# G591-HS0

HPC Server - 5U 32 x PCIe GPU Server

User Manual

Rev. 1.0

#### **Copyright**

© 2019 GIGA-BYTE TECHNOLOGY CO., LTD. All rights reserved. The trademarks mentioned in this manual are legally registered to their respective owners.

#### **Disclaimer**

Information in this manual is protected by copyright laws and is the property of GIGABYTE. Changes to the specifications and features in this manual may be made by GIGABYTE without prior notice. No part of this manual may be reproduced, copied, translated, transmitted, or published in any form or by any means without GIGABYTE's prior written permission.

#### **Documentation Classifications**

In order to assist in the use of this product, GIGABYTE provides the following types of documentation:

- User Manual: detailed information & steps about the installation, configuration and use of this product (e.g. motherboard, server barebones), covering hardware and BIOS.
- User Guide: detailed information about the installation & use of an add-on hardware or software component (e.g. BMC firmware, rail-kit) compatible with this product.
- Quick Installation Guide: a short guide with visual diagrams that you can reference easily for installation purposes of this product (e.g. motherboard, server barebones).

Please see the support section of the online product page to check the current availability of these documents.

### For More Information

For related product specifications, the latest firmware and software, and other information please visit our website at http://www.gigabyte.com

For GIGABYTE distributors and resellers, additional sales & marketing materials are available from our reseller portal: http://reseller.b2b.gigabyte.com

For further technical assistance, please contact your GIGABYTE representative or visit https://esupport.gigabyte.com/ to create a new support ticket

For any general sales or marketing enquiries, you may also message GIGABYTE server directly by email: server.grp@gigabyte.com

### Conventions

The following conventions are used in this user's guide:

|   | NOTE!                                            |
|---|--------------------------------------------------|
|   | Pieces of additional                             |
|   | information related to the current topic.        |
| • | CAUTION!                                         |
|   | Precautionary measures to                        |
|   | avoid possible hardware or software problems.    |
| • | WARNING!                                         |
|   | Alerts to any damage that might                  |
|   | result from doing or not doing specific actions. |

#### Server Warnings and Cautions

Before installing a server, be sure that you understand the following warnings and cautions.

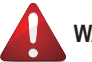

### WARNING!

#### To reduce the risk of electric shock or damage to the equipment:

- Do not disable the power cord grounding plug. The grounding plug is an important safety feature.
- Plug the power cord into a grounded (earthed) electrical outlet that is easily accessible at all times.
- · Unplug the power cord from the power supply to disconnect power to the equipment.
- Do not route the power cord where it can be walked on or pinched by items placed against it. Pay particular attention to the plug, electrical outlet, and the point where the cord extends from the server.

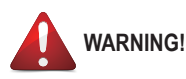

To reduce the risk of personal injury from hot surfaces, allow the drives and the internal system components to cool before touching them.

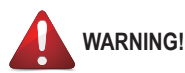

This server is equipped with high speed fans. Keep away from hazardous moving fan blades during servicing.

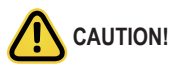

- Do not operate the server for long periods with the access panel open or removed. Operating the server in this manner results in improper airflow and improper cooling that can lead to thermal damage.
- Danger of explosion if battery is incorrectly replaced.
- · Replace battery with the same or equivalent type recommended by the manufacturer.
- · Dispose of used batteries according to the manufacturer's instructions.

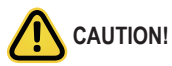

Risk of explosion if battery is replaced incorrectly or with an incorrect type. Replace the battery only with the same or equivalent type recommended by the manufacturer. Dispose of used batteries according to the manufacturer's instructions.

#### **Electrostatic Discharge (ESD)**

# 

ESD CAN DAMAGE DRIVES, BOARDS, AND OTHER PARTS. WE RECOMMEND THAT YOU PERFORM ALL PROCEDURES AT AN ESD WORKSTATION. IF ONE IS NOT AVAILABLE, PROVIDE SOME ESD PROTECTION BY WEARING AN ANTI-STATIC WRIST STRAP AT-TACHED TO CHASSIS GROUND -- ANY UNPAINTED METAL SURFACE -- ON YOUR SERVER WHEN HANDLING PARTS.

Always handle boards carefully, they can be extremely sensitive to ESD. Hold boards only by their edges without touching any components or connectors. After removing a board from its protective ESD bag or from the system, place the board component side up on a grounded, static free surface. Use a conductive foam pad if available but not the ESD bag. Do not slide the board over any surface.

System power on/off: To service components within the server, please ensure the power has been disconnected.

e.g. Remove the node from the server chassis (to disconnect power) or disconnect the power from the server chassis.

Make sure the system is removed from the rack before opening the chassis, adding, or removing any non hot-plug components.

Hazardous conditions, devices and cables: Hazardous electrical conditions may be present on power, telephone, and communication cables. Turn off the system chassis and disconnect the cables attached to the system before servicing the chassis. Otherwise, personal injury or equipment damage can result.

**Electrostatic discharge (ESD) and ESD protection:** ESD can damage drives, boards, and other parts. We recommend that you perform all procedures in this chapter only at an ESD work-station. If one is not available, provide some ESD protection by wearing an antistatic wrist strap attached to chassis ground (any unpainted metal surface on the server) when handling parts.

**ESD** and handling boards: Always handle boards carefully. They can be extremely sensi-tive to electrostatic discharge (ESD). Hold boards only by their edges. After removing a board from its protective wrapper or from the system, place the board component side up on a grounded, static free surface. Use a conductive foam pad if available but not the board wrapper. Do not slide board over any surface.

**Installing or removing jumpers:** A jumper is a small plastic encased conductor that slips over two jumper pins. Some jumpers have a small tab on top that can be gripped with fin-gertips or with a pair of fine needle nosed pliers. If the jumpers do not have such a tab, take care when using needle nosed pliers to remove or install a jumper; grip the narrow sides of the jumper with the pliers, never the wide sides. Gripping the wide sides can dam-age the contacts inside the jumper, causing intermittent problems with the function con-trolled by that jumper. Take care to grip with, but not squeeze, the pliers or other tool used to remove a jumper, or the pins on the board may bend or break.

# Table of Contents

| Chapter 1 | er 1 Hardware Installation |                                        |                                                 |    |  |  |
|-----------|----------------------------|----------------------------------------|-------------------------------------------------|----|--|--|
|           | 1-1                        | Ins                                    | allation Precautions                            | 11 |  |  |
|           | 1-2                        | Pro                                    | duct Specifications                             | 12 |  |  |
|           | 1-3                        | Sys                                    | stem Block Diagram                              | 15 |  |  |
| Chapter 2 | Syste                      | m A                                    | ppearance                                       | 17 |  |  |
|           | 2-1                        | Fro                                    | nt View                                         | 17 |  |  |
|           | 2-2                        | Re                                     | ar View                                         | 18 |  |  |
|           | 2-3                        | Fro                                    | nt Panel LED and Buttons                        | 19 |  |  |
|           | 2-4                        | Fro                                    | nt System LAN LEDs                              | 20 |  |  |
|           | 2-5                        | Re                                     | ar System LAN LEDs (Optional)                   | 20 |  |  |
|           | 2-6                        | На                                     | d Disk Drive LEDs                               | 21 |  |  |
| Chapter 3 | Syste                      | m F                                    | lardware Installation                           | 23 |  |  |
|           | 3-1                        | Re                                     | noving the Top Rear Cover                       | 24 |  |  |
|           | 3-2                        | Ins                                    | alling the Hard Disk Drive                      | 25 |  |  |
|           | 3-3                        | Re                                     | noving the GPU Tray                             | 26 |  |  |
|           | 3-4                        | Ins                                    | alling the GPU Card (Optional)                  | 28 |  |  |
|           | 3-5                        | Re                                     | placing the PCIe RAID Card (Optional)           | 29 |  |  |
|           | 3-6                        | Installing the CPU and Heat Sink       |                                                 |    |  |  |
|           | 3-7                        | Ins                                    | alling the Memory                               | 32 |  |  |
|           | 3-7                        | 3-7-1 Six Channel Memory Configuration |                                                 |    |  |  |
|           | 3-7                        | <b>'-2</b>                             | Installing a Memory                             | 33 |  |  |
|           | 3-7                        | '-3                                    | DIMM Population Rule                            | 33 |  |  |
|           | 3-7                        | ′-4                                    | Intel Optane DCPMM DIMM Population Rule         | 34 |  |  |
|           | 3-8                        | Re                                     | placing the System FAN Module                   | 35 |  |  |
|           | 3-9                        | Re                                     | moving the Top Front Cover                      | 36 |  |  |
|           | 3-10                       | Re                                     | placing the Power Supply                        | 37 |  |  |
|           | 3-11                       | Re                                     | placing the LAN Module                          | 38 |  |  |
|           | 3-12                       | Са                                     | ble Connections                                 | 39 |  |  |
|           | 3-1                        | 2-1                                    | Middle Board to Extension Board and Motherboard |    |  |  |
| Chapter 4 | Mothe                      | erbo                                   | ard Components                                  | 41 |  |  |
|           | 4-1                        | Мо                                     | therboard Components                            | 41 |  |  |
|           | 4-2                        | Jur                                    | nper Settings                                   | 43 |  |  |
| Chapter 5 | BIOS                       | Se                                     | up                                              | 45 |  |  |
|           | 5-1                        | The                                    | Main Menu                                       | 47 |  |  |

|                                      | 5-2 Ad                            | vanced Menu                              | 50  |  |  |
|--------------------------------------|-----------------------------------|------------------------------------------|-----|--|--|
|                                      | 5-2-1                             | Trusted Computing                        | 51  |  |  |
|                                      | 5-2-2                             | Redfish Host Interface Settings          |     |  |  |
|                                      | 5-2-3                             | Serial Port Console Redirection          | 53  |  |  |
|                                      | 5-2-4                             | SIO Configuration                        | 57  |  |  |
|                                      | 5-2-5                             | PCI Subsystem Settings                   | 58  |  |  |
|                                      | 5-2-6                             | USB Configuration                        | 59  |  |  |
|                                      | 5-2-7                             | Post Report Configuration                | 60  |  |  |
|                                      | 5-2-8                             | NVMe Configuration                       | 61  |  |  |
|                                      | 5-2-9                             | Chipset Configuration                    | 62  |  |  |
|                                      | 5-2-10                            | Network Stack Configuration              | 63  |  |  |
|                                      | 5-2-11                            | iSCSI Configuration                      | 64  |  |  |
|                                      | 5-2-12                            | Intel(R) X722 Gigabit Network Connection | 65  |  |  |
|                                      | 5-2-13                            | VLAN Configuration                       | 67  |  |  |
|                                      | 5-2-14                            | Driver Health                            | 69  |  |  |
|                                      | 5-3 Ch                            | ipset Setup Menu                         | 70  |  |  |
|                                      | 5-3-1                             | Processor Configuration                  | 71  |  |  |
|                                      | 5-3-2                             | Common RefCode Configuration             | 73  |  |  |
|                                      | 5-3-3                             | UPI Configuration                        | 74  |  |  |
|                                      | 5-3-4                             | Memory Configuration                     | 76  |  |  |
|                                      | 5-3-5                             | IIO Configuration                        | 78  |  |  |
|                                      | 5-3-6                             | Advanced Power Management Configuration  | 80  |  |  |
|                                      | 5-3-7                             | PCH Configuration                        | 82  |  |  |
|                                      | 5-3-8 Miscellaneous Configuration |                                          |     |  |  |
|                                      | 5-3-9                             | Server ME Configuration                  | 85  |  |  |
|                                      | 5-3-10                            | Runtime Error Logging Settings           | 86  |  |  |
| 5-3-11 Power Policy                  |                                   |                                          |     |  |  |
|                                      | 5-4 Se                            | rver Management Menu                     |     |  |  |
|                                      | 5-4-1                             | System Event Log                         | 92  |  |  |
|                                      | 5-4-2                             | View FRU Information                     | 93  |  |  |
|                                      | 5-4-3                             | BMC VLAN Configuration                   | 94  |  |  |
|                                      | 5-4-4                             | BMC Network Configuration                | 95  |  |  |
| 5-4-5 IPv6 BMC Network Configuration |                                   |                                          |     |  |  |
|                                      | 5-5 Se                            | curity Menu                              |     |  |  |
|                                      | 5-5-1                             | Secure Boot                              |     |  |  |
|                                      | 5-6 Bo                            | ot Menu                                  |     |  |  |
|                                      | 5-6-1                             | UEFI USB Drive BBS Priorities            |     |  |  |
|                                      | 5-6-2                             | UEFI NETWORK Drive BBS Priorities        |     |  |  |
|                                      | 5-6-3                             | UEFI Application Boot Priorities         |     |  |  |
|                                      | 5-7 Sa                            | ve & Exit Menu                           | 105 |  |  |
|                                      | 5-8 BIC                           | DS POST Codes                            |     |  |  |
|                                      |                                   |                                          |     |  |  |

| 5-8-1 | AMI Standard - PEI                 | 107 |
|-------|------------------------------------|-----|
| 5-8-2 | 2 AMI Standard - DXE               | 107 |
| 5-8-3 | AMI Standard - ERROR               |     |
| 5-8-4 | Intel UPI POST Codes               |     |
| 5-8-5 | 5 Intel UPI Error Codes            |     |
| 5-8-6 | Intel MRC POST Codes               |     |
| 5-8-7 | 7 Intel MRC Error Codes            |     |
| 5-8-8 | 3 Intel PM POST Codes              |     |
| 5-8-9 | Intel PM POST Codes                |     |
| 5-9 E | BIOS POST Beep code (AMI standard) | 113 |
| 5-9-1 | PEI Beep Codes                     |     |
| 5-9-2 | 2 DXE Beep Codes                   |     |

This page intentionally left blank

# Chapter 1 Hardware Installation

### 1-1 Installation Precautions

The motherboard/system contain numerous delicate electronic circuits and components which can become damaged as a result of electrostatic discharge (ESD). Prior to installation, carefully read the service guide and follow these procedures:

- Prior to installation, do not remove or break motherboard S/N (Serial Number) sticker or warranty sticker provided by your dealer. These stickers are required for warranty validation.
- Always remove the AC power by unplugging the power cord from the power outlet before installing or removing the motherboard or other hardware components.
- When connecting hardware components to the internal connectors on the motherboard, make sure they are connected tightly and securely.
- When handling the motherboard, avoid touching any metal leads or connectors.
- It is best to wear an electrostatic discharge (ESD) wrist strap when handling electronic components such as a motherboard, CPU or memory. If you do not have an ESD wrist strap, keep your hands dry and first touch a metal object to eliminate static electricity.
- Prior to installing the motherboard, please have it on top of an antistatic pad or within an electrostatic shielding container.
- Before unplugging the power supply cable from the motherboard, make sure the power supply has been turned off.
- Before turning on the power, make sure the power supply voltage has been set according to the local voltage standard.
- Before using the product, please verify that all cables and power connectors of your hardware components are connected.
- To prevent damage to the motherboard, do not allow screws to come in contact with the motherboard circuit or its components.
- Make sure there are no leftover screws or metal components placed on the motherboard or within the computer casing.
- Do not place the computer system on an uneven surface.
- · Do not place the computer system in a high-temperature environment.
- Turning on the computer power during the installation process can lead to damage to system components as well as physical harm to the user.
- If you are uncertain about any installation steps or have a problem related to the use of the product, please consult a certified computer technician.

# 1-2 Product Specifications

| Dimensions     | • 5U                                                                                                    |
|----------------|----------------------------------------------------------------------------------------------------|
| CPU            | <ul> <li>447mm (W) X 219.6mm (H) X 900mm (D)</li> <li>2nd Generation Intel® Xeon® Scalable and Intel® Xeon® Scalable Processors</li> <li>Intel® Xeon® Platinum Processor, Intel® Xeon®Gold Processor, Intel® Xeon®<br/>Silver Processor and Intel® Xeon® Bronze Processor</li> </ul> |
|                | NOTE! If only 1 CPU is installed, some PCIe and memory functions might be unavailable.                                                                                                    |
| Socket         | <ul> <li>2 x LGA 3647</li> <li>Socket P</li> <li>System TDP up to 205W</li> </ul>                                                                                                    |
| Chipset        | Intel® C621 Express Chipset                                                                                                    |
| Memory         | <ul> <li>24 x DIMM slots</li> <li>DDR4 memory supported only</li> <li>6-channel memory architecture</li> <li>RDIMM modules up to 64GB supported</li> <li>LRDIMM modules up to 128GB supported</li> <li>1.2V modules: 2933(1DPC)/2666/2400 MHz</li> </ul>                             |
|                | <ul> <li>2 x 1Gb/s BASE-T LAN ports (Intel® I350-AM2)</li> <li>1 x 10/100/1000 management LAN</li> </ul>                                                                                                    |
| Expansion Slot | <ul> <li>32 x PCIe x16 low profile half-lengh slots (Gen3 x16 bus) for GPUs</li> <li>8 x PCIe x16 low profile half-lengh slots (Gen3 x16 bus) for LAN connectivity</li> <li>1 x PCIe low profile half-lengh slots (Gen3 x8 bus) for add-on cards (Front side)</li> </ul>             |
|                | 1 x OCP 2.0 mezzanine slot ( Rear side)<br>- PCIe Gen3 x8<br>- Type1, P1, P2, P3, P4, K2, K3                                                                                                    |
| Video Video    | <ul> <li>Integrated in Aspeed® AST2500</li> <li>2D Video Graphic Adapter with PCIe bus interface</li> <li>1920x1200@60Hz 32bpp, DDR4 SDRAM</li> </ul>                                                                                                    |
| Storage        | • 4 x 2.5" NVMe, 6 x 2.5" SATA/SAS hot-swappable HDD/SSD bays                                                                                                    |
|                | SAS card is required to enable SAS devices support                                                                                                    |
| Internal I/O   | 1 x TPM header                                                                                                    |
|                | 1 x VROC connector                                                                                                    |
|                | 1 x Front VGA header                                                                                                    |
|                | I X Serial neader                                                                                                    |

| Front I/O     | • 2 x USB 3.0                                                                  |
|---------------|--------------------------------------------------------------------------------|
|               | • 1 x VGA                                                                      |
|               | • 3 x RJ45                                                                     |
|               | 1 x Power button with LED                                                      |
|               | 1 x ID button with LED                                                         |
|               | 1 x Reset button                                                               |
|               | 1 x System status LED                                                          |
|               | 1 x HDD access LED                                                             |
|               | 2 x LAN activity LEDs                                                          |
| Backplane I/O | Speed and bandwidth: SATA 6Gb/s, SAS 12Gb/s per port                           |
| TPM           | 1 x TPM header with SPI interface                                              |
|               | Optional TPM2.0 kit: CTM010                                                    |
|               |                                                                                |
| System Fan    | <ul> <li>10 x 60x60x76mm (21,700rpm)</li> </ul>                                |
| System        | Aspeed® AST2500 management controller                                          |
| Management    | AMI MegaRAC SP-X Solution web interface                                        |
|               |                                                                                |
|               | Dashboard                                                                      |
|               | JAVA Based Serial Over LAN                                                     |
|               | HTML5 KVM                                                                      |
|               | <ul> <li>Sensor Monitor (Voltage, RPM, Temperature, CPU Statusetc.)</li> </ul> |
|               | Sensor Reading History Data                                                    |
|               | FRU Information                                                                |
|               | <ul> <li>SEL Log in Linear Storage / Circular Storage Policy</li> </ul>        |
|               | Hardware Inventory                                                             |
|               | Fan Profile                                                                    |
|               | System Firewall                                                                |
|               | Power Consumption                                                              |
|               | Power Control                                                                  |
|               | LDAP / AD / RADIUS Support                                                     |
|               | Backup & Restore Configuration                                                 |
|               | Remote BIOS/BMC/CPLD Update                                                    |
|               | Event Log Filter                                                               |
|               | User Management                                                                |
|               | Media Redirection Settings                                                     |
|               | PAM Order Settings                                                             |
|               | SSL Settings                                                                   |
|               | SMTP Settings                                                                  |

| Power Supply                      | 4 x 2200W redundant PSUs                                                                       |
|-----------------------------------|------------------------------------------------------------------------------------------------|
|                                   | 80 PLUS Platinum                                                                               |
|                                   |                                                                                                |
|                                   | AC Input:                                                                                      |
|                                   | <ul> <li>◆ - 100-127\/~/ 14A_47-63Hz</li> </ul>                                                |
|                                   | <ul> <li>→ 200-240\/~/12 6A 47-63Hz</li> </ul>                                                 |
|                                   | - 200-2407 / 12.04, 47-00112                                                                   |
|                                   | DC output:                                                                                     |
|                                   | <ul> <li>Max 1200W/ 100-127V~</li> </ul>                                                       |
|                                   | <ul> <li>+12 12V/ 95 6A</li> </ul>                                                             |
|                                   | <ul> <li>+12\/sb/3.5A</li> </ul>                                                               |
|                                   | <ul> <li>→ Max 2200W/ 200-240V</li> </ul>                                                      |
|                                   | <ul> <li>▲ 12 12\// 178 1Δ</li> </ul>                                                          |
|                                   | <ul> <li>+12.12V/170.1A</li> <li>+12.12V/170.1A</li> </ul>                                     |
|                                   | • +12V50/ 5.5R                                                                                 |
|                                   |                                                                                                |
|                                   | NUTE:                                                                                          |
|                                   | I he system power supply requires C19 type power cord                                          |
| Environment                       | <ul> <li>Operating temperature: 10°C to 35°C</li> </ul>                                        |
| Ambient                           | <ul> <li>Operating humidity: 8-80% (non-condensing)</li> </ul>                                 |
| Temperature                       |                                                                                                |
|                                   | <ul> <li>Non-operating temperature: -40°C to 60°C</li> </ul>                                   |
| Relative                          | Non-operating humidity: 20%-95% (non-condensing)                                               |
| Humidity                          |                                                                                                |
| * We reserve the right to notice. | o make any changes to the product specifications and product-related information without prior |

# 1-3 System Block Diagram

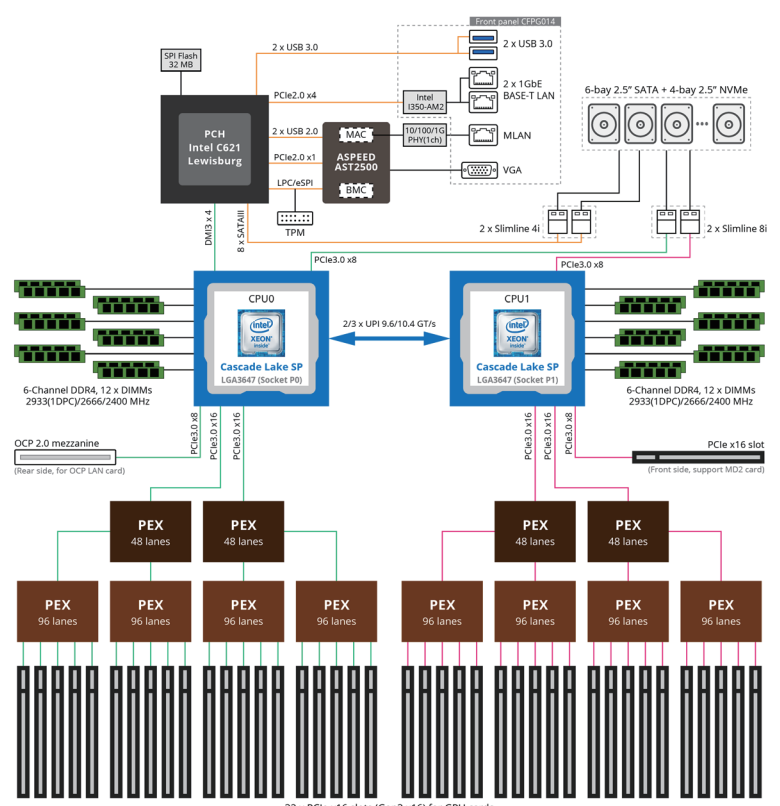

32 x PCIe x16 slots (Gen3 x16) for GPU cards 8 x PCIe x16 slots (Gen3 x16) for add-on cards This page intentionally left blank

# Chapter 2 System Appearance 2-1 Front View

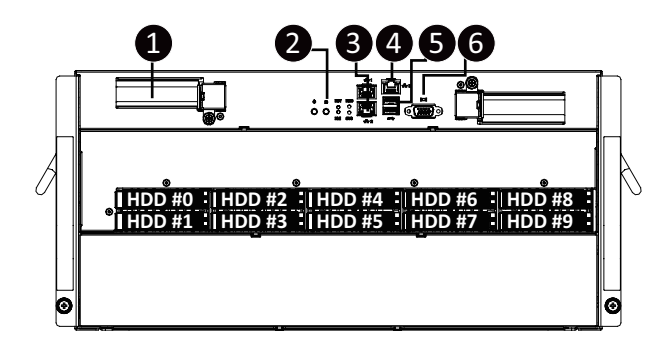

| No. | Decription                      |
|-----|---------------------------------|
| 1.  | PCIe Card Slot                  |
| 2.  | Front Panel LEDs and Buttons    |
| 3.  | GbE LAN Port x 2                |
| 4.  | Server Management LAN Port      |
| 5.  | USB 3.0 Port x 2                |
| 6.  | VGA Port                        |
|     | Orange HDD Latches Support NVMe |

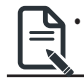

Please Go to Chapter 2-3 Front Panel LED and Buttons for detail description of function LEDs.

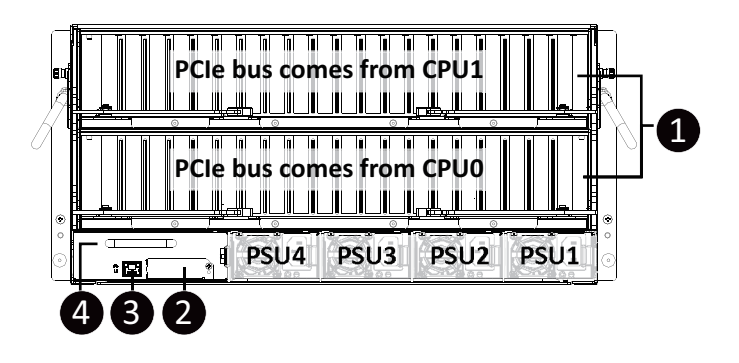

| No. | Decription                             |
|-----|----------------------------------------|
| 1.  | PCIe Card Slot #20                     |
| 2.  | Mezzanine Card Slot                    |
| 3.  | 10/100/1000 Server management LAN port |
| 4.  | LAN Module (Option)                    |

# 2-3 Front Panel LED and Buttons

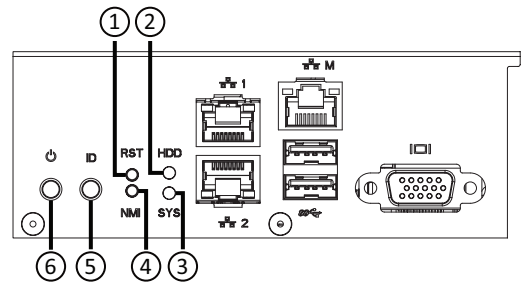

| No. | Name                  | Color            | Status   | Description                                                   |
|-----|-----------------------|------------------|----------|---------------------------------------------------------------|
| 1.  | Reset Button          |                  |          | Press this button to reset the system.                        |
|     |                       | 0                | On       | Indicates locating the HDD.                                   |
|     |                       | Green            | Blink    | Indicates accessing the HDD.                                  |
| 2.  | HDD Status            | Amber            | On       | Indicates HDD error.                                          |
|     | LED -                 | Green /<br>Amber | Blink    | Indicates HDD rebuilding.                                     |
|     |                       | N/A              | Off      | Indicates no HDD access or no HDD error.                      |
|     |                       | Green            | Solid On | Indicates system is operating normally.                       |
|     | -                     |                  |          | Indicates a critical condition, may include:                  |
|     |                       |                  | Solid On | - System fan failure                                          |
|     |                       |                  |          | - System temperature                                          |
|     | System<br>Status LED  | Amber            | Blink    | Indicates non-critical condition, may include:                |
| 3   |                       |                  |          | - Redundant power module failure                              |
| 0.  |                       |                  |          | - Temperature and voltage issue                               |
|     |                       |                  |          | - Chassis intrusion                                           |
|     |                       | N/A              | Off      | Indicates system is not ready, may include:                   |
|     |                       |                  |          | - POST error                                                  |
|     |                       |                  |          | - NMI error                                                   |
|     |                       |                  |          | - Processor or terminator is missing                          |
|     |                       |                  |          | Press this button for the server to generate a NMI to the     |
| 4.  | NMI Button            |                  |          | processor. If multiple-bit ECC errors occur, the server will  |
|     |                       |                  |          | effectively be handled.                                       |
| 5.  | ID Button<br>with LED |                  |          | Press this button to activate system identification.          |
|     |                       | Green            | On       | Indicates the system is powered on.                           |
| 6.  | Power Button          | Green            | Blink    | System is in ACPI S1 slate (sleep mode).                      |
|     | with LED -            | N/A              | 0#       | Indicates system is not powered on or in ACPI S5 slate        |
|     |                       | 11/7             | OII      | (power off) or system is in ACPI S4 slate (hibernation mode). |

# 2-4 Front System LAN LEDs

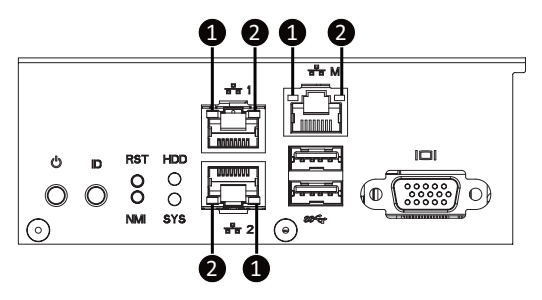

| No. | Name                       | Color           | Status | Description                                     |
|-----|----------------------------|-----------------|--------|-------------------------------------------------|
| 1.  | GbE Speed                  | Yellow          | On     | 1 Gbps data rate                                |
|     |                            | Green           | On     | 100 Mbps data rate                              |
|     |                            | N/A             | Off    | 10 Mbps data rate                               |
| 2.  | GbE Link /<br>Activity LED | Groop           | On     | Link between system and network or no access    |
|     |                            | bE Link / Green | Blink  | Data transmission or reception is occurring.    |
|     |                            | N/A             | Off    | No data transmission or reception is occurring. |

# 2-5 Rear System LAN LEDs (Optional)

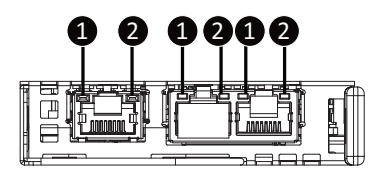

| No. | Name                       | Color          | Status | Description                                     |
|-----|----------------------------|----------------|--------|-------------------------------------------------|
| 1.  | GbE Speed                  | Yellow         | On     | 1 Gbps data rate                                |
|     |                            | Green          | On     | 100 Mbps data rate                              |
|     |                            | N/A            | Off    | 10 Mbps data rate                               |
| 2.  | GbE Link /<br>Activity LED | E Link / Green | On     | Link between system and network or no access    |
|     |                            |                | Blink  | Data transmission or reception is occurring.    |
|     |                            | N/A            | Off    | No data transmission or reception is occurring. |

# 2-6 Hard Disk Drive LEDs

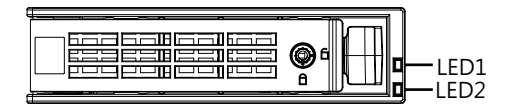

| RAID SKU                                                    |                                         | LED1  | Locate | HDD Fault | Rebuilding        | HDD<br>Access | HDD Present<br>(No Access) |
|-------------------------------------------------------------|-----------------------------------------|-------|--------|-----------|-------------------|---------------|----------------------------|
| No RAID configuration<br>(via HBA)                          | Disk LED<br>(LED on<br>Back Panel)      | Green | ON(*1) | OFF       |                   | BLINK (*2)    | OFF                        |
|                                                             |                                         | Amber | OFF    | OFF       |                   | OFF           | OFF                        |
|                                                             | Removed HDD Slot<br>(LED on Back Panel) | Green | ON(*1) | OFF       |                   |               |                            |
|                                                             |                                         | Amber | OFF    | OFF       |                   |               |                            |
| RAID configuration<br>(via HW RAID Card or<br>SW RAID Card) | Disk LED                                | Green | ON     | OFF       |                   | BLINK (*2)    | OFF                        |
|                                                             |                                         | Amber | OFF    | ON        | (Low Speed: 2 Hz) | OFF           | OFF                        |
|                                                             | Removed HDD Slot                        | Green | ON(*1) | OFF       | (*3)              |               |                            |
|                                                             |                                         | Amber | OFF    | ON        | (*3)              |               |                            |

| LED 2 | HDD Present | No HDD |  |
|-------|-------------|--------|--|
| Green | ON          | OFF    |  |

NOTE:

- \*1: Depends on HBA/Utility Spec.
- \*2: Blink cycle depends on HDD's activity signal.

\*3: If HDD is pulled out during rebuilding, the disk status of this HDD is regarded as faulty.

This page intentionally left blank

# Chapter 3 System Hardware Installation

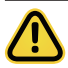

#### **Pre-installation Instructions**

System components and electronic circuit boards can be damaged by discharges of static electricity. Working on systems that are still connected to a power supply can be extremely dangerous. Follow the simple guidelines below to avoid damage to your system or injury to yourself.

- Always disconnect the system from the power outlet whenever you are working inside the system case.
- If possible, wear a grounded wrist strap when you are working inside the system case. Alternatively, discharge any static electricity by touching the bare metal system of the system case, or the bare metal body of any other grounded appliance.
- Hold electronic circuit boards by the edges only. Do not touch the components on the board unless it is necessary to do so. Do not flex or stress the circuit board.
- Leave all components inside the static-proof packaging until you are ready to use the component for the installation.

# 3-1 Removing the Top Rear Cover

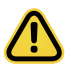

Before you remove the top rear cover:

· Make sure the system is not turned on or connected to AC power.

#### Follow these instructions to remove the top rear cover:

- 1. Unlock the plastic handle and pull the grip handle to open the panel cover.
- Slide the cover cover to the rear of the system and then remove the cover in the direction indicated by the arrow.
- 3. To reinstall the chassis cover reverse steps 1-2.

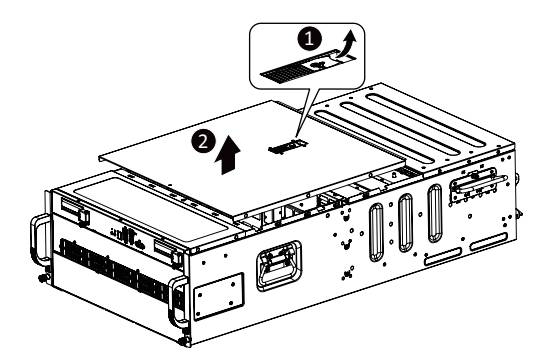

# 3-2 Installing the Hard Disk Drive

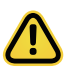

Read the following guidelines before you begin to install the hard disk drive:

- Take note of the drive tray orientation before sliding it out.
- The tray will not fit back into the bay if inserted incorrectly.
- Make sure that the HDD is connected to the HDD connector on the frontplane.

#### Follow these instructions to install a 2.5" hard disk drive:

- 1. Press the release button.
- 2. Extend the locking lever.
- 3. Pull the locking lever in the direction indicated to remove the HDD tray.
- 4. Align the hard disk drive with the positioning stud on the HDD tray.
- 5. Slide the hard disk drive into the HDD tray.
- 6. Reinsert the HDD tray into the slot and close the locking lever.

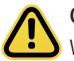

#### CAUTION!

We strongly recommend using enterprise level hard disk drives in the Gigabyte server system. For more information of recommended HDDs, please visit the Gigabyte website:

https://www.gigabyte.com and search for the specific product QVL from Support & Downloads.

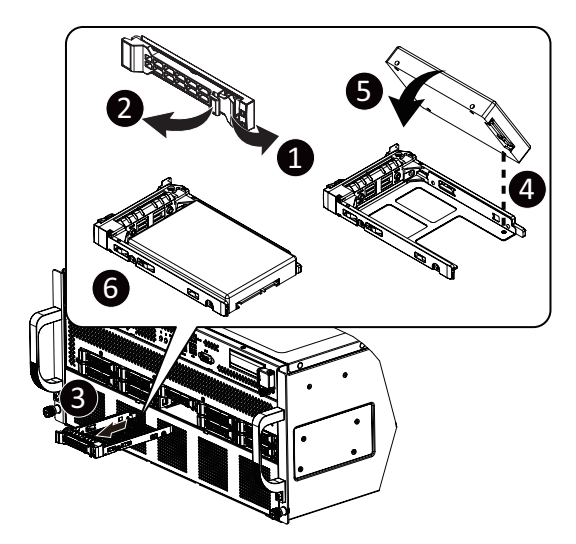

#### Removing the GPU Tray Do not use the tray handles when moving chassis. 3-3

#### Follow these instructions to remove the GPU tray

- 1. Rotate the locking latch.
- 2. Press the release retaining clips of the tray along the direction of the arrow,
- Pulling out the tray by using its handle. 3.

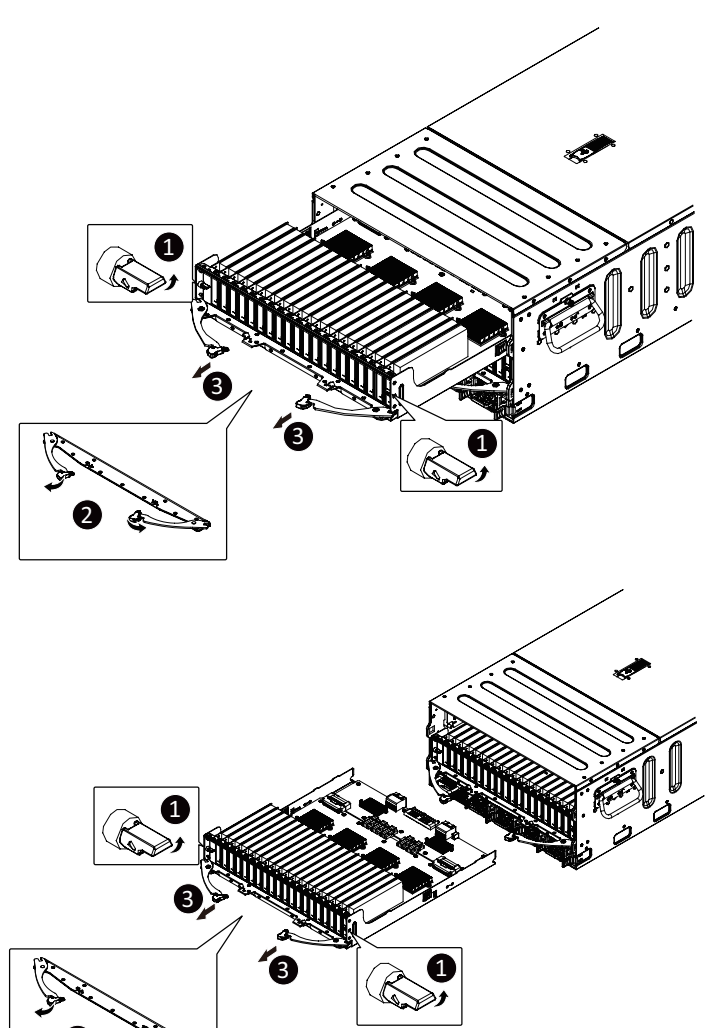

#### Follow these instructions to install the GPU tray

- 1. Press the release retaining clips of the tray along the direction of the arrow,
- 2. Push the tray into the system.

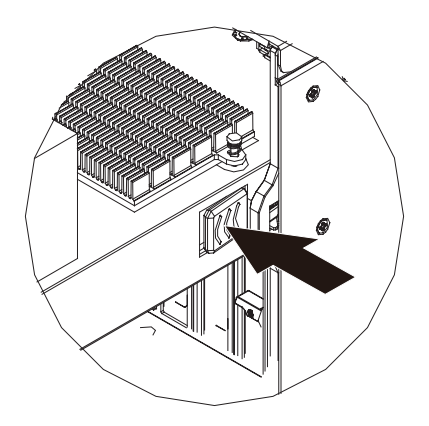

# 3-4 Installing the GPU Card (Optional)

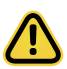

Before you install the GPU card:

- Voltages can be present within the server whenever an AC power source is connected. This
  voltage is present even when the main power switch is in the off position. Ensure that the system
  is powered down and all power sources have been disconnected from the server prior to installing
  a GPU card. Make sure the system is not turned on or connected to AC power.
- · Failure to observe these warnings could result in personal injury or damage to the equipment.

#### Follow these instructions to install the GPU card:

- 1. Pull out the GPU tray.
- 2. Remove the two screws securing the GPU card slot covers and remove the GPU slot covers.
- 3. Insert the GPU card into the selected slot. Make sure the GPU card is properly seated.
- 4. Install the two screws to secure the GPU card in place.
- 5. Install the three screws to secure the GPU card bracket in place.

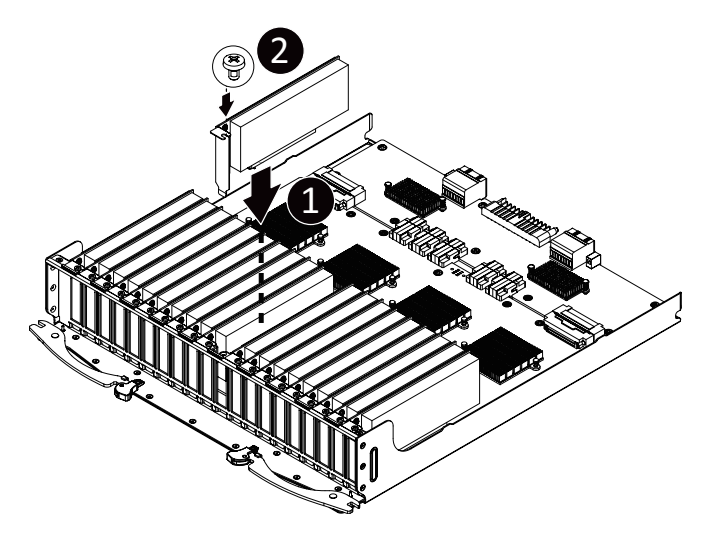

# 3-5 Replacing the PCIe RAID Card (Optional)

#### Follow these instructions to replace the PCIe RAID card:

- 1. Disconnect any cables that connect to the PCIe RAID card.
- 2. Loosen the thumbnail screw securing the PCIe RAID card lock in place.
- 3. Extend the PCIe RAID card lock.
- 4. Gently pull the PCIe RAID card in the direction inditcated to disconnect the PCIe RAID.
- 5. Reverse the previous steps to install the replacement PCIe RAID card.

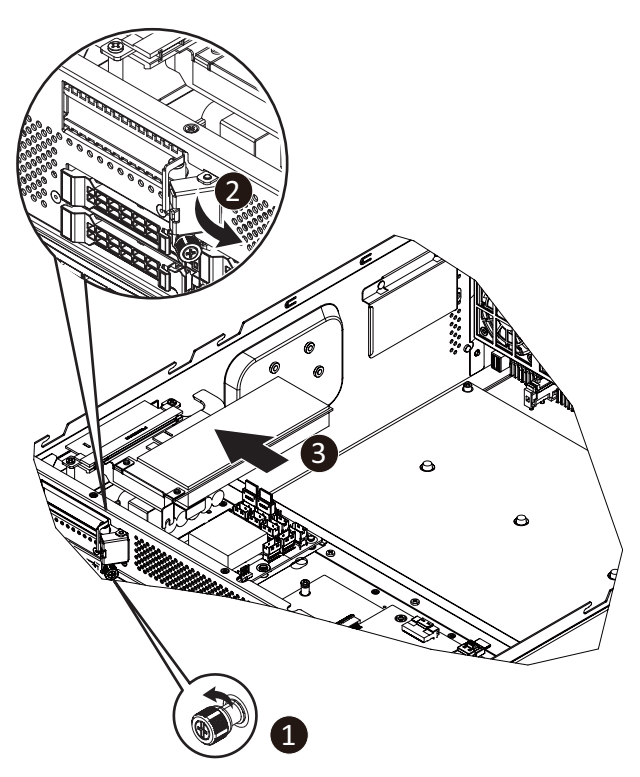

# 3-6 Installing the CPU and Heat Sink

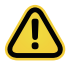

Read the following guidelines before you begin to install the CPU:

- Make sure that the motherboard supports the CPU.
- Always turn off the system and unplug the power cord from the power outlet before installing the CPU to prevent hardware damage.
- · Unplug all cables from the power outlets.
- · Disconnect all telecommunication cables from their ports.
- Place the system unit on a flat and stable surface.
- · Open the system according to the instructions.

#### WARNING!

Failure to properly turn off the server before you start installing components may cause serious damage. Do not attempt the procedures described in the following sections unless you are a qualified service technician.

#### Follow these instructions to install the CPU:

- Align the processor to the carrier so that the gold triangle on the processor aligns with the triangle on the carrier, and then install the processor into the carrier.
   NOTE: Apply thermal compound evenly on the top of the CPU.
- Carefully flip the heatsink over. Align the carrier assembly so that the triangle on the carrier aligns with the triangle on the heatsink, and then install the carrier assembly onto the bottom of the heatsink.
- 3. Remove the CPU socket cover.

NOTE: Save and replace the CPU socket cover if the processor is removed from its socket.

- 4. Align the heatsink to the CPU socket using the guide pins and make sure the gold triangle is in the correct orientation. Then place the heatsink onto the top of the CPU socket.
- Secure the heatsink by tightening the screws in sequential order (1→2→3→4).
   NOTE: When removing the heatsink, loosen the screws in reverse order (4→3→2→1).

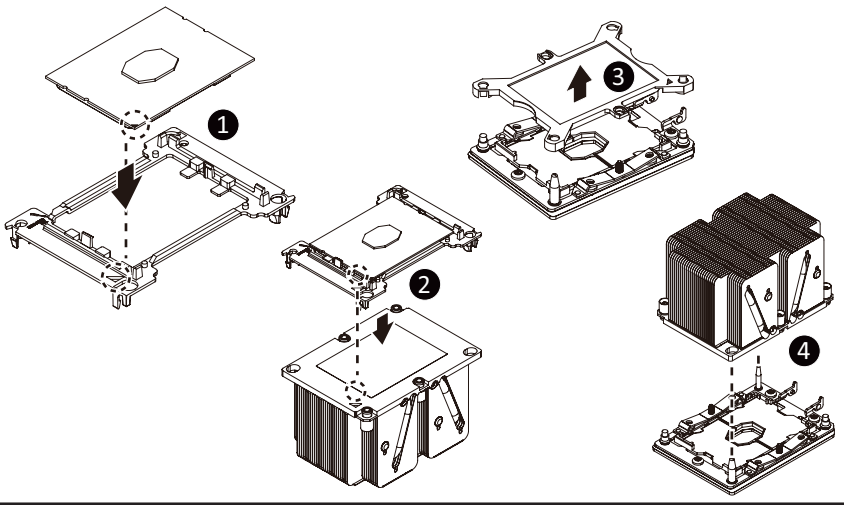

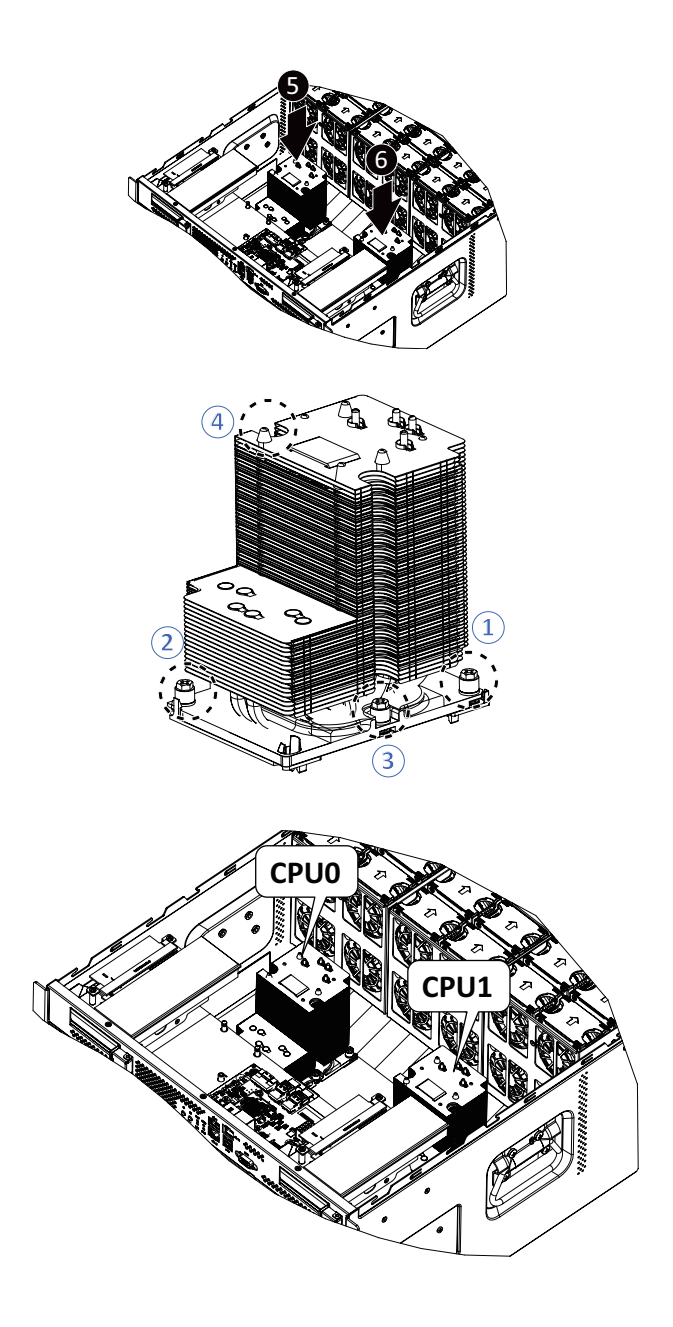

# 3-7 Installing the Memory

Read the following guidelines before you begin to install the memory:

- Make sure that the motherboard supports the memory. It is recommended that memory of the same capacity, brand, speed, and chips be used.
- Always turn off the system and unplug the power cord from the power outlet before installing the memory to prevent hardware damage.
- Memory modules have a foolproof design. A memory module can be installed in only one direction. If you are unable to insert the memory, switch the direction.

#### 3-7-1 Six Channel Memory Configuration

This motherboard provides 24 DDR4 memory sockets and supports Six Channel Technology. After the memory is installed, the BIOS will automatically detect the specifications and capacity of the memory. Enabling Four Channel memory mode will be four times of the original memory bandwidth.

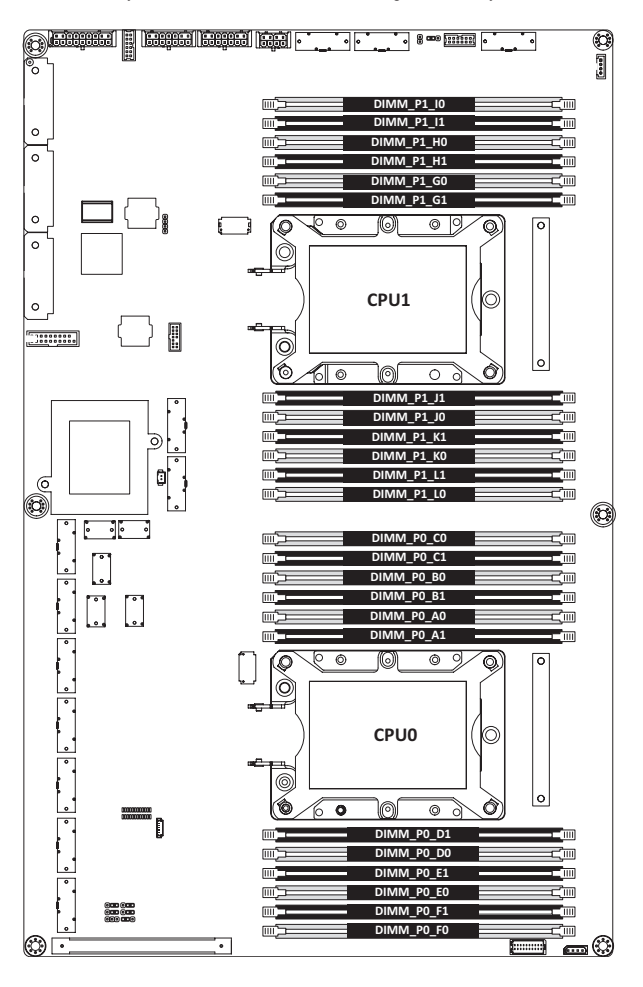

#### 3-7-2 Installing a Memory

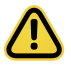

Before installing a memory module, make sure to turn off the system and unplug the power cord from the power outlet to prevent damage to the memory module.

• Be sure to install DDR4 DIMMs on this motherboard.

#### Follow these instructions to install the Memory:

- 1. Insert the DIMM memory module vertically into the DIMM slot, and push it down.
- 2. Close the plastic clip at both edges of the DIMM slots to lock the DIMM module.
- 3. Reverse the installation steps when you want to remove the DIMM module.

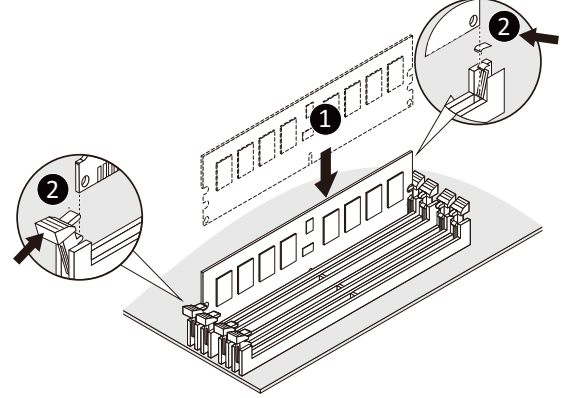

#### 3-7-3 DIMM Population Rule

Be sure to install DDR4 DIMMs on this motherboard.

- The initial DIMMs installed must be installed in the primary CPU (CPU0) memory slots first.
- When populating DIMMs into a channel, slot numbers having the suffix "0" must be populated first, then followed by slot numbers having the suffix "1".
- A combination of LRDIMMs and RDIMMs is not allowed in the same channel.
- A combination of non-3DS and 3DS LRDIMMs is not allowed in the same channel.

| Туре       | Ranks Per DIMM<br>and Data Width | DIM  | IM Capacity ( | Speed (MT/s); Voltage (V);<br>Slots per Channel(SPC) and<br>DIMM per Channel (DPC)<br>1 Slot Per Channel |      |  |
|------------|----------------------------------|------|---------------|----------------------------------------------------------------------------------------------------|------|--|
|            |                                  | [    | ORAM Densit   | 1DPC                                                                                                    |      |  |
|            |                                  | 4Gb* | 8Gb           | 16Gb                                                                                                    | 1.2V |  |
| RDIMM      | SRx8                             | 4GB  | 8GB           | 16GB                                                                                                    |      |  |
| RDIMM      | SRx4                             | 8GB  | 16GB          | 32GB                                                                                                    |      |  |
| RDIMM      | DRx8                             | 8GB  | 16GB          | 32GB                                                                                                    |      |  |
| RDIMM      | DRx4                             | 16GB | 32GB          | 64GB                                                                                                    |      |  |
| RDIMM 3DS  | QRx4                             | N/A  | 2H-64GB       | 2H-128GB                                                                                                 | 2933 |  |
|            | 8Rx4                             | N/A  | 4H-128GB      | 4H-256GB                                                                                                 |      |  |
| LRDIMM     | QRx4                             | 32GB | 64GB          | 128GB                                                                                                    |      |  |
| LRDIMM 3DS | QRx4                             | N/A  | 2H-64GB       | 2H-128GB                                                                                                 |      |  |
|            | 8Rx4                             | N/A  | 4H-128GB      | 4H-256GB                                                                                                 |      |  |

### 3-7-4 Intel Optane DCPMM DIMM Population Rule

Thermal conditions for DCPMM DIMM support:

- The ambient temperature must be at or below 35°C
- The Cascade Lake CPU used must have a maximum TDP of 205W
- A maximum of 12 pcs 256G DCPMM may be installed

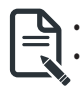

- RDIMM / DCPMM must be installed into CPU0 memory first
- You must install one RDIMM into any slot #0 of CPU0 before installing the DCPMM. (e.g. A0/B0/C0/D0/E0/F0)
- The DCPMM must be installed into the DIMM slot #1 next to the corresponding RDIMM in slot #0 (e.g. if RDIMM is installed into DIMM slot A0, the DCPMM must be installed into DIMM slot A1)

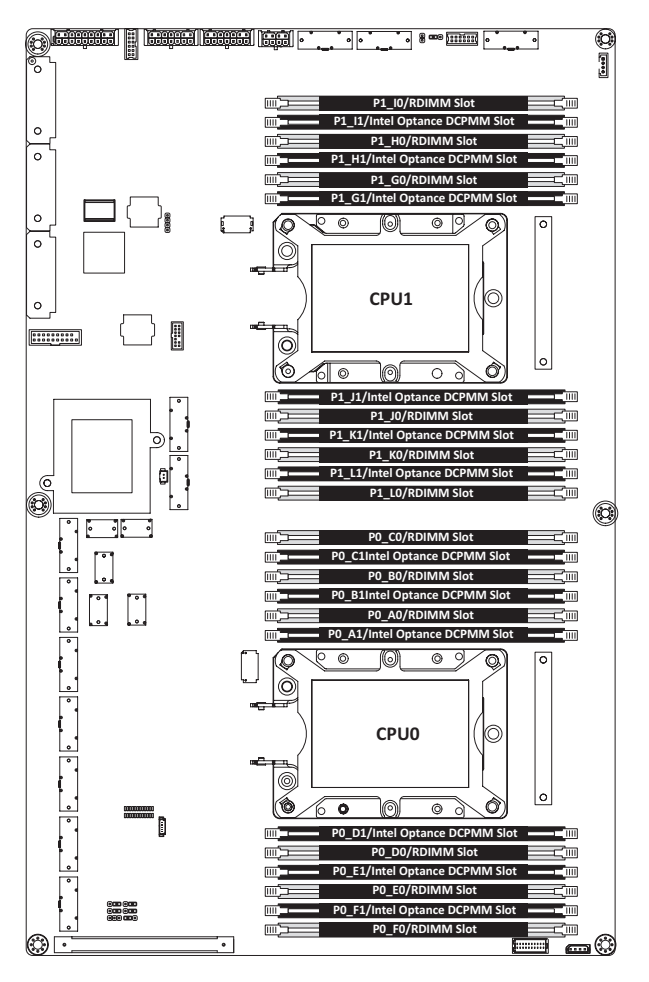

# 3-8 Replacing the System FAN Module

#### CAUTION!

Before you remove or install the system fans follow these steps:

- · Make sure the system is not turned on or connected to the AC power.
- Disconnect all necessary cable connections. Failure to observe these warnings could result in personal injury or damage to the equipment.

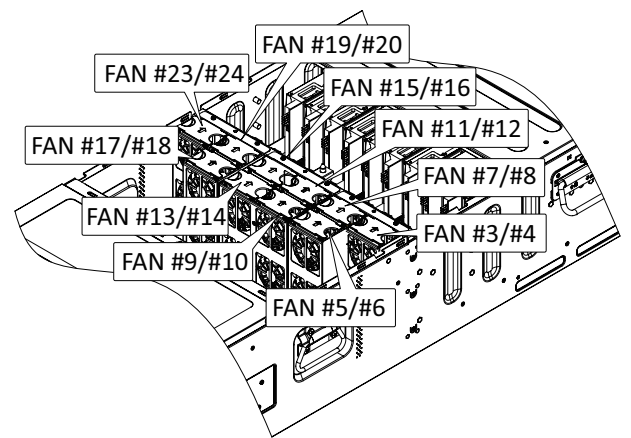

#### Follow these instructions to replace the system fan module:

#### [For all system fan modules]

- 1. Grasp the finger slots of the fan module and pull up to remove the fan module.
- 2. Reverse the previous steps to install the replacement fan module.

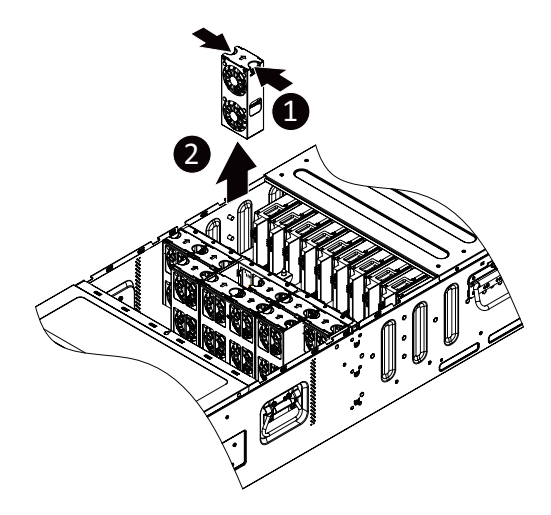

# 3-9 Removing the Top Front Cover

Skip this section if you are not going to replace the PCIe RAID card.

#### Follow these instructions to remove the top front cover:

- 1. Remove the three screws securing the cover.
- 2. Slide the cover towards the rear and remove the cover in the direction indicated.

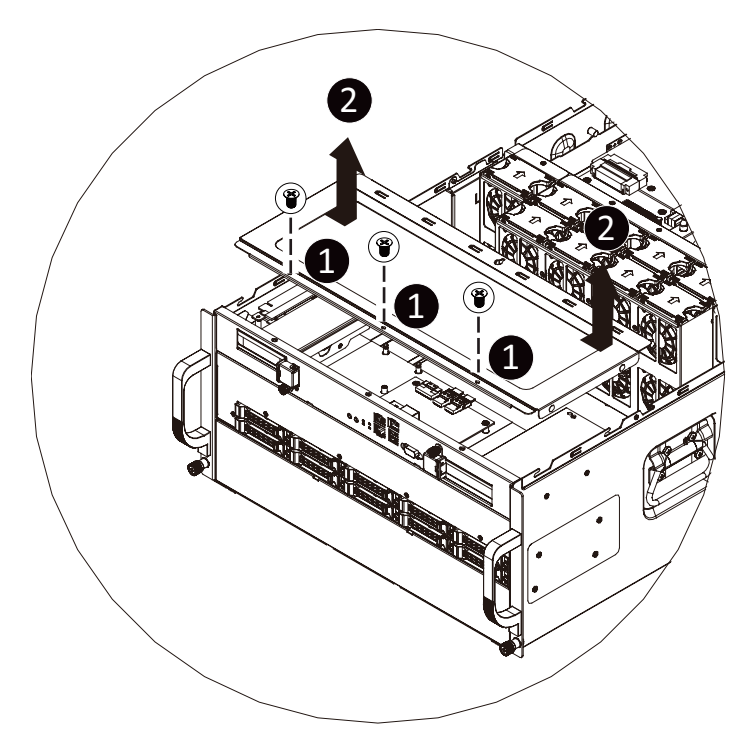
## 3-10 Replacing the Power Supply

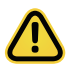

### CAUTION!

- In order to reduce the risk of injury from electric shock, disconnect AC power from the power supply before removing the power supply from the system.
- Please see Section 2-2 "Rear View" for installation sequence.

### Follow these instructions to replace the power supply:

- 1. Flip up and then grasp the power supply handle.
- 2. Press the retaining clip on the right side of the power supply in the direction indicated.
- 3. Pull out the power supply using the handle.
- 4. Insert the replacement power supply firmly into the chassis. Connect the AC power cord to the replacement power supply.

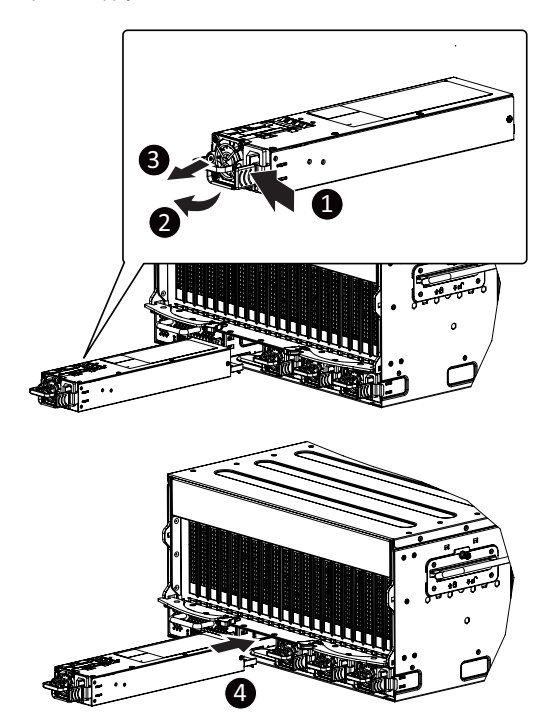

## 3-11 Replacing the LAN Module

### Follow these instructions to replace the LAN module:

- 1. Press the retaining clip on the right side of the LAN module in the direction indicated.
- 2. Pull out the LAN module using the handle.
- 3. Insert the replacement LAN module firmly into the chassis.

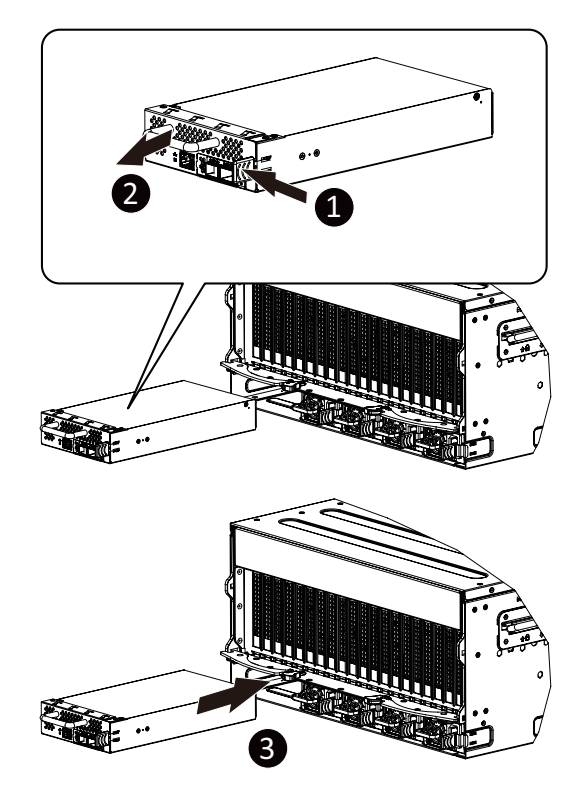

3-12 Cable Connections

3-12-1 Middle Board to Extension Board and Motherboard

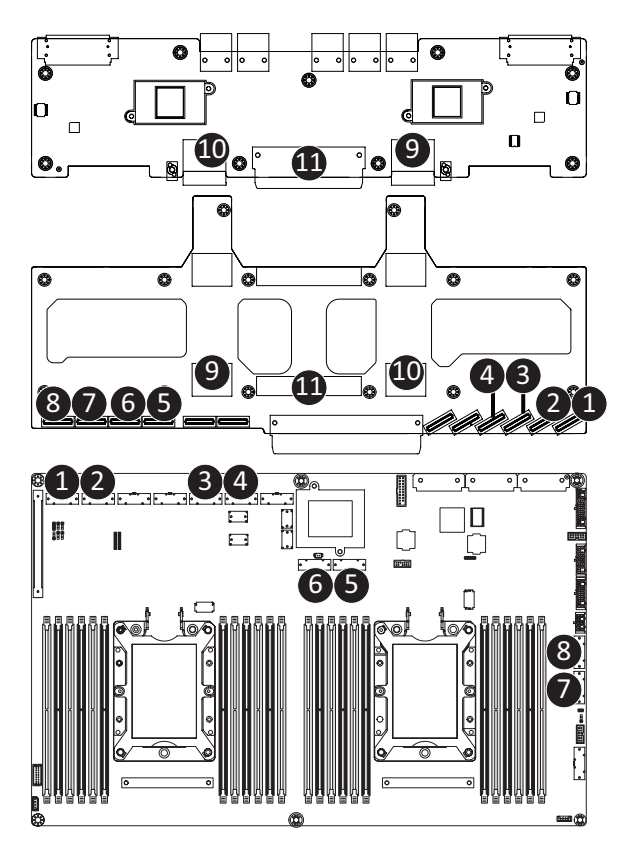

This page intentionally left blank

# Chapter 4 Motherboard Components

## 4-1 Motherboard Components

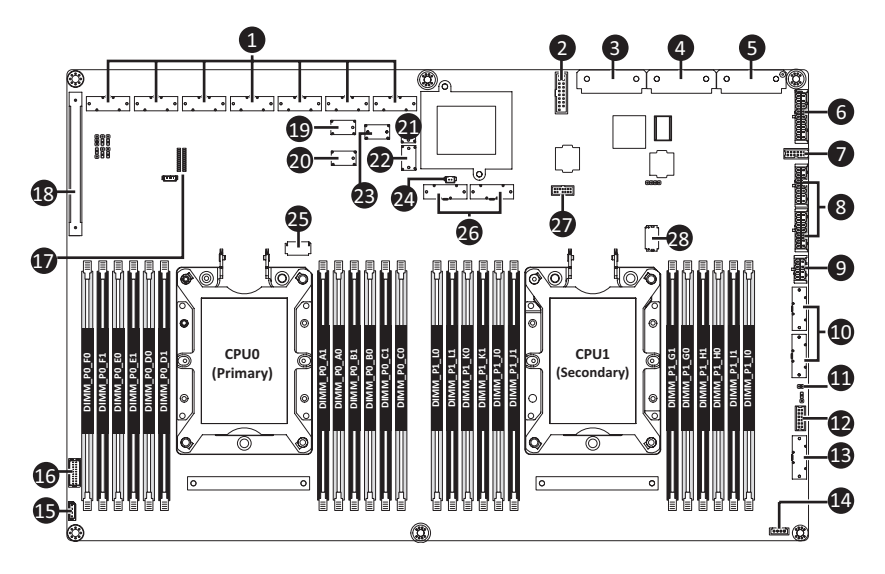

| Item | Description                                      |
|------|--------------------------------------------------|
| 1    | SlimLine Connector (PCIe Signal)                 |
| 2    | USB 3.0 header                                   |
| 3    | CPU0 Power Connector                             |
| 4    | CPU1 Power Connector                             |
| 5    | System Power Connector                           |
| 6    | 2 x 9 Pin System FAN Power Connector             |
| 7    | System FAN Control Signal Connector              |
| 8    | 2 x 7 Pin HDD Back Plane Board Power Connector   |
| 9    | 2 x 4 Pin Front Panel Power Connector            |
| 10   | SlimLine Connector (PCIe Signal/Defined by SKUs) |
| 11   | Case Open Intrustion Header                      |
| 12   | Front Panel VGA Connector                        |
| 13   | SlimLine Connector (Front Panel Signal)          |
| 14   | VROC Module Connector                            |
| 15   | IPMB Connector                                   |
| 16   | 2 x 15 Pin HDD Back Plane Board Connector        |
| 17   | Memory Status LED                                |
| 18   | PCIe x 8 Slot (Gen3)                             |
| 19   | SlimLine Connector (MLAN/NCSI Signal)            |

| 20 | SlimLine Connector (Miscellaneous) |
|----|------------------------------------|
| 21 | SlimLine Connector (SATA3/#0-3)    |
| 22 | SlimLine Connector (SATA3/#4-7)    |
| 23 | SlimLine Connector (sSATA3/#8-11)  |
| 24 | Battery Cable Connector            |
| 25 | Omni-Path Connector (for CPU0)     |
| 26 | SlimLine Connector (PCIe Signal)   |
| 27 | TPM Module Connector               |
| 26 | Omni-Path Connector (for CPU1)     |

## 4-2 Jumper Settings

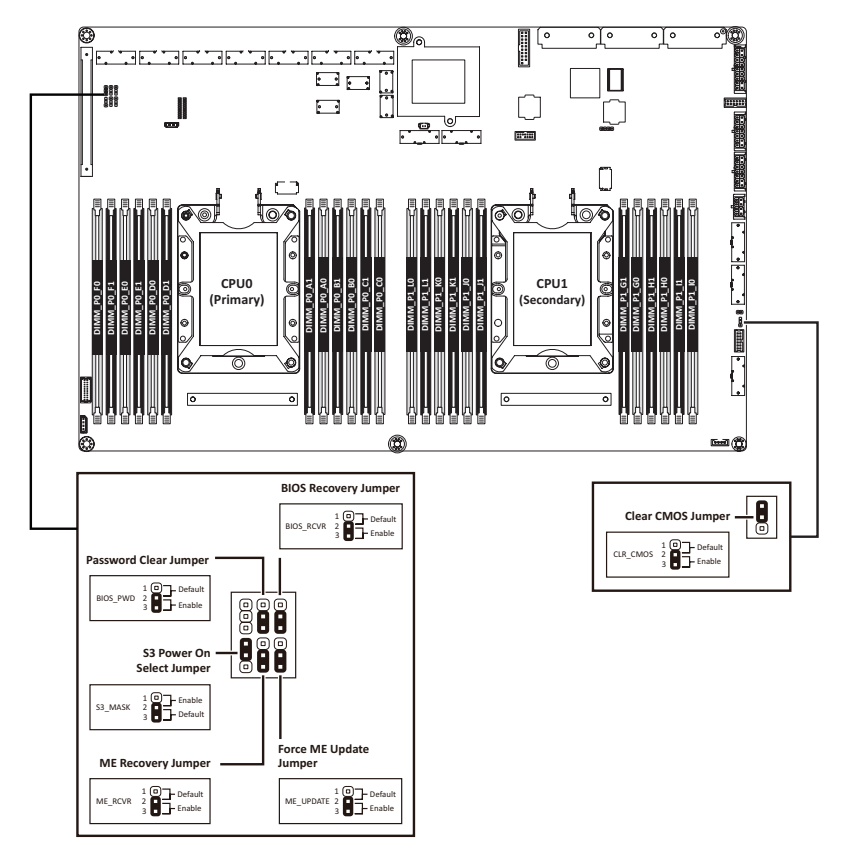

This page intentionally left blank

# Chapter 5 BIOS Setup

BIOS (Basic Input and Output System) records hardware parameters of the system in the EFI on the motherboard. Its major functions include conducting the Power-On Self-Test (POST) during system startup, saving system parameters, loading the operating system etc. The BIOS includes a BIOS Setup program that allows the user to modify basic system configuration settings or to activate certain system features. When the power is turned off, the battery on the motherboard supplies the necessary power to the CMOS to keep the configuration values in the CMOS.

To access the BIOS Setup program, press the <DEL> key during the POST when the power is turned on.

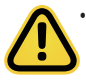

- BIOS flashing is potentially risky, if you do not encounter any problems when using the current BIOS version, it is recommended that you don't flash the BIOS. To flash the BIOS, do it with caution. Inadequate BIOS flashing may result in system malfunction.
- It is recommended that you not alter the default settings (unless you need to) to prevent system instability or other unexpected results. Inadequately altering the settings may result in system's failure to boot. If this occurs, try to clear the CMOS values and reset the board to default values. (Refer to the Exit section in this chapter or introductions of the battery/clearing CMOS jumper in Chapter 4 for how to clear the CMOS values.)

#### **BIOS Setup Program Function Keys**

| <←><                                                                      | →> Move the selection bar to select the screen                    |
|---------------------------------------------------------------------------|-------------------------------------------------------------------|
| <↑><↓                                                                     | Nove the selection bar to select an item                          |
| <+>                                                                       | Increase the numeric value or make changes                        |
| <->                                                                       | Decrease the numeric value or make changes                        |
| <enter< td=""><td>&gt; Execute command or enter the submenu</td></enter<> | > Execute command or enter the submenu                            |
| <esc></esc>                                                               | Main Menu: Exit the BIOS Setup program                            |
|                                                                           | Submenus: Exit current submenu                                    |
| <f1></f1>                                                                 | Show descriptions of general help                                 |
| <f3></f3>                                                                 | Restore the previous BIOS settings for the current submenus       |
| <f9></f9>                                                                 | Load the Optimized BIOS default settings for the current submenus |
| <f10></f10>                                                               | Save all the changes and exit the BIOS Setup program              |
|                                                                           |                                                                   |

### Main

This setup page includes all the items of the standard compatible BIOS.

### Advanced

This setup page includes all the items of AMI BIOS special enhanced features.

(ex: Auto detect fan and temperature status, automatically configure hard disk parameters.)

#### Chipset

This setup page includes all the submenu options for configuring the functions of the Platform Controller Hub.

### Server Management

Server additional features enabled/disabled setup menus.

#### Security

Change, set, or disable supervisor and user password. Configuration supervisor password allows you to restrict access to the system and BIOS Setup.

A supervisor password allows you to make changes in BIOS Setup.

A user password only allows you to view the BIOS settings but not to make changes.

#### Boot

This setup page provides items for configuration of the boot sequence.

#### Save & Exit

Save all the changes made in the BIOS Setup program to the CMOS and exit BIOS Setup. (Pressing <F10> can also carry out this task.)

Abandon all changes and the previous settings remain in effect. Pressing <Y> to the confirmation message will exit BIOS Setup. (Pressing <Esc> can also carry out this task.)

## 5-1 The Main Menu

Once you enter the BIOS Setup program, the Main Menu (as shown below) appears on the screen. Use arrow keys to move among the items and press <Enter> to accept or enter other sub-menu.

### Main Menu Help

The on-screen description of a highlighted setup option is displayed on the bottom line of the Main Menu.

#### Submenu Help

While in a submenu, press <F1> to display a help screen (General Help) of function keys available for the menu. Press <Esc> to exit the help screen. Help for each item is in the Item Help block on the right side of the submenu.

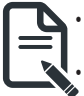

When the system is not stable as usual, select the **Restore Defaults** item to set your system to its defaults.

The BIOS Setup menus described in this chapter are for reference only and may differ by BIOS version.

| Aptio Setup Ut<br>Main Advanced Chipset Se                                                                            | ility – Copyright (C) 2019 American Megatrends, Inc.<br>nver Mgmt Security Boot Save & Exit |                                         |
|----------------------------------------------------------------------------------------------------|---------------------------------------------------------------------------------------------|-----------------------------------------|
| BIOS Information<br>Project Name<br>Project Version<br>Build Date and Time                                            | Model Name<br>T06b<br>08/27/2019 09:57:03                                                   |                                         |
| BMC Information<br>BMC Firmware Version                                                                               | 12.40.6                                                                                     |                                         |
| Processor Information<br>CPU 0 Brand String<br>CPU 1 Brand String<br>Max CPU Speed<br>CPU Signature<br>Processor Core | Intel(R) Xeon(R) Gold 522<br>Not Present<br>2200 MHz<br>50557<br>18 ++: Select Scr          | reen                                    |
| Microcode Patch<br>Platform Information<br>Processor                                                                  | 05000029 11: Select Ita<br>Enter: Select<br>+/-: Change Op<br>CLX L1 F1: General H          | em<br>ot.<br>elp                        |
| PCH<br>RC Revision                                                                                                    | LBG QS/PRQ - 2 - S1 F3: Previous V<br>0591.D01 F3: Optimized<br>F10: Save & Ey<br>ESC: Evit | ∕alues<br>Defaults<br><it< td=""></it<> |
| Total Memory<br>Memory Frequency                                                                                      | 16384 MB<br>2400 MHz                                                                        |                                         |
| Version 2 20                                                                                                    | Derusight (C) 2018 American Magateando Teo                                                  |                                         |

| Aptio Setup Utility – Copyright (C) 2019 American Megatrends, Inc.<br>Main Advanced Chipset Server Mgmt Security Boot Save & Exit        |                                                                                 |                                                              |  |
|----------------------------------------------------------------------------------------------------|---------------------------------------------------------------------------------|--------------------------------------------------------------|--|
| Processor Information<br>CPU 0 Brand String<br>CPU 1 Brand String<br>Max CPU Speed<br>CPU Signature<br>Processor Core<br>Microcode Patch | Intel(R) Xeon(R) Gold 522<br>Not Present<br>2200 MHZ<br>50657<br>18<br>05000029 | Set the Time. Use Tab to<br>switch between Time<br>elements. |  |
| Platform Information<br>Processor<br>PCH<br>RC Revision                                                                                  | CLX L1<br>LBG QS/PRQ - 2 - S1<br>0591.D01                                       |                                                              |  |
| Memory Information                                                                                                    |                                                                                 | ++: Select Screen                                            |  |
| Total Memory                                                                                                    | 16384 MB                                                                        | †↓: Select Item                                              |  |
| Memory Frequency                                                                                                    | 2400 MHz                                                                        | Enter: Select                                                |  |
|                                                                                                    |                                                                                 | +/-: Change Opt.                                             |  |
| Onboard LAN Information                                                                                                    |                                                                                 | F1: General Help                                             |  |
| LAN1 MAC Address                                                                                                    | B4-2E-99-3B-7D-6C                                                               | F3: Previous Values                                          |  |
| LAN2 MAC Address                                                                                                    | B4-2E-99-3B-7D-6D                                                               | F9: Optimized Defaults                                       |  |
| LAN3 MAC Address                                                                                                    | B4-2E-99-3B-7D-6E                                                               | F10: Save & Exit                                             |  |
| LAN4 MAC Address                                                                                                    | B4-2E-99-3B-7D-6F                                                               | ESC: Exit                                                    |  |
| Suctom Data                                                                                                    | [Thu: 09/26/2019]                                                               |                                                              |  |
| Sustem Time                                                                                                    | [11:44:10]                                                                      |                                                              |  |
| ogatem Fine                                                                                                    | [11.11.10]                                                                      |                                                              |  |

| Parameter                                                                                                    | Description                                                         |  |
|----------------------------------------------------------------------------------------------------|---------------------------------------------------------------------|--|
| BIOS Information                                                                                                |                                                                     |  |
| Project Name                                                                                                    | Displays the project name information.                              |  |
| Project Version                                                                                                 | Displays version number of the BIOS setup utility.                  |  |
| Build Date and Time                                                                                             | Displays the date and time when the BIOS setup utility was created. |  |
| BMC Information <sup>(Note1)</sup>                                                                              |                                                                     |  |
| BMC Firmware Version <sup>(Note1)</sup>                                                                         | Displays BMC firmware version information.                          |  |
| Processor Information                                                                                           |                                                                     |  |
| CPU0 Brand String/ CPU1 Brand<br>String/ Max CPU Speed / CPU<br>Signature / Processor Core /<br>Microcode Patch |                                                                     |  |
| Memory Information                                                                                              |                                                                     |  |
| Total Memory <sup>(Note2)</sup>                                                                                 | Displays the total memory size of the installed memory.             |  |
| Memory Frequency <sup>(Note2)</sup> Displays the frequency information of the installed memor                   |                                                                     |  |

(Note1) Functions available on selected models.

(Note2) This section will display capacity and frequency information of the memory that the customer has installed.

| Parameter                          | Description                                                   |  |
|------------------------------------|---------------------------------------------------------------|--|
| Onboard LAN Information            |                                                               |  |
| LAN1 MAC Address <sup>(Note)</sup> | Displays LAN MAC address information.                         |  |
| LAN2 MAC Address (Note)            | Displays LAN MAC address information.                         |  |
| LAN3 MAC Address <sup>(Note)</sup> | Displays LAN MAC address information.                         |  |
| LAN4 MAC Address (Note)            | Displays LAN MAC address information.                         |  |
| System Date                        | Sets the date following the weekday-month-day-year format.    |  |
| System Time                        | Sets the system time following the hour-minute-second format. |  |

## 5-2 Advanced Menu

The Advanced Menu displays submenu options for configuring the function of various hardware components. Select a submenu item, then press <Enter> to access the related submenu screen.

| Aptio Setup Utility – Copyright (C) 2019 American Meg<br>Main <mark>Advanced</mark> Chipset Server Mgmt Security Boot Save & Exit                                                                                                    | atrends, Inc.                                                                                                    |
|----------------------------------------------------------------------------------------------------|----------------------------------------------------------------------------------------------------|
| <pre>&gt; Trusted Computing<br/>&gt; Redfish Host Interface Settings<br/>&gt; Serial Port Console Redirection<br/>&gt; SID Configuration<br/>&gt; PCT Subsystem Settings<br/>&gt; USB Configuration<br/>&gt; Post Report Configuration<br/>&gt; NVMe Configuration<br/>&gt; Network Stack Configuration<br/>&gt; Intel(R) Ethernet Connection X722 for 106BASE-T - B4:2E:99:3<br/>&gt; VLAN Configuration (MAC:B42E99B87D6C)<br/>&gt; Intel(R) Ethernet Connection X722 for 106BASE-T - B4:2E:99:3<br/>&gt; VLAN Configuration (MAC:B42E99B87D6C)<br/>&gt; Intel(R) Ethernet Connection X722 for 106BASE-T - B4:2E:99:3<br/>&gt; VLAN Configuration (MAC:B42E99B87D6C)<br/>&gt; Intel(R) Ethernet Connection X722 for 106BASE-T - B4:2E:99:38:70:6E<br/>&gt; VLAN Configuration (MAC:B42E93B87D6C)<br/>&gt; Intel(R) Ethernet Connection X722 for 16bE - B4:2E:99:38:70:6F<br/>&gt; VLAN Configuration (MAC:B42E93B7D6F)<br/>&gt; Intel(R) Ethernet Connection X722 for 16bE - B4:2E:99:3B:70:6F<br/>&gt; VLAN Configuration (MAC:B42E93B7D6F)<br/>&gt; Untel Chernet Connection X722 for 16bE - B4:2E:99:3B:70:6F<br/>&gt; VLAN Configuration (MAC:B42E93B7D6F)<br/>&gt; ULAN Configuration (MAC:B42E93B732C3E)<br/>&gt; Driver Health</pre> | Trusted Computing Settings<br>++: Select Screen<br>14: Select Item<br>Enter: Select<br>+/-: Change Opt.<br>F1: General Help<br>F3: Previous Values<br>F9: Optimized Defaults<br>F10: Save & Exit<br>ESC: Exit |
| Version 2.20.1276. Copyright (C) 2019 American Megat                                                                                                    | rends, Inc.                                                                                                    |

## 5-2-1 Trusted Computing

| Configuration<br>Security Device Support<br>NO Security Device Found |                           | Enables or Disables BIOS<br>support for security<br>device. O.S. will not show<br>Security Device. TOG EFI<br>protocol and INTIA<br>interface will not be<br>available.         |
|----------------------------------------------------------------------|---------------------------|----------------------------------------------------------------------------------------------------|
|                                                                      |                           | ++: Select Screen<br>TJ: Select Item<br>Enter: Select<br>+/-: Change Opt.<br>F1: General Help<br>F3: Previous Values<br>F9: Optimized Defaults<br>F10: Save & Exit<br>ESC: Exit |
| Version 2.20.127                                                     | 5. Copyright (C) 2019 Ame | rican Megatrends, Inc.                                                                                                    |

| Parameter                  | Description                                                                                                    |
|----------------------------|----------------------------------------------------------------------------------------------------|
| Configuration              |                                                                                                    |
| Security Device Support    | Enable/Disable the TPM support feature.<br>Options available: Enable/Disable. Default setting is <b>Enable</b> . |
| Current Status Information | Displays current TPM status information.                                                                         |

## 5-2-2 Redfish Host Interface Settings

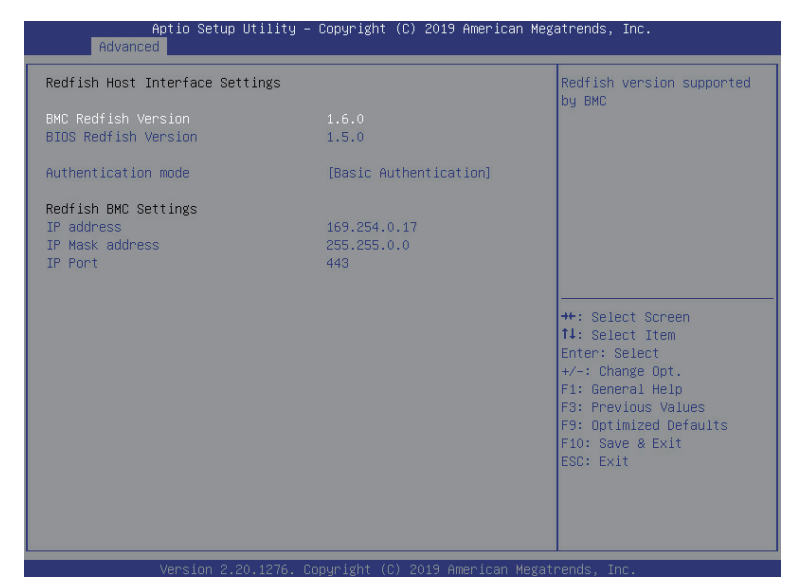

| Parameter                       | Description                                                                                                    |  |
|---------------------------------|----------------------------------------------------------------------------------------------------|--|
| Redfish Host Interface Settings |                                                                                                    |  |
| BMC Redfish Version             | Displays the Redfish version supported by BMC.                                                                                        |  |
| BIOS Redfish Version            | Displays the Redfish version supported by BIOS.                                                                                       |  |
| Authenticaion mode              | Selects Authentication mode.<br>Options available: Basic Authentication/Session Authentication.<br>Default setting is <b>Enable</b> . |  |
| Redfish BMC Settings            |                                                                                                    |  |
| IP address                      | Enter IP address.                                                                                                    |  |
| IP Mask address                 | Enter IP Mask address.                                                                                                    |  |
| IP Port                         | Enter IP Port.                                                                                                    |  |

### 5-2-3 Serial Port Console Redirection

| Aptio Setup Utility – C<br>Advanced                                                                                                   | opyright (C) 2019 American Meg  | atrends, Inc.                                                                                                    |
|----------------------------------------------------------------------------------------------------|---------------------------------|----------------------------------------------------------------------------------------------------|
| COM1<br>Console Redirection<br>Console Redirection Settings<br>Legacy Console Redirection<br>Legacy Console Redirection Settings      | [Disabled]                      | Console Redirection Enable<br>or Disable.                                                                                                    |
| Serial Port for Out-of-Band Managemen<br>Windows Emergency Management Services<br>Console Redirection<br>Console Redirection Settings | t/<br>: (EMS)<br>[Disabled]     | <pre>**: Select Screen 14: Select Item Enter: Select +/-: Change Opt. F1: General Help F3: Previous Values F3: Optimized Defaults F10: Save &amp; Exit ESC: Exit</pre> |
| Vencion 2 20 1276 For                                                                                                    | unight (C) 2019 Amonican Magate | aanda Tha                                                                                                    |

| Parameter                                      | Description                                                                                                    |  |
|------------------------------------------------|----------------------------------------------------------------------------------------------------|--|
| COM1 Console<br>Redirection <sup>(Note))</sup> | Console redirection enables the users to manage the system from a remote location.<br>Options available: Enabled/Disabled. Default setting is <b>Disabled</b> .                                                                                                    |  |
| COM1 Console Redirection<br>Settings           | <ul> <li>Press [Enter] to configure advanced items.</li> <li>Please note that this item is configurable when COM1 Console</li> <li>Redirection is set to Enabled.</li> <li>Terminal Type <ul> <li>Selects a terminal type to be used for console redirection.</li> <li>Options available: VT100, VT100+, ANSI, VT-UTF8. Default setting is VT100+.</li> </ul> </li> <li>Bits per second <ul> <li>Selects the transfer rate for console redirection.</li> <li>Options available: 9600, 19200, 38400, 57600, 115200. Default setting is 115200.</li> </ul> </li> </ul> |  |
|                                                | <ul> <li>Selects the number of data bits used for console redirection.</li> <li>Options available: 7/8. Default setting is 8.</li> </ul>                                                                                                    |  |

(Note) Advanced items prompt when this item is defined. BIOS Setup - 53 -

| Parameter                                        | Description                                                                                                    |  |  |
|--------------------------------------------------|----------------------------------------------------------------------------------------------------|--|--|
| COM1 Console Redirection<br>Settings (continued) | <ul> <li>Parity         <ul> <li>A parity bit can be sent with the data bits to detect some transmission errors.</li> <li>Even: parity bit is 0 if the num of 1's in the data bits is even.</li> <li>Odd: parity bit is 0 if num of 1's in the data bits is odd.</li> <li>Mark: parity bit is always 1. Space: Parity bit is always 0.</li> <li>Mark and Space Parity do not allow for error detection.</li> <li>Options available: None, Even, Odd, Mark, Space. Default setting is None.</li> </ul> </li> <li>Stop Bits         <ul> <li>Stop bits indicate the end of a serial data packet. (A start bit indicates the beginning). The standard setting is 1 stop bit. Communication with slow devices may require more than 1 stop bit.</li> <li>Options available: 1/2. Default setting is 1.</li> </ul> </li> <li>Flow Control         <ul> <li>Flow control can prevent data loss from buffer overflow. When sending data, if the receiving buffers are full, a 'stop' signal can be sent to stop the data flow. Once the buffers are empty, a 'start' signal can be sent to re-start the flow. Hardware flow control uses two wires to send start/stop signals.</li> <li>Options available: None, Hardware RTS/CTS. Default setting is None.</li> </ul> </li> <li>VT-UTF8 Combo Key Support         <ul> <li>Enable/Disable the VT-UTF8 Combo Key Support.</li> <li>Options available: Enabled/Disabled. Default setting is Disabled.</li> </ul> </li> <li>Recorder Mode<sup>(Note)</sup> <ul> <li>When this mode enabled, only texts will be send. This is to capture Terminal data.</li> <li>Options available: Enabled/Disabled. Default setting is Disabled.</li> </ul> </li> <li>Resolution 100x31<sup>(Note)</sup> <ul> <li>Enable/Disable extended terminal resolution.</li> <li>Options available: Enabled/Disabled. Default setting</li></ul></li></ul> |  |  |

Default setting is VT100.

| Parameter                                                                                                    | Description                                                                                                    |  |  |
|----------------------------------------------------------------------------------------------------|----------------------------------------------------------------------------------------------------|--|--|
| Legacy Console Redirection                                                                                                    |                                                                                                    |  |  |
| Legacy Console Redirection<br>Settings                                                                                                 | <ul> <li>Press [Enter] to configure advanced items.</li> <li>Redirection COM Port <ul> <li>Selects a COM port for Legacy serial redirection.</li> <li>Default setting is COM1.</li> </ul> </li> <li>Resolution <ul> <li>Selects the number of rows and columns used in Console Redirection for legacy OS support.</li> <li>Options available: 80x24, 80x25. Default setting is 80x24.</li> </ul> </li> <li>Redirect After POST <ul> <li>When Bootloader is selected, then Legacy Console Redirection is disabled before booting to legacy OS. When Always Enable is selected, then Legacy Console Redirection is enabled for legacy OS.</li> <li>Options available: Always Enable, BootLoader. Default setting is Always Enable.</li> </ul> </li> </ul>                                                                |  |  |
| Serial Port for Out-of-Band<br>Management / Windows<br>Emergency Management<br>Services (EMS) Console<br>Redirection <sup>(Note)</sup> | EMS console redirection allows the user to configure Console Redirection<br>Settings to support Out-of-Band Serial Port management.<br>Options available: Enabled/Disabled. Default setting is <b>Disabled</b> .                                                                                                    |  |  |
| Serial Port for Out-of-Band<br>EMS Console Redirection<br>Settings                                                                     | <ul> <li>Press [Enter] to configure advanced items.</li> <li>Please note that this item is configurable when Serial Port for Out-of-Band Management EMS Console Redirection is set to Enabled.</li> <li>Out-of-Band Mgmt Port <ul> <li>Microsoft Windows Emerency Management Service (EMS) allows for remote management of a Windows Server OS through a serial port.</li> <li>Default setting is COM1.</li> </ul> </li> <li>Terminal Type <ul> <li>Selects a terminal type to be used for console redirection.</li> <li>Options available: VT100, VT100+, ANSI, VT-UTF8. Default setting is VT100+.</li> </ul> </li> <li>Bits per second <ul> <li>Selects the transfer rate for console redirection.</li> <li>Options available: 9600, 19200, 38400, 57600, 115200. Default setting is 115200.</li> </ul> </li> </ul> |  |  |

(Note) Advanced items prompt when this item is defined. BIOS Setup - 55 -

| Parameter                                                                     | Description |                                                                                                    |
|-------------------------------------------------------------------------------|-------------|----------------------------------------------------------------------------------------------------|
| Serial Port for Out-of-Band<br>EMS Console Redirection<br>Settings(continued) | •           | <ul> <li>Flow Control</li> <li>Flow control can prevent data loss from buffer overflow. When sending data, if the receiving buffers are full, a 'stop' signal can be sent to stop the data flow. Once the buffers are empty, a 'start' signal can be sent to re-start the flow. Hardware flow control uses two wires to send start/stop signals.</li> <li>Options available: None, Hardware RTS/CTS, Software Xon/Xoff. Default setting is None.</li> </ul> |

### 5-2-4 SIO Configuration

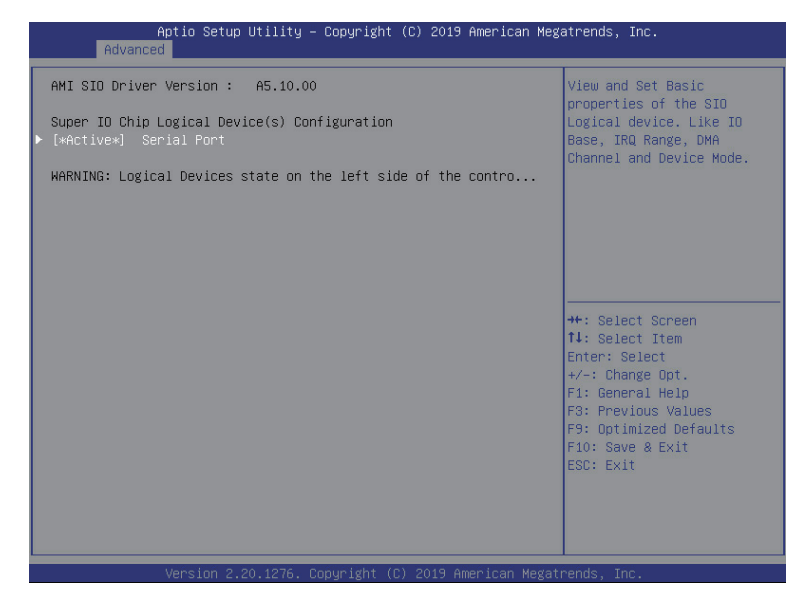

| Parameter                                        | Description                                                                                                    |  |  |
|--------------------------------------------------|----------------------------------------------------------------------------------------------------|--|--|
| AMI SIO Driver Version                           | Displays the AMI SIO driver version information.                                                                                                    |  |  |
| Super IO Chip Logical<br>Device(s) Configuration |                                                                                                    |  |  |
| [*Active*] Serial Port                           | <ul> <li>Press [Enter] to configure advanced items.</li> <li>Use This Device <ul> <li>When set to Enabled allows you to configure the serial port settings. When set to Disabled, displays no configuration for the serial port.</li> <li>Options available: Enabled/Disabled. Default setting is Enabled.</li> </ul> </li> <li>Current: <ul> <li>Displays the serial port base I/O address and IRQ.</li> </ul> </li> <li>Possible: <ul> <li>Configures the serial port base I/O address and IRQ.</li> <li>Use Automatic Settings</li> <li>IO=3F8h; IRQ=4; DMA;</li> <li>IO=2F8h; IRQ=3, 4, 5, 7, 9, 10, 11, 12; DMA;</li> <li>IO=2E8h; IRQ=3, 4, 5, 7, 9, 10, 11, 12; DMA;</li> <li>IO=2E8h; IRQ=3, 4, 5, 7, 9, 10, 11, 12; DMA;</li> <li>IO=2E8h; IRQ=3, 4, 5, 7, 9, 10, 11, 12; DMA;</li> <li>IO=2E8h; IRQ=3, 4, 5, 7, 9, 10, 11, 12; DMA;</li> <li>IO=2E8h; IRQ=3, 4, 5, 7, 9, 10, 11, 12; DMA;</li> <li>IO=2E8h; IRQ=3, 4, 5, 7, 9, 10, 11, 12; DMA;</li> <li>IO=2E8h; IRQ=3, 4, 5, 7, 9, 10, 11, 12; DMA;</li> <li>IO=2E8h; IRQ=3, 4, 5, 7, 9, 10, 11, 12; DMA;</li> <li>IO=2E8h; IRQ=3, 4, 5, 7, 9, 10, 11, 12; DMA;</li> </ul> </li> </ul> |  |  |

### 5-2-5 PCI Subsystem Settings

| Aptio Setup Utilit<br>Advanced                                                                                                    | y – Copyright (C) 2019 American                                                                                                    | ı Megatrends, Inc.                                                                                                    |
|----------------------------------------------------------------------------------------------------|----------------------------------------------------------------------------------------------------|----------------------------------------------------------------------------------------------------|
| PCI Bus Driver Version<br>PCI Express Slot #1 I/O ROM<br>PCI Express Slot #2 I/O ROM<br>PCI Express Slot #3 I/O ROM<br>PCI Express Slot #4 I/O ROM<br>PCI Express Slot #5 I/O ROM<br>PCI Express Slot #5 I/O ROM<br>PCI Express Slot #7 I/O ROM<br>PCI Express Slot #8 I/O ROM<br>Onboard LANI Controller<br>Onboard LANI I/O ROM | A5.01.18<br>[Enabled]<br>[Enabled]<br>[Enabled]<br>[Enabled]<br>[Enabled]<br>[Enabled]<br>[Enabled]<br>[Enabled]<br>[Enabled]<br>[Enabled]<br>[Enabled] | Enable/Disable PCI-Express<br>slot #1 I/O ROM.                                                                                                    |
| Onboard LANS I/O ROM<br>Onboard LAN4 I/O ROM<br>PCI Devices Common Settings:<br>Above 4G Decoding<br>SR-IOV Support                                                                                                    | [Enabled]<br>[Enabled]<br>[Enabled]<br>[Enabled]                                                                                                    | ++: Select Screen<br>14: Select Item<br>Enter: Select<br>+/-: Change Opt.<br>F1: General Help<br>F3: Previous Values<br>F9: Optimized Defaults<br>F10: Save & Exit<br>ESC: Exit |
| Version 2-20-1276                                                                                                    | Convright (C) 2019 American M                                                                                                    | legateends. Thr                                                                                                    |

| Parameter                                                       | Description                                                                                                    |  |
|-----------------------------------------------------------------|----------------------------------------------------------------------------------------------------|--|
| PCI Bus Driver Version                                          | Displays the PCI Bus Driver version information.                                                                                                    |  |
| PCI Express Slot # I/O ROM <sup>(Note1)</sup>                   | When enabled, this setting will initialize the device expansion<br>ROM for the related PCI-E slot.<br>Options available: Enabled/Disabled. Default setting is <b>Enabled</b> .                |  |
| Onboard LAN1 Controller <sup>(Note2)</sup>                      | Enable/Disable the onboard LAN1 controller.<br>Options available: Enabled/Disabled. Default setting is <b>Enabled</b> .                                                                       |  |
| Onboard LAN1 / LAN2 / LAN3 / LAN4<br>I/O ROM <sup>(Note2)</sup> | Enable/Disable the onboard LAN1/ LAN2/ LAN3/ LAN4 devices,<br>and initializes device expansion ROM.<br>Options available: Enabled/Disabled. Default setting is <b>Enabled</b> .               |  |
| PCI Devices Common Settings                                     |                                                                                                    |  |
| Above 4G Decoding                                               | Enable/Disable memory mapped I/O to 4GB or greater address<br>space (Above 4G Decoding).<br>Options available: Enabled/Disabled. Default setting is <b>Enabled</b> .                          |  |
| SR-IOV Support                                                  | If the system has SR-IOV capable PCIe devices, this item<br>Enable/Disable Single Root IO Virtualization Support.<br>Options available: Enabled/Disabled. Default setting is <b>Enabled</b> . |  |

(Note1) This section is dependent on the available PCIe Slot.

(Note2) This section is dependent on the available LAN controller. BIOS Setup - 58 -

### 5-2-6 USB Configuration

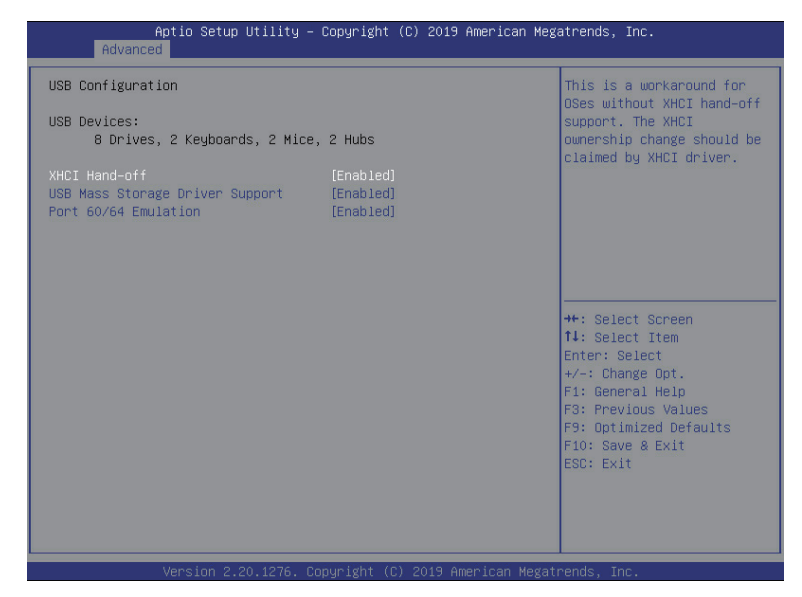

| Parameter                                            | Description                                                                                                    |  |
|------------------------------------------------------|----------------------------------------------------------------------------------------------------|--|
| USB Configuration                                    |                                                                                                    |  |
| USB Devices:                                         | Displays the USB devices connected to the system.                                                                                                    |  |
| XHCI Hand-off                                        | Enable/Disable the XHCI (USB 3.0) Hand-off support.<br>Options available: Enabled/Disabled. Default setting is <b>Enabled</b> .                                                                                              |  |
| XHCI Hand-off                                        | Enable/Disable the XHCI (USB 3.0) Hand-off support.<br>Options available: Enabled/Disabled. Default setting is <b>Enabled</b> .                                                                                              |  |
| USB Mass Storage Driver<br>Support <sup>(Note)</sup> | Enable/Disable the USB Mass Storage Driver Support.<br>Options available: Enabled/Disabled. Default setting is <b>Enabled</b> .                                                                                              |  |
| Port 60/64 Emulation                                 | Enables the I/O port 60h/64h emulation support. This should be<br>enabled for the complete USB Keyboard Legacy support for non-<br>USB aware OS.<br>Options available: Enabled/Disabled. Default setting is <b>Enabled</b> . |  |

(Note) This item is present only if you attach USB devices.

## 5-2-7 Post Report Configuration

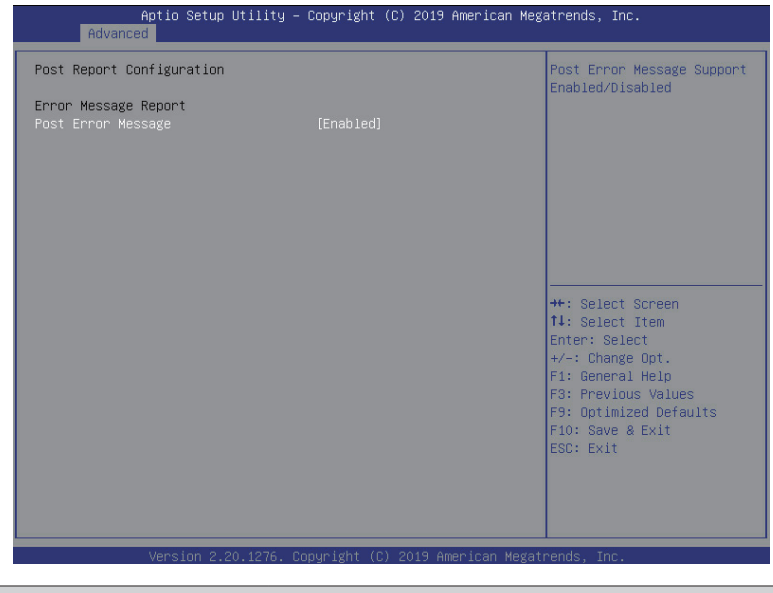

| Parameter                 | Description                                                                                                    |
|---------------------------|----------------------------------------------------------------------------------------------------|
| Post Report Configuration |                                                                                                    |
| Error Message Report      |                                                                                                    |
| Post Error Message        | Enable/Disable the POST Error Message support.<br>Options available: Enabled/Disabled. Default setting is <b>Enabled</b> . |

## 5-2-8 NVMe Configuration

| NVMe Configuration                        | BIOS Build-In is default                                                                                                    |
|-------------------------------------------|----------------------------------------------------------------------------------------------------|
| NVME OPROM Select<br>No NVME Device Found | <ul> <li>setting. Select Device<br/>Itself, then this NVMe<br/>page will not display any<br/>NVMe device. Unless the<br/>device doesn't have OPROM,<br/>it will show.</li> <li>**: Select Screen<br/>11: Select Screen<br/>11: Select Item<br/>Enter: Select<br/>*/-: Change Opt.<br/>F1: General Help<br/>F3: Previous Values<br/>F9: Optimized Defaults<br/>F10: Save &amp; Exit<br/>ESC: Exit</li> </ul> |
|                                           |                                                                                                    |

| Parameter          | Description                                                                               |
|--------------------|-------------------------------------------------------------------------------------------|
| NVMe Configuration | Displays the NVMe devices connected to the system                                         |
| NVMe OPROM Select  | Options available: BIOS Build-In/NVMe Device. Default setting is <b>BIOS</b><br>Build-In. |

## 5-2-9 Chipset Configuration

| Aptio Setup Utility –<br>Advanced                                             | Copyright (C) 2019 American Meg        | atrends, Inc.                                                                                                    |
|-------------------------------------------------------------------------------|----------------------------------------|----------------------------------------------------------------------------------------------------|
| Restore AC Power Loss<br>Skip Above 4G Decoding for VGA<br>P2P Bridge IO Size | [Last State]<br>[Disabled]<br>[0x1000] | Specify what state when<br>power is re-applied after<br>a power failure (G3 state).                                                                                             |
| Chassis Opened Warning                                                        | [Disabled]                             | ++: Select Screen<br>14: Select Item<br>Enter: Select<br>+/-: Change Opt.<br>F1: General Help<br>F3: Previous Values<br>F9: Optimized Defaults<br>F10: Save & Exit<br>ESC: Exit |
| Version 2 20 1276 Po                                                          | nuright (C) 2019 American Megat        | rends The                                                                                                    |

| Parameter                                  | Description                                                                                                    |
|--------------------------------------------|----------------------------------------------------------------------------------------------------|
| Restore on AC Power Loss <sup>(Note)</sup> | Defines the power state to resume to after a system shutdown that is<br>due to an interruption in AC power. When set to Last State, the system<br>will return to the active power state prior to shutdown. When set to<br>Power Off, the system remains off after power shutdown.<br>Options available: Last State, Power Off, Power On, Unspecified. The<br>default setting depends on the BMC setting. |
| Skip Above 4G Decoding for VGA             | Enable/Disable 64bit capable devices to be decoded in Skip Above 4G<br>Address VGA Space.<br>Options available: Enabled/Disabled. Default setting is <b>Disabled</b> .                                                                                                    |
| P2P Bridge IO Size                         | Sets P2P Bridge IO aligned to the size.<br>Options available: 0x100, 0x150, 0x1000. Default setting is <b>0x1000</b> .                                                                                                    |
| Chassis Opened Warning                     | Enable/Disable the chassis intrusion alert function.<br>Options available: Enabled, Disabled, Clear. Default setting is<br><b>Disabled</b> .                                                                                                    |

<sup>(</sup>Note) When the power policy is controlled by BMC, please wait for 15-20 seconds for BMC to save the last power state.

### 5-2-10 Network Stack Configuration

|                                                                                                    |                                                                           | Aptio Setup Utility – Copyright (C) 2019 American Megatrends, Inc.<br>Advanced                                                                                                  |  |  |
|----------------------------------------------------------------------------------------------------|---------------------------------------------------------------------------|----------------------------------------------------------------------------------------------------|--|--|
| Network Stack<br>Ipv4 PXE Support<br>Ipv4 PXE Support<br>Ipv6 PXE Support<br>IPv6 HTTP Support<br>IPSEC Certificate<br>PXE boot wait time<br>Media detect count | [Enabled]<br>[Enabled]<br>[Disabled]<br>[Disabled]<br>[Enabled]<br>0<br>1 | Enable∕Disable UEFI<br>Network Stack                                                                                                    |  |  |
|                                                                                                    |                                                                           | ++: Select Screen<br>14: Select Item<br>Enter: Select<br>+/-: Change Opt.<br>F1: General Help<br>F3: Previous Values<br>F9: Optimized Defaults<br>F10: Save & Exit<br>ESC: Exit |  |  |

| Parameter                            | Description                                                                                                    |
|--------------------------------------|----------------------------------------------------------------------------------------------------|
| Network Stack                        | Enable/Disable the UEFI network stack.<br>Options available: Enabled/Disabled. Default setting is <b>Enabled</b> .        |
| Ipv4 PXE Support <sup>(Note)</sup>   | Enable/Disable the Ipv4 PXE feature.<br>Options available: Enabled/Disabled. Default setting is <b>Enabled</b> .          |
| Ipv4 HTTP Support <sup>(Note)</sup>  | Enable/Disable the Ipv4 HTTP feature.<br>Options available: Enabled/Disabled. Default setting is <b>Disabled</b> .        |
| Ipv6 PXE Support <sup>(Note)</sup>   | Enable/Disable the Ipv6 PXE feature.<br>Options available: Enabled/Disabled. Default setting is <b>Disabled</b> .         |
| Ipv6 HTTP Support <sup>(Note)</sup>  | Enable/Disable the Ipv6 HTTP feature.<br>Options available: Enabled/Disabled. Default setting is <b>Disabled</b> .        |
| IPSEC Certificate <sup>(Note)</sup>  | Enable/Disable the IPSEC Certificate feature.<br>Options available: Enabled/Disabled. Default setting is <b>Enabled</b> . |
| PXE boot wait time <sup>(Note)</sup> | Press the <+> / <-> keys to increase or decrease the desired values.                                                      |
| Media detect count <sup>(Note)</sup> | Press the <+> / <-> keys to increase or decrease the desired values.                                                      |

(Note) This item appears when Network Stack is set to Enabled. - 63 -

## 5-2-11 iSCSI Configuration

| Aptio S<br>Advanced    | etup Utility – Copyright (C) 2019 Am  | erican Megatrends, Inc.                               |
|------------------------|---------------------------------------|-------------------------------------------------------|
| iSCSI Initiator Name   |                                       | The worldwide unique name<br>of iSCSI Initiator. Only |
| ▶ Add an Attempt       |                                       | IQN format is accepted.<br>Range is from 4 to 223     |
| Delete Attempts        |                                       |                                                       |
| ⊢ Change Attempt Order |                                       |                                                       |
|                        |                                       |                                                       |
|                        |                                       |                                                       |
|                        |                                       | →+: Select Screen                                     |
|                        |                                       | †↓: Select Item<br>Enter: Select                      |
|                        |                                       | +/-: Change Opt.<br>F1: General Help                  |
|                        |                                       | F3: Previous Values                                   |
|                        |                                       | F10: Save & Exit                                      |
|                        |                                       | ESC: Exit                                             |
|                        |                                       |                                                       |
|                        |                                       |                                                       |
| Versio                 | on 2.20.1276. Copyright (C) 2019 Amer | ican Megatrends, Inc.                                 |
| neter                  | Description                           |                                                       |

| Parameter            | Description                                |
|----------------------|--------------------------------------------|
| iSCSI Initiator Name |                                            |
| Add an Attempt       | Press [Enter] to configure advanced items. |
| Delete Attempts      | Press [Enter] to configure advanced items. |
| Change Attempt Order | Press [Enter] to configure advanced items. |

## 5-2-12 Intel(R) X722 Gigabit Network Connection

| NIC Configuration     Click to configure the network device port.       Blink LEDS     0       UEFI Driver     Intel(R) 406bE 2.1.14       Adapter PBA     304900-000       Device Name     Intel(R) Ethernet Connect       Chip Type     Intel X722                             | Aptio Setup Utility – Copyright (C) 2019 American Megatrends, Inc.<br>Advanced         |                                                                                                    |                                                                                                    |
|----------------------------------------------------------------------------------------------------|----------------------------------------------------------------------------------------|----------------------------------------------------------------------------------------------------|----------------------------------------------------------------------------------------------------|
| Blink LEDS 0<br>UEFI Driver Intel(R) 40GbE 2.1.14<br>Adapter PBA 304900-000<br>Device Name Intel(R) Ethernet Connect<br>Chip Type Intel X722                                                                                                    | ▶ NIC Configuration                                                                    |                                                                                                    | Click to configure the                                                                                                    |
| UEFI Driver Intel(R) 40GbE 2.1.14<br>Adapter PBA 304900-000<br>Device Name Intel(R) Ethernet Connect<br>Chip Type Intel X722                                                                                                    | Blink LEDs                                                                             | 0                                                                                                  | network device port.                                                                                                    |
| PCI Device ID 37D2<br>PCI Address 19:00:00                                                                                                    | UEFI Driver<br>Adapter PBA<br>Device Name<br>Chip Type<br>PCI Device ID<br>PCI Address | Intel(R) 40GbE 2.1.14<br>304300-000<br>Intel(R) Ethernet Connect<br>Intel X722<br>37D2<br>19:00:00 |                                                                                                    |
| Link Status [Disconnected]                                                                                                    | Link Status                                                                            | [Disconnected]                                                                                     |                                                                                                    |
| MAC Address       B4:2E:99:3B:7D:6C       ++: Select Screen         Virtual MAC Address       00:00:00:00:00:00       11: Select Item         Fil: General Help       F3: Previous Values       F9: Optimized Defaults         F1: Select Screen       ESC: Exit       ESC: Exit | MAC Address<br>Virtual MAC Address                                                     | B4:2E:99:3B:7D:6C<br>00:00:00:00:00:00                                                             | <pre>++: Select Screen 11: Select Item Enter: Select +/-: Change Opt. F1: General Help F3: Previous Values F9: Optimized Defaults F10: Save &amp; Exit ESC: Exit</pre> |

| Aptio Setup<br>Advanced   | ) Utility – Copyright (C) 2019 America | n Megatrends, Inc.                                                                                                    |
|---------------------------|----------------------------------------|----------------------------------------------------------------------------------------------------|
| Link Speed<br>Hake On LAN | [Auto Negotiated]<br>[Enabled]         | Enables power on of the<br>system via LAN. Note that<br>configuring Wake on LAN in<br>the operating system does<br>not change the value of<br>this setting, but does<br>override the behavior of<br>Wake on LAN in OS<br>controlled power states. |
| Version 2.                | 20.1276. Conuright (C) 2019 American ( | Megatrends. Inc.                                                                                                    |

| Parameter           | Description                                                                                                    |  |
|---------------------|----------------------------------------------------------------------------------------------------|--|
| NIC Configuration   | <ul> <li>Press [Enter] to configure advanced items.</li> <li>Link Speed <ul> <li>Allows for automatic link speed adjustment.</li> <li>Options available: Auto Negotiated, 10 Mbps Half, 10 Mbps Full, 100 Mbps Half, 100 Mbps Full. Default setting is Auto Negotiated.</li> </ul> </li> <li>Wake On LAN <ul> <li>Enables power on of the system via LAN. Note that configuring Wake on LAN in the operating system does not change the value of this setting, but does override the behavior of Wake on LAN in OS controlled power states.</li> <li>Options available: Enabled/Disabled. Default setting is Enabled.</li> </ul> </li> </ul> |  |
| Blink LEDs          | Identifies the physical network port by blinking the associated LED.<br>Press the numeric keys to adjust desired values.                                                                                                    |  |
| UEFI Driver         | Displays the technical specifications for the Network Interface Controller.                                                                                                    |  |
| Adapter PBA         | Displays the technical specifications for the Network Interface Controller.                                                                                                    |  |
| Device Name         | Displays the technical specifications for the Network Interface Controller.                                                                                                    |  |
| Chip Type           | Displays the technical specifications for the Network Interface Controller.                                                                                                    |  |
| PCI Device ID       | Displays the technical specifications for the Network Interface Controller.                                                                                                    |  |
| PCI Address         | Displays the technical specifications for the Network Interface Controller.                                                                                                    |  |
| Link Status         | Displays the technical specifications for the Network Interface Controller.                                                                                                    |  |
| MAC Address         | Displays the technical specifications for the Network Interface Controller.                                                                                                    |  |
| Virtual MAC Address | Displays the technical specifications for the Network Interface Controller.                                                                                                    |  |

### 5-2-13 VLAN Configuration

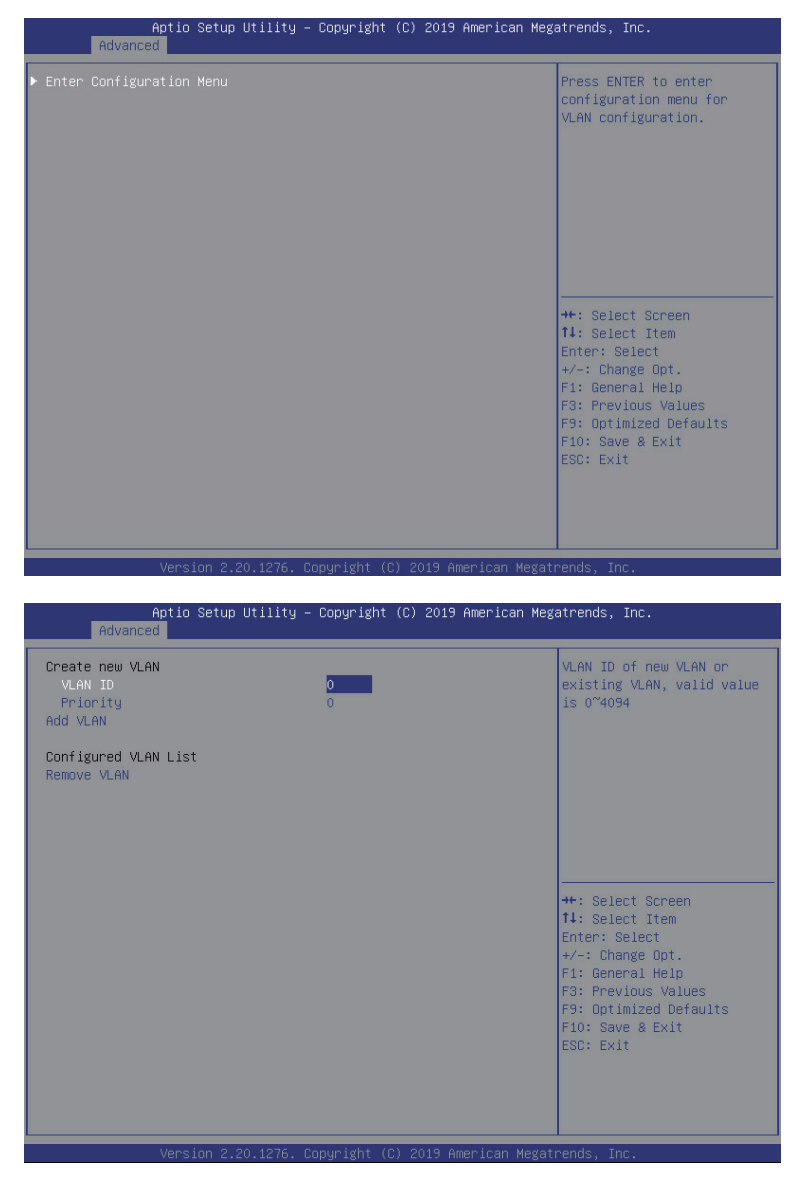

| Parameter                | Description                                                                                                    |
|--------------------------|----------------------------------------------------------------------------------------------------|
| Enter Configuration Menu | <ul> <li>Press [Enter] to configure advanced items.</li> <li>Create new VLAN</li> <li>VLAN ID <ul> <li>Sets VLAN ID for a new VLAN or an existing VLAN.</li> <li>Press the &lt;+&gt; / &lt;-&gt; keys to increase or decrease the desired values.</li> <li>The valid range is from 0 to 4094.</li> </ul> </li> <li>Priority <ul> <li>Sets 802.1Q Priority for a new VLAN or an existing VLAN.</li> <li>Press the &lt;+&gt; / &lt;-&gt; keys to increase or decrease the desired values.</li> <li>The valid range is from 0 to 7.</li> </ul> </li> <li>Add VLAN <ul> <li>Press [Enter] to create a new VLAN or update an existing VLAN.</li> </ul> </li> <li>Configured VLAN List</li> <li>Remove VLAN <ul> <li>Press [Enter] to remove an existing VLAN.</li> </ul> </li> </ul> |

### 5-2-14 Driver Health

| Aptio Setu;<br>Advanced                                                                                                    | ∣Utility – Copyright                                                  | (C) 2019 American Meg  | atrends, Inc.                                                                                                    |
|----------------------------------------------------------------------------------------------------|-----------------------------------------------------------------------|------------------------|----------------------------------------------------------------------------------------------------|
| <pre>&gt; Intel(R) DCPHM 1.0.0.346"<br/>&gt; Intel(R) 40GbE 2.1.14<br/>&gt; Intel(R) 40GbE 2.1.14<br/>&gt; Intel(R) 40GbE 2.1.14<br/>&gt; Intel(R) 40GbE 2.1.14</pre> | Priver Healthy<br>Healthy<br>Healthy<br>Healthy<br>Healthy<br>Healthy |                        | Provides Health Status for<br>the Drivers/Controllers                                                                                                    |
|                                                                                                    |                                                                       |                        | <pre>++: Select Screen f1: Select Item Enter: Select +/-: Change Opt. F1: General Help F3: Previous Values F9: Optimized Defaults F10: Save &amp; Exit ESC: Exit</pre> |
| Version 2.                                                                                                    | 20.1276. Copyright (                                                  | C) 2019 American Megat | rends, Inc.                                                                                                    |

| Parameter     | Description                                                           |
|---------------|-----------------------------------------------------------------------|
| Driver Health | Displays driver health status of the devices/controllers if installed |

## 5-3 Chipset Setup Menu

Chipset Setup menu displays submenu options for configuring the function of Platform Controller Hub(PCH). Select a submenu item, then press <Enter> to access the related submenu screen.

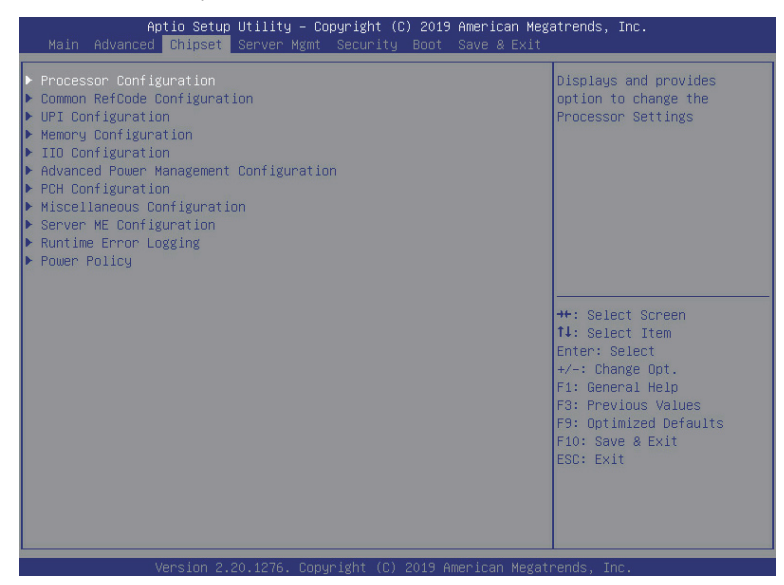

## 5-3-1 Processor Configuration

| Aptio Setup Utility -<br>Chipset                                                                                                    | - Copyright (C) 2019 American                                                                                                    | Megatrends, Inc.                                                                                                    |
|----------------------------------------------------------------------------------------------------|----------------------------------------------------------------------------------------------------|----------------------------------------------------------------------------------------------------|
| Processor Configuration                                                                                                    |                                                                                                    | Change Per-Socket Settings                                                                                                    |
| <ul> <li>Per-Socket Configuration         Processor Socket         Processor ID             Processor Frequency             Processor Mix Ratio             Processor Mix Ratio             Microcode Revision             L1 Cache RAM             L2 Cache RAM             L2 Cache RAM             Processor 0 Version             Processor 1 Version      </li> <li>Hyper-Threading [ALL]             Enable Intel(R) TXT             VMX         </li> </ul> | Socket 0 N/A<br>00050657* N/A<br>2.200GH2 N/A<br>16H N/A<br>0H N/A<br>05000029 N/A<br>64KB N/A<br>1024KB N/A<br>1024KB | ++: Select Screen<br>14: Select Item<br>Enter: Select<br>+/-: Change Opt.<br>F1: General Help<br>F3: Previous Values<br>F9: Ootimized Defaults |
| Enable SMX<br>Hardware Prefetcher<br>L2 RFO Prefetch Disable<br>Adjacent Cache Prefetch<br>DCU Streamer Prefetcher                                                                                                    | [Disable]<br>[Enable]<br>[Disable]<br>[Enable]<br>[Enable]                                                                                                    | F10: Save & Exit<br>ESC: Exit                                                                                                    |
| Version 2.20.1276. U                                                                                                    | Copyright (C) 2019 American M                                                                                                    | egatrends, Inc.                                                                                                    |
| Aptio Setup Utility -<br>Chipset                                                                                                    | - Copyright (C) 2019 American                                                                                                    | Megatrends, Inc.                                                                                                    |
| Per-Socket Configuration     Processor Socket     Processor TD     Processor Frequency     Processor Max Ratio     Processor Max Ratio     Microcode Revision     L1 Cache RAM     L2 Cache RAM     L3 Cache RAM     Processor 0 Version     Processor 1 Version      Humon-Threading (2011)                                                                                                    | Socket 0 N/A<br>00050557*   N/A<br>2.2006Hz   N/A<br>16H   N/A<br>06H   N/A<br>05000029   N/A<br>64KB   N/A<br>1024KB   N/A<br>1024KB   N/A<br>11t1(R) Xeon(R) Gold 5<br>220R CPU @ 2.206Hz<br>Not Present                                                                                                    | Enable/disable AES-NI     support     ++: Select Screen     14: Select Item     Entert Select                                                  |
| ngber Hireading (HLL)<br>Enable Intel(R) TXT<br>VMX<br>Enable SMX<br>Hardware Prefetcher<br>L2 RFO Prefetcher<br>DL3 RFO Prefetcher<br>DCU IF Prefetcher<br>DCU IF Prefetcher<br>AES-NI                                                                                                    | [Enable]<br>[Disable]<br>[Enable]<br>[Enable]<br>[Enable]<br>[Enable]<br>[Enable]<br>[Enable]                                                                                                    | <pre>+/-: Change Opt.<br/>F1: General Help<br/>F3: Previous Values<br/>F9: Optimized Defaults<br/>F10: Save &amp; Exit<br/>ESC: Exit</pre>     |

| Parameter                                                                                                    | Description                                                                                                    |
|----------------------------------------------------------------------------------------------------|----------------------------------------------------------------------------------------------------|
| Processor Configuration                                                                                                    |                                                                                                    |
| Pre-Socket Configuration                                                                                                    | <ul> <li>Press [Enter] to configure advanced items.</li> <li>CPU Socket 0/1 Configuration <ul> <li>Press [Enter] to configure advanced items.</li> </ul> </li> <li>Core Disable Bitmap(Hex) (for CPU socket 0/1) <ul> <li>Number of Cores to enable. 0 means all cores. FFFFFFF means to disable all cores. The maximum value depends on the number of CPUs available. Press the numeric keys to adjust desired values.</li> </ul> </li> </ul> |
| Processor Socket / Processor ID /<br>Processor Frequency / Processor<br>Max Ratio / Processor Min Ratio<br>/ Microcode Revision / L1 Cache<br>RAM / L2 Cache RAM / L3 Cache<br>RAM / Processor 0 Version /<br>Processor 1 Version | Displays the technical specifications for the installed processor(s).                                                                                                    |
| Hyper-Threading [All]                                                                                                    | The Hyper Threading Technology allows a single processor to execute<br>two or more separate threads concurrently. When hyper-threading is<br>enabled, multi-threaded software applications can execute their threads,<br>thereby improving performance.<br>Options available: Enable/Disable. Default setting is <b>Enable</b> .                                                                                                    |
| Enable Intel(R) TXT                                                                                                    | Enable/Disable the Intel Trusted Execution Technology support function.<br>Options available: Enable/Disable. Default setting is <b>Disable</b> .                                                                                                    |
| VMX (Vanderpool Technology)                                                                                                    | Enable/Disable the Vanderpool Technology. This will take effect after rebooting the system.<br>Options available: Enable/Disable. Default setting is Enable.                                                                                                    |
| Enable SMX                                                                                                    | Enable/Disable the Secure Mode Extensions (SMX) support function.<br>Options available: Enable/Disable. Default setting is <b>Disable</b> .                                                                                                    |
| Hardware Prefetcher                                                                                                    | Select whether to enable the speculative prefetch unit of the processor.<br>Options available: Enable/Disable. Default setting is <b>Disable</b> .                                                                                                    |
| L2 RF0 Prefetch Disable                                                                                                    | Options available: Enable/Disable. Default setting is Disable.                                                                                                    |
| Adjacent Cache Prefetch                                                                                                    | When enabled, cache lines are fetched in pairs. When disabled, only the required cache line is fetched.<br>Options available: Enable/Disable. Default setting is <b>Enable</b> .                                                                                                    |
| DCU Streamer Prefetcher                                                                                                    | Prefetches the next L1 data line based upon multiple loads in same cache line.<br>Options available: Enable/Disable. Default setting is <b>Enable</b> .                                                                                                    |
| DCU IP Prefetcher                                                                                                    | Prefetches the next L1 Data line based upon sequential load history.<br>Options available: Enable/Disable. Default setting is <b>Enable</b> .                                                                                                    |
| AES-NI                                                                                                    | Enable/Disable the AES-NI (Intel Advanced Encryption Standard New<br>Instructions) support function.<br>Options available: Enable/Disable. Default setting is <b>Enable</b> .                                                                                                    |
## 5-3-2 Common RefCode Configuration

| Chipset                                                                                           |                                       |                                                                                                    |
|---------------------------------------------------------------------------------------------------|---------------------------------------|----------------------------------------------------------------------------------------------------|
| Common RefuGde Configuration<br>MMIO High Base<br>MMIO High Granularity Size<br>Isoc Mode<br>Numa | (567)<br>(2566)<br>(Auto)<br>(Enable) | Select MMIU High Base                                                                                                    |
|                                                                                                   |                                       | <pre>+*: Select Screen 11: Select Item Enter: Select +/-: Change Opt. F1: General Help F3: Previous Values F9: Optimized Defaults F10: Save &amp; Exit ESC: Exit</pre> |

| Parameter                           | Description                                                                                                    |
|-------------------------------------|----------------------------------------------------------------------------------------------------|
| Common RefCode Configuration        |                                                                                                    |
| MMIO High Base                      | Selects the MMIO High Base setting.<br>Options available: 56T, 40T, 24T, 16T, 4T, 1T. Default setting is <b>56T</b> .                                                                                                    |
| MMIO High Granularity Size          | Selects the allocation size used to assign mmioh resources.<br>Total mmioh space can be up to 32xgranularity. Per stack mmioh<br>resource assignments are multiples of the granularity where 1 unit<br>per stack is the default allocation.<br>Options available: 1G, 4G, 16G, 64G, 256G, 1024G. Default setting<br>is <b>256G</b> . |
| Isoc Mode                           | Enable/Disable the Isochronous support in order to meet the QoS requirements (Quality of Service).<br>Options available: Auto, Enable, Disable. Default setting is <b>Auto</b> .                                                                                                    |
| Numa (Non-Uniform Memory<br>Access) | Enable/Disable Non-uniform Memory Access (NUMA) support to<br>improve the system performance.<br>Options available: Enable/Disable. Default setting is <b>Enable</b> .                                                                                                    |

#### 5-3-3 UPI Configuration

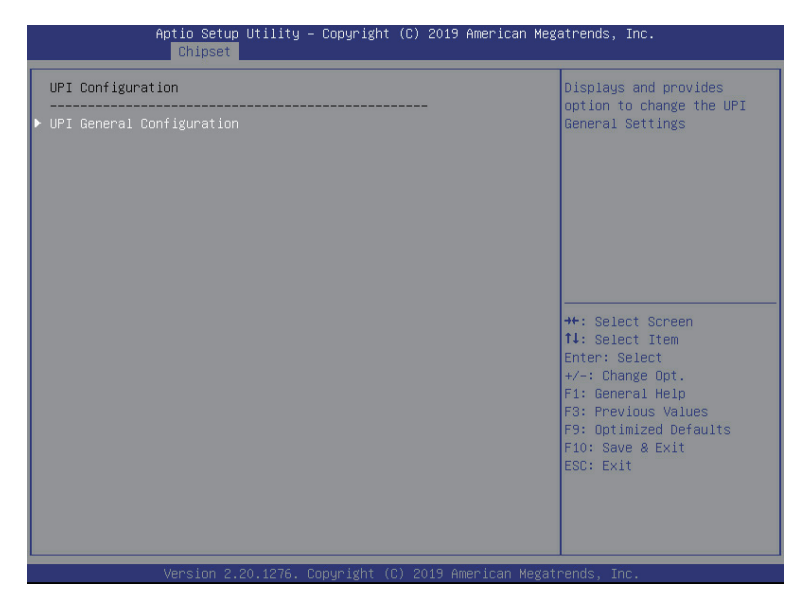

| Aptio Setup<br>Chipset                                                          | Utility – Copyright (C) 2019 Am           | merican Megatrends, Inc.                                                                                                    |
|---------------------------------------------------------------------------------|-------------------------------------------|----------------------------------------------------------------------------------------------------|
| UPI General Configuration                                                       |                                           | UPI Status Help                                                                                                    |
| UPI Status<br>Link Frequency Select<br>SNC<br>Stale AtoS<br>LLC dead line alloc | [Auto]<br>[Disable]<br>[Auto]<br>[Enable] | ++: Select Screen<br>14: Select Item<br>Enter: Select<br>+/-: Change Opt.<br>F1: General Help<br>F3: Previous Values<br>F3: Optimized Defaults<br>F10: Save & Exit<br>ESC: Exit |
| Version 2.2                                                                     | 20.1276. Copyright (C) 2019 Amer          | rican Megatrends, Inc.                                                                                                    |

| Parameter                 | Description                                                                                                    |
|---------------------------|----------------------------------------------------------------------------------------------------|
| UPI Configuration         |                                                                                                    |
| UPI General Configuration | <ul> <li>Press [Enter] to configure advanced items.</li> <li>UPI Status <ul> <li>Press [Enter] to view the UPI status.</li> </ul> </li> <li>Link Frequency Select <ul> <li>Selects the UPI link frequency.</li> <li>Options available: 9.6GB/s, 10.4GB/s, Auto. Default setting is Auto.</li> </ul> </li> <li>SNC <ul> <li>Enable/Disable Sub NUMA Cluster function.</li> <li>Options available: Disable, Enable, Auto. Default setting is Disable.</li> </ul> </li> <li>Stale AtoS <ul> <li>Enable/Disable Stale A to S directory optimization.</li> <li>Options available: Disable, Enable, Auto. Default setting is Disable.</li> </ul> </li> <li>LLC dead line alloc <ul> <li>Enable/Disable fill dead lines in LLC.</li> <li>Options available: Disable, Enable, Auto. Default setting is Auto.</li> </ul> </li> </ul> |

## 5-3-4 Memory Configuration

| Aptio Setup Utility – Copyright (C) 2019 American Megatrends, Inc.<br><mark>Chipset</mark>                                                                                                    |                                                                                                    |                                                                                                    |
|----------------------------------------------------------------------------------------------------|----------------------------------------------------------------------------------------------------|----------------------------------------------------------------------------------------------------|
| Aptio Setup Utili<br>Chipset<br>Integrated Memory Controller (i<br>Enforce POR<br>Memory Frequency<br>Enable ADR<br>Legacy ADR Mode<br>ADR Data Save Mode<br>Erase-Arm NVDIMMS<br>Restore NVDIMMS<br>Interleave NVDIMMS<br>Assert ADR on Reset<br>Assert ADR on Reset<br>Assert ADR on S5<br>Memory Topology<br>Memory Map<br>Memory RAS Configuration | ty - Copyright (C) 2019 Am<br>(C) 2019 Am<br>(Auto)<br>[Auto]<br>[Enable]<br>[Disable]<br>[Enable]<br>[Disable]<br>[Disable]<br>[Disable]<br>[Disable]<br>[Disable]<br>[Disable] | erican Megatrends, Inc.<br>Enable - Enforces Plan Of<br>Record restrictions for<br>DDR4 frequency and voltage<br>programming. Disable -<br>Disables this feature.<br>Auto - Sets it to the MRC<br>default setting; current<br>default is Enable.<br>++: Select Screen<br>14: Select Item<br>Enter: Select<br>+/-: Change Opt.<br>Fi: General Help<br>F3: Previous Values<br>F9: Optimized Defaults<br>F10: Save & Exit |
|                                                                                                    |                                                                                                    | ESC: Exit                                                                                                    |

| Parameter                          | Description                                                                                                    |
|------------------------------------|----------------------------------------------------------------------------------------------------|
| Integrated Memory Controller (iMC) |                                                                                                    |
| Enforce POR                        | When set to Enable, the system enforces Plan Of Record restrictions<br>for DDR4 frequency and voltage programming. When set to Auto,<br>the system sets it to the MRC default settings.<br>Options available: Auto, POR, Disable. Default setting is <b>Auto</b> . |
| Memory Frequency                   | Configures the maximum memory frequency.<br>Options available: Auto, 2133, 2400, 2666, 2933.<br>Default setting is <b>Auto</b> .                                                                                                    |
| Enable ADR                         | Enables the detecting and enabling of ADR (Asynchronous DRAM<br>Refresh) function.<br>Options available: Enable/Disable. Default setting is <b>Enable</b> .                                                                                                    |
| Legacy ADR Mode                    | Enable/Disable the Legacy ADR Mode.<br>Options available: Enable/Disable. Default setting is <b>Disable</b> .                                                                                                    |
| ADR Data Save Mode                 | Specifies the Data Save Mode for ADR. Batterybacked or Type 01<br>NVDIMM.<br>Options available: Disable, Batterybacked DIMMs, NVDIMMs.<br>Default setting is <b>NVDIMMs</b> .                                                                                      |
| Erase-ARM NVDIMMs                  | Enable/Disable Erasing and Arming NVDIMMs.<br>Options available: Enable/Disable. Default setting is <b>Enable</b> .                                                                                                    |
| Restore NVDIMMs                    | Enable/Disable Automatic restoring of NVDIMMs.<br>Options available: Enable/Disable. Default setting is <b>Enable</b> .                                                                                                    |

| Parameter                | Description                                                                                                    |  |
|--------------------------|----------------------------------------------------------------------------------------------------|--|
| Interleave NVDIMMs       | Controls if NVDIMMs are interleaved together or not.<br>Options available: Enable/Disable. Default setting is <b>Disable</b> .                                                                                                    |  |
| Assert ADR on Reset      | Enable/Disable Assert ADR on Reset.<br>Options available: Enable/Disable. Default setting is <b>Disable</b> .                                                                                                    |  |
| Assert ADR on S5         | Enable/Disable Assert ADR on S5.<br>Options available: Enable/Disable. Default setting is <b>Disable</b> .                                                                                                    |  |
| Memory Topology          | Press [Enter] to view memory topology with DIMM population<br>information.                                                                                                    |  |
| Memory Map               | <ul> <li>Press [Enter] to configure advanced items.</li> <li>IMC Interleaving <ul> <li>controls the interleaving between the Integrated Memory Controllers (IMCs).</li> <li>Options available: Auto, 1-way Interleave, 2-way Interleave. Default setting is Auto.</li> </ul> </li> </ul>                                                                                                    |  |
| Memory RAS Configuration | <ul> <li>Press [Enter] to configure advanced items.</li> <li>RAS Type <ul> <li>Displays the RAS type.</li> </ul> </li> <li>Static Virtual Lockstep Mode <ul> <li>Enable/Disable the Static Virtual Lockstep mode.</li> <li>Options available: Disable/Enable. Default setting is <b>Disable</b>.</li> </ul> </li> <li>Mirror Mode <ul> <li>Mirror Mode will set entire 1LM/2LM memory in system to be mirrored, consequently reducing the memory capacity by half. Enables the Mirror Mode will disable the XPT Prefetch.</li> <li>Options available: Disable/Enable Mirror Mode (1LM). Default setting is <b>Disable</b>.</li> </ul> </li> <li>Memory Rank Sparing <ul> <li>Enable/Disable Memory Rank Sparing. This feature is only available on 1LM.</li> <li>Options available: Disable/Enable. Default setting is <b>Disable</b>.</li> </ul> </li> <li>Correctable Error Threshold <ul> <li>Correctable Error Threshold (1-32767) used for sparing, tagging, and leaky bucket.</li> <li>Press the &lt;+&gt; / &lt;-&gt; keys to increase or decrease the desired values.</li> </ul> </li> <li>SDDC Plus One <ul> <li>Enable/Disable SDDC Plus One.</li> <li>Options available: Disable/Enable. Default setting is <b>Disable</b>.</li> </ul> </li> </ul> |  |

#### 5-3-5 IIO Configuration

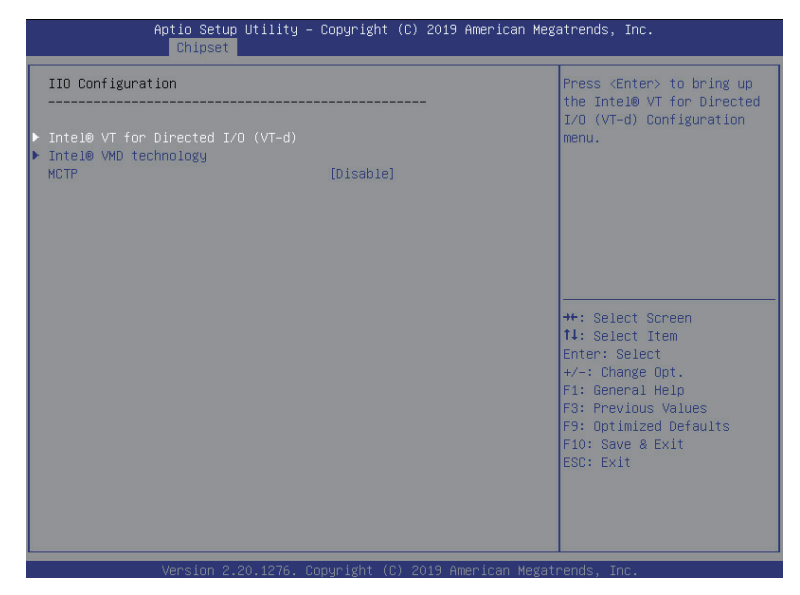

| Parameter                         | Description                                                                                                    |
|-----------------------------------|----------------------------------------------------------------------------------------------------|
| IIO Configuration                 |                                                                                                    |
| Intel® VT for Directed I/O (VT-d) | <ul> <li>Press [Enter] to configure advanced items.</li> <li>Intel® VT for Directed I/O (VT-d) <ul> <li>Enable/Disable the Intel VT for Directed I/O (VT-d) support function by reporting the I/O device assignment to VMM through DMAR ACPI Tables.</li> <li>Options available: Enable/Disable. Default setting is Enable.</li> </ul> </li> <li>ACS Control <ul> <li>Enable: Programs ACS only to Chipset Pcie Root Ports Bridges.</li> <li>Disable: Programs ACS to all PCle bridges.</li> <li>Default setting is Enable.</li> </ul> </li> <li>Interrupt Remapping <ul> <li>Enable/Disable the interrupt remapping support function.</li> <li>Options available: Enable/Disable. Default setting is Enable.</li> </ul> </li> <li>PassThrough DMA <ul> <li>Enable/Disable the Non-Isoch VT_D Engine PassThrough DMA support function.</li> <li>Options available: Enable/Disable. Default setting is Enable.</li> </ul> </li> </ul> |

| Parameter                                        | Description                                                                               |  |
|--------------------------------------------------|-------------------------------------------------------------------------------------------|--|
| Intel® VT for Directed I/O (VT-d)<br>(continued) | Post Interrupt                                                                            |  |
|                                                  | <ul> <li>Enable/Disable VT_D posted interrupt.</li> </ul>                                 |  |
|                                                  | <ul> <li>Options available: Enable/Disable. Default setting is Enable.</li> </ul>         |  |
|                                                  | Coherency Support (Non-Isoch)                                                             |  |
|                                                  | <ul> <li>Enable/Disable Non-Isoch VT_D Engine Coherency support.</li> </ul>               |  |
|                                                  | <ul> <li>Options available: Enable/Disable. Default setting is Enable.</li> </ul>         |  |
|                                                  | Press [Enter] to configure advanced items.                                                |  |
| Intel® VMD technology                            | Intel® VMD technology                                                                     |  |
|                                                  | Intel® VMD Configuration                                                                  |  |
|                                                  | <ul> <li>Enable/Disable the Intel VMD support function.</li> </ul>                        |  |
|                                                  | <ul> <li>Options available: Enable/Disable. Default setting is <b>Disable</b>.</li> </ul> |  |
| MCTP                                             | Enable/Disable MCTP (Management Component Transport Protocol).                            |  |
|                                                  | Options available: Enable/Disable. Default setting is Disable.                            |  |

## 5-3-6 Advanced Power Management Configuration

| Advanced Power Management Configuration<br>> DPU P State Control<br>Handware PM State Control<br>> CPU C State Control<br>> Package C State Control<br>> CPU - Advanced PM Tuning | P State Control<br>Configuration Sub Menu,<br>include Turbo, XE and etc.                                                                                                    |
|----------------------------------------------------------------------------------------------------|----------------------------------------------------------------------------------------------------|
|                                                                                                    | ++: Select Screen<br>14: Select Item<br>Enter: Select<br>+/-: Change Opt.<br>F1: General Help<br>F3: Previous Values<br>F9: Optimized Defaults<br>F10: Save & Exit<br>ESC: Exit |

| Parameter                 | Description                                                                                                    |
|---------------------------|----------------------------------------------------------------------------------------------------|
| Advanced Power Management |                                                                                                    |
| Configuration             |                                                                                                    |
|                           | Press [Enter] to configure advanced items.                                                                                                    |
|                           | SpeedStep (Pstates)                                                                                                    |
|                           | <ul> <li>Conventional Intel SpeedStep Technology switches both voltage</li> </ul>                                                                                                    |
|                           | and frequency in tandem between high and low levels in response to processor load.                                                                                                    |
|                           | <ul> <li>Options available: Enable/Disable. Default setting is Enable.</li> </ul>                                                                                                    |
| CPU P State Control       | Turbo Mode                                                                                                    |
|                           | <ul> <li>When this item is enabled, the processor will automatically ramp<br/>up the clock speed of 1-2 of its processing cores to improve its<br/>performance. When this item is disabled, the processor will not</li> </ul> |
|                           | overclock any of its core                                                                                                    |
|                           | <ul> <li>Options available: Enable/Disable. Default setting is Enable.</li> </ul>                                                                                                    |

| Parameter                 | Description                                                                                                    |  |
|---------------------------|----------------------------------------------------------------------------------------------------|--|
| Hardware PM State Control | <ul> <li>Press [Enter] to configure advanced items.</li> <li>Hardware P-States <ul> <li>When this item is disabled, the processor hardware chooses a P-state based on OS Request (Legacy P-States).</li> <li>In Native mode, the processor hardware chooses a P-state based on OS guidance.</li> <li>In Out of Band mode, the processor hardware autonomously chooses a P-state (with no OS guidance).</li> <li>Options available: Disable, Native Mode, Out of Band Mode, Native</li> </ul> </li> </ul>                                                                                                    |  |
| CPU C State Control       | <ul> <li>Mode with No Legacy Support. Default setting is Native Mode.</li> <li>Press [Enter] to configure advanced items.</li> <li>Autonomous Core C-State <ul> <li>Enable/Disable the Autonomous Core C-State Control.</li> <li>Options available: Enable/Disable. Default setting is Disable.</li> </ul> </li> <li>CPU C6 Report <ul> <li>Allows you to determine whether to let the CPU enter C6 mode in system halt state. When enabled, the CPU core frequency and voltage will be reduced during system halt state to decrease power consumption. The C6 state is a more enhanced power-saving state than C1.</li> <li>Options available: Disable/Enable/Auto. Default setting is Auto.</li> </ul> </li> <li>Enhanced Halt State (C1E)<sup>(Note)</sup> <ul> <li>Core C1E auto promotion control. Takes effect after reboot.</li> <li>Options available: Enable/Disable. Default setting is Enable.</li> </ul> </li> </ul> |  |
| Package C State Control   | Configures the state for the C-State package limit.<br>Options available: C0/C1 state, C2 state, C6(non Retention) state,<br>C6(Retention) state, No Limit, Auto.<br>Default setting is <b>Auto</b> .                                                                                                    |  |
| CPU - Advanced PM Tuning  | <ul> <li>Press [Enter] to configure advanced items.</li> <li>Energy Perf BIAS <ul> <li>Enters the Energy Perf BIAS submenu.</li> </ul> </li> <li>Power Performance Tuning<sup>(Note)</sup> <ul> <li>Tunes the Power Performance Configuration mode. When enabled, uses IA32_ENERGY_PERF_BIAS input from the core. When disabled, uses alternate performance BIAS input from ENERGY_PERF_BIAS_CONFIG.</li> <li>Options available: OS Controls EPB/BIOS Controls EPB. Default setting is <b>OS Controls EPB</b>.</li> </ul> </li> <li>Energy_PERF_BIAS_CFG mode <ul> <li>Selects the Energy Performance Bias Configuration Mode.</li> <li>Options available: Performance, Balanced Performance, Balanced Power, Power. Default setting is <b>Balanced Performance</b>.</li> <li>Please note that this item is configurable when Power Performance Tuning is set to BIOS Controls EPB.</li> </ul> </li> </ul>                       |  |

## 5-3-7 PCH Configuration

| Aptio Setup Utility – Copyright (C) 2019 Ameri<br>Chipset | can Megatrends, Inc.                                                                                                    |
|-----------------------------------------------------------|----------------------------------------------------------------------------------------------------|
| PCH Configuration                                         | SATA devices and settings                                                                                                    |
| ▶ PCH SATA Configuration<br>▶ PCH SSATA Configuration     |                                                                                                    |
|                                                           | ++: Select Screen<br>14: Select Item<br>Enter: Select<br>+/-: Change Opt.<br>F1: General Help<br>F3: Previous Values<br>F9: Optimized Defaults<br>F10: Save & Exit<br>ESC: Exit |
| Version 2.20.1276. Copyright (C) 2019 America             | n Megatrends, Inc.                                                                                                    |

| Parameter              | Description                                                                                                    |
|------------------------|----------------------------------------------------------------------------------------------------|
| PCH Configuration      |                                                                                                    |
| PCH SATA Configuration | <ul> <li>Press [Enter] to configure advanced items.</li> <li>SATA Controller <ul> <li>Enable/Disable SATA controller.</li> <li>Options available: Enable/Disable. Default setting is Enable.</li> </ul> </li> <li>Configure SATA as <ul> <li>Configures on chip SATA type.</li> <li>AHCI Mode: When set to AHCI, the SATA controller enables its AHCI functionality. Then the RAID function is disabled and cannot be access the RAID setup utility at boot time.</li> <li>RAID Mode: When set to RAID, the SATA controller enables both its RAID and AHCI functions. You will be allowed to access the RAID setup utility at boot time.</li> <li>Options available: AHCI/RAID. Default setting is AHCI.</li> </ul> </li> <li>Alternate Device ID on RAID<sup>(Note 1)</sup> <ul> <li>Enable/Disable Alternate Device ID on RAID mode.</li> <li>Options available: Enable/Disable. Default setting is Disabled</li> <li>Please note that this option appears when HDD is in RAID Mode.</li> </ul> </li> <li>SATA Port 0/1/2/3/4/5/6/7 <ul> <li>The category identifies SATA hard drives that are installed in the computer. System will automatically detect HDD type.</li> </ul> </li> </ul> |

| Parameter               | Description                                                                                                    |  |
|-------------------------|----------------------------------------------------------------------------------------------------|--|
|                         | Port 0/1/2/3/4/5/6/7                                                                                                    |  |
|                         | <ul> <li>Enable/Disable Port 0/1/2/3/4/5/6/7 device.</li> </ul>                                                                                                   |  |
|                         | <ul> <li>Options available: Enable/Disable. Default setting is Enable.</li> </ul>                                                                                 |  |
|                         | <ul> <li>Hot Plug (for Port 0/1/2/3/4/5/6/7)<sup>(Note 2)</sup></li> </ul>                                                                                        |  |
| PCH SATA Configuration  | <ul> <li>Enable/Disable HDD Hot-Plug function.</li> </ul>                                                                                                    |  |
| (continued)             | <ul> <li>Options available: Enable/Disable. Default setting is Disable.</li> </ul>                                                                                |  |
|                         | <ul> <li>Spin Up Device (for Port 0/1/2/3/4/5/6/7)<sup>(Note 2)</sup></li> </ul>                                                                                  |  |
|                         | <ul> <li>On an edge detect from 0 to 1, the PCH starts a COM reset</li> </ul>                                                                                     |  |
|                         | initialization to the device.                                                                                                    |  |
|                         | <ul> <li>Options available: Enable/Disable. Default setting is <b>Disable</b>.</li> </ul>                                                                         |  |
|                         | sSATA Controller                                                                                                    |  |
|                         | <ul> <li>Enable/Disable sSATA controller.</li> </ul>                                                                                                    |  |
|                         | <ul> <li>Options available: Enable/Disable. Default setting is Enable.</li> </ul>                                                                                 |  |
|                         | Configure sSATA as                                                                                                    |  |
|                         | <ul> <li>Configures on chip SATA type.</li> </ul>                                                                                                    |  |
|                         | <ul> <li>AHCI Mode: When set to AHCI, the SATA controller enables its AHCI</li> </ul>                                                                             |  |
|                         | functionality. Then the RAID function is disabled and cannot be access                                                                                            |  |
|                         | the RAID setup utility at boot time.                                                                                                    |  |
|                         | <ul> <li>RAID Mode: When set to RAID, the SATA controller enables both its</li> </ul>                                                                             |  |
|                         | RAID and AHCI functions. You will be allowed to access the RAID                                                                                                   |  |
|                         | setup utility at boot time.                                                                                                    |  |
|                         | Options available: AHCI/KAID. Detault setting is AHCI.                                                                                                    |  |
|                         | Alternate Device ID on RAID.     Schola Alternate Device ID on DAID mode                                                                                          |  |
|                         | Enable/Disable Alternate Device ID on RAID mode.     Options subjects Enable/Disable Default acting is <b>Disabled</b>                                            |  |
| PCH sSATA Configuration | <ul> <li>Options available. Enable/Disable. Default setting is <b>Disabled</b>.</li> <li>Please note that this option appears when HDD is in PAID Meda</li> </ul> |  |
|                         | <ul> <li>sSATA Port 0/1/2/3/4/5</li> </ul>                                                                                                    |  |
|                         | <ul> <li>The category identifies sSATA hard drives that are installed in the</li> </ul>                                                                           |  |
|                         | computer. System will automatically detect HDD type                                                                                                    |  |
|                         | <ul> <li>Port 0/1/2/3/4/5</li> </ul>                                                                                                    |  |
|                         | <ul> <li>Enable/Disable Port 0/1/2/3/4/5 device.</li> </ul>                                                                                                    |  |
|                         | <ul> <li>Options available: Enable/Disable. Default setting is Enable.</li> </ul>                                                                                 |  |
|                         | <ul> <li>Hot Plug (for Port 0/1/2/3/4/5)<sup>(Note 2)</sup></li> </ul>                                                                                            |  |
|                         | <ul> <li>Enable/Disable HDD Hot-Plug function.</li> </ul>                                                                                                    |  |
|                         | <ul> <li>Options available: Enable/Disable. Default setting is Disable.</li> </ul>                                                                                |  |
|                         | <ul> <li>Spin Up Device (for Port 0/1/2/3/4/5)<sup>(Note 2)</sup></li> </ul>                                                                                      |  |
|                         | <ul> <li>On an edge detect from 0 to 1, the PCH starts a COM reset</li> </ul>                                                                                     |  |
|                         | initialization to the device.                                                                                                    |  |
|                         | <ul> <li>Options available: Enable/Disable. Default setting is <b>Disabled</b>.</li> </ul>                                                                        |  |

(Note 1) Only appears when HDD sets to **RAID** Mode. (Note 2) Only Supported when HDD is in **AHCI** or **RAID** Mode.

## 5-3-8 Miscellaneous Configuration

| Miscellaneous Configura | ation | Select active Video<br>type(Legacy only)                                                                                                    |
|-------------------------|-------|----------------------------------------------------------------------------------------------------|
|                         |       |                                                                                                    |
|                         |       | ++: Select Screen<br>1: Select Item<br>Enter: Select<br>+/-: Change Opt.<br>F1: General Help<br>F3: Previous Values<br>F3: Optimized Defaults<br>F10: Save & Exit<br>ESC: Exit |

| Parameter                   | Description                                                                            |
|-----------------------------|----------------------------------------------------------------------------------------|
| Miscellaneous Configuration |                                                                                        |
|                             | Selects the active video type.                                                         |
| Active Video                | Options available: Auto, Onboard Device, PCIE Device. Default setting is <b>Auto</b> . |

## 5-3-9 Server ME Configuration

| Aptio Setup<br>Chipset                                                                                                    | Utility – Copyright (C) 2019 American M                                             | egatrends, Inc.                                                                                                    |
|----------------------------------------------------------------------------------------------------|-------------------------------------------------------------------------------------|----------------------------------------------------------------------------------------------------|
| General ME Configuration<br>Oper. Firmware Version<br>ME Firmware Status #1<br>ME Firmware Status #2<br>Current State<br>Error Code<br>Recovery Cause<br>PTT Support<br>Suppress PTT Commands | 4.1.4.323<br>Ox002F0245<br>Operational<br>No Erron<br>N/A<br>[Disable]<br>[Disable] | +*: Select Screen<br>11: Select Item<br>Enter: Select<br>+/-: Change Opt.<br>F1: General Help<br>F3: Previous Values<br>F9: Optimized Defaults<br>F10: Save & Exit<br>ESC: Exit |
| Version 2 2                                                                                                    |                                                                                     |                                                                                                    |

| Parameter                        | Description                                                                            |
|----------------------------------|----------------------------------------------------------------------------------------|
| General ME Configuration         |                                                                                        |
| Oper. Firmware Version           | Displays the operational firmware version.                                             |
| ME Firmware Status #1/#2         | Displays ME Firmware status information.                                               |
| Current State (for ME Firmware)  | Displays ME Firmware current status information.                                       |
| Error Code (for ME Firmware)     | Displays ME Firmware status error code.                                                |
| Recovery Cause (for ME Firmware) | Displays ME Firmware recovery cause.                                                   |
| PTT Support                      | Displays if the system supports the Intel® Platform Trust Technology.                  |
| Suppress PTT Commands            | Displays if the system supports to Bypass TPM2 commands<br>submitting to PTT Firmware. |

## 5-3-10 Runtime Error Logging Settings

| Runtime Error Logging         System Errors       [Enable]         S/W Error Injection Support       [Disable]         Whea Settings       Memory Error Enabling         PCIe Error Enabling       PCIe Error Enabling | System Error<br>Enable/Disable setup<br>options.                                                                                                    |
|----------------------------------------------------------------------------------------------------|----------------------------------------------------------------------------------------------------|
| System Errors [Enable]<br>S/W Error Injection Support [Disable]<br>Whea Settings<br>Memory Error Enabling<br>PCIE Error Enabling                                                                                       | options.                                                                                                    |
|                                                                                                    |                                                                                                    |
|                                                                                                    | <pre>++: Select Screen 11: Select Item Enter: Select +/-: Change Opt. F1: General Help F3: Previous Values F9: Optimized Defaults F10: Save &amp; Exit ESC: Exit</pre> |

| Parameter                   | Description                                                                                                    |  |
|-----------------------------|----------------------------------------------------------------------------------------------------|--|
| Runtime Error Logging       |                                                                                                    |  |
| System Errors               | Enable/Disable system error logging function.<br>Options available: Enable/Disable. Default setting is <b>Enable</b> .                                                                                                    |  |
| S/W Error Injection Support | Enable/Disable software injection error logging function.<br>Options available: Enable/Disable. Default setting is <b>Disable</b> .                                                                                                    |  |
| Whea Settings               | <ul> <li>Press [Enter] to configure advanced items.</li> <li>WHEA (Windows Hardware Error Architecture) Support <ul> <li>Enable/Disable WHEA Support.</li> <li>Options available: Enable/Disable. Default setting is Enable.</li> </ul> </li> </ul>                                                                                                    |  |
| Memory Error Enabling       | <ul> <li>Press [Enter] to configure advanced items.</li> <li>Memory Error <ul> <li>Enable/Disable Memory Error.</li> <li>Options available: Enable/Disable. Default setting is Enable.</li> </ul> </li> <li>Memory Corrected Error <ul> <li>Enable/Disable Memory Corrected Error.</li> <li>Options available: Enable/Disable. Default setting is Enable.</li> </ul> </li> <li>Uncorrected Error disable Memory <ul> <li>Enable/Disable the Memory that triggers Uncorrected Error.</li> <li>Options available: Enable/Disable. Default setting is Disable.</li> </ul> </li> </ul> |  |

| Parameter           | Description                                                                                                    |
|---------------------|----------------------------------------------------------------------------------------------------|
| PCle Error Enabling | <ul> <li>Press [Enter] to configure advanced items.</li> <li>Corrected Error <ul> <li>Enables and escalates Correctable Errors to error pins.</li> <li>Options available: Enable/Disable. Default setting is Enable.</li> </ul> </li> <li>Uncorrected Error <ul> <li>Enables and escalates Uncorrectable/Recoverable Errors to error pins.</li> <li>Options available: Enable/Disable. Default setting is Enable.</li> </ul> </li> <li>Fatal Error Enable <ul> <li>Enables and escalates Fatal Errors to error pins.</li> <li>Options available: Enable/Disable. Default setting is Enable.</li> </ul> </li> <li>Fatal Error Enable <ul> <li>Enables and escalates Fatal Errors to error pins.</li> <li>Options available: Enable/Disable. Default setting is Enable.</li> </ul> </li> <li>SERR Propagation <ul> <li>Enable/Disable SERR propagation.</li> <li>Options available: Enable/Disable. Default setting is Enable.</li> </ul> </li> <li>PERR Propagation <ul> <li>Enable/Disable PERR propagation.</li> <li>Options available: Enable/Disable. Default setting is Enable.</li> </ul> </li> </ul> |

#### 5-3-11 Power Policy

| Aptio Setup Utility –<br>Chipset                                                                                                    | Copyright (C) 2019 American Meg                                                                                                    | atrends, Inc.                                                                                                    |
|----------------------------------------------------------------------------------------------------|----------------------------------------------------------------------------------------------------|----------------------------------------------------------------------------------------------------|
| Power Policy Quick Settings<br>SpeedStep (Pstates)<br>Turbo Mode<br>CPU C6 report<br>Enhanced Halt State (C1E)<br>Package C State<br>Hyper-Threading [ALL]<br>Handware Prefetcher<br>Adjacent Cache Prefetch<br>DCU Streamer Prefetcher<br>Isoc Mode<br>Intel® VT for Directed I/O (VT-d) | [Standand]<br>[Enabled]<br>[Auto]<br>[Enabled]<br>[Auto]<br>[Enabled]<br>[Enabled]<br>[Enabled]<br>[Enabled]<br>[Enabled]<br>[Enabled]<br>[Enabled] | Select a Power Policy<br>Quick Setting(The<br>following items will be<br>set based on the selected<br>power policy)                                                   |
| Link Frequency Select                                                                                                    | [Auto]                                                                                                    | <pre>+: Select Screen 14: Select Item Enter: Select +/-: Change Opt. F1: General Help F3: Previous Values F9: Optimized Defaults F10: Save &amp; Exit ESC: Exit</pre> |

| Parameter                       | Description                                                                   |
|---------------------------------|-------------------------------------------------------------------------------|
|                                 | Selects a Power Policy Quick Setting.                                         |
| Power Policy Quick Settings     | Options available: Standard, Best Performance, Energy Efficient, Turbo        |
|                                 | Lock.                                                                         |
|                                 | Conventional Intel SpeedStep Technology switches both voltage and             |
| SpeedStop (Detates)             | frequency in tandem between high and low levels in response to processor      |
| SpeedStep (Fstates)             | load.                                                                         |
|                                 | Options available: Enable/Disable. Default setting is <b>Enable</b> .         |
|                                 | When this item is enabled, the processor will automatically ramp up the       |
| Turbo Modo                      | clock speed of 1-2 of its processing cores to improve its performance.        |
|                                 | When this item is disabled, the processor will not overclock any of its core. |
|                                 | Options available: Enable/Disable. Default setting is <b>Enable</b> .         |
| CPU C6 report                   | Allows you to determine whether to let the CPU enter C6 mode in system        |
|                                 | halt state. When enabled, the CPU core frequency and voltage will be          |
|                                 | reduced during system halt state to decrease power consumption. The C6        |
|                                 | state is a more enhanced powersaving state than C1.                           |
|                                 | Options available: Disable, Enable, Auto. Default setting is Auto.            |
| Enhanced Halt State (C1E)(Note) | Core C1E auto promotion control. Takes effect after reboot.                   |
| Ennanceu Hait State (CTE)       | Options available: Enable/Disable. Default setting is Enable.                 |

(Note) Advanced items prompt when this item is defined.

| Parameter                         | Description                                                              |  |
|-----------------------------------|--------------------------------------------------------------------------|--|
|                                   | Configures the state for the C-State package limit.                      |  |
| Package C State                   | Options available: C0/C1 state, C2 state, C6(non Retention) state,       |  |
|                                   | C6(Retention) state, No Limit, Auto. Default setting is Auto.            |  |
|                                   | The Hyper Threading Technology allows a single processor to execute      |  |
|                                   | two or more separate threads concurrently. When hyper-threading is       |  |
| Hyper-Threading [ALL]             | enabled, multi-threaded software applications can execute their threads, |  |
|                                   | thereby improving performance.                                           |  |
|                                   | Options available: Enable/Disable. Default setting is <b>Enable</b> .    |  |
| Head and Desfetales.              | Select whether to enable the speculative prefetch unit of the processor. |  |
| Hardware Pretetcher               | Options available: Enable/Disable. Default setting is <b>Disable</b> .   |  |
|                                   | When enabled, cache lines are fetched in pairs. When disabled, only the  |  |
| Adjacent Cache Prefetch           | required cache line is fetched.                                          |  |
|                                   | Options available: Enable/Disable. Default setting is Enable.            |  |
|                                   | Prefetches the next L1 data line based upon multiple loads in same cache |  |
| DCU Streamer Prefetcher           | line.                                                                    |  |
|                                   | Options available: Enable/Disable. Default setting is Enable.            |  |
|                                   | Enable/Disable the Isochronous support in order to meet the QoS          |  |
| Isoc Mode                         | requirements (Quality of Service).                                       |  |
|                                   | Options available: Auto, Enable, Disable. Default setting is Auto.       |  |
|                                   | Enable/Disable the Intel VT for Directed I/O (VT-d) support function by  |  |
| Intel® VT for Directed I/O (VT-d) | reporting the I/O device assignment to VMM through DMAR ACPI Tables.     |  |
|                                   | Options available: Enable/Disable. Default setting is Enable.            |  |
| Liel, Francisco Calant            | Selects the UPI link frequency.                                          |  |
| LINK Frequency Select             | Options available: 9.6GB/s, 10.4GB/s, Auto. Default setting is Auto.     |  |

# 5-4 Server Management Menu

| Aptio Setup Utility – Copyright (C) 2019 American Megatrends, Inc.<br>Main Advanced Chipset <mark>Server Mgmt</mark> Security Boot Save & Exit                                                                                                    |                                                                                                   |                                                                                                    |  |
|----------------------------------------------------------------------------------------------------|---------------------------------------------------------------------------------------------------|----------------------------------------------------------------------------------------------------|--|
| FRB-2 Timer<br>FRB-2 Timer timeout<br>FRB-2 Timer Policy<br>OS Watchdog Timer<br>OS Wtd Timer Timeout<br>OS Wtd Timer Policy<br>Wait BMC Ready<br>> System Event Log<br>> View FRU information<br>> BMC NetWork Configuration<br>> BMC network Configuration<br>> IPv5 BMC Network Configurati | (Disabled)<br>[6 minutes]<br>[00 Nuthing]<br>[0isabled]<br>[10 minutes]<br>[Reset]<br>[2 minutes] | Enable or Disable FRB-2<br>timer(POST timer)                                                                                                    |  |
|                                                                                                    |                                                                                                   | 11: Select Item<br>Enter: Select<br>+/-: Change Opt.<br>F1: General Help<br>F3: Previous Values<br>F9: Optimized Defaults<br>F10: Save & Exit<br>ESC: Exit |  |

| Parameter               | Description                                                                                                    |
|-------------------------|----------------------------------------------------------------------------------------------------|
| FRB-2 Timer             | Enable/Disable FRB-2 timer (POST timer).<br>Options available: Enabled/Disabled. Default setting is <b>Disabled</b> .                                                                                                    |
| FRB-2 Timer<br>timeout  | Configure the FRB2 Timer timeout.<br>Options available: 3 minutes, 4 minutes, 5 minutes, 6 minutes. Default setting is 6<br>minutes.<br>Please note that this item is configurable when FRB-2 Timer is set to Enabled.                |
| FRB-2 Timer Policy      | Configure the FRB2 Timer policy.<br>Options available: Do Nothing, Reset, Power Down, Power Cycle.<br>Default setting is <b>Do Nothing</b> .<br><b>Please note that this item is configurable when FRB-2 Timer is set to Enabled.</b> |
| OS Watchdog<br>Timer    | Enable/Disable OS Watchdog Timer function.<br>Options available: Enabled/Disabled. Default setting is <b>Disabled</b> .                                                                                                    |
| OS Wtd Timer<br>Timeout | Configure OS Watchdog Timer.<br>Options available: 5 minutes, 10 minutes, 15 minutes, 20 minutes. Default setting is<br>5 minutes.<br>Please note that this item is configurable when OS Watchdog Timer is set to<br>Enabled.         |

| Parameter                         | Description                                                                                                    |  |
|-----------------------------------|----------------------------------------------------------------------------------------------------|--|
| OS Wtd Timer<br>Policy            | Configure OS Watchdog Timer Policy.<br>Options available: Reset, Do Nothing, Power Down, Power Cycle. Default setting is<br>Reset.<br>Please note that this item is configurable when OS Watchdog Timer is set to<br>Enabled. |  |
| Wait BMC Ready                    | POST wait BMC ready and reboot system.<br>Options available: Disabled, 2 minutes, 4 minutes, 6 minutes.<br>Default setting is <b>2 minutes</b> .                                                                              |  |
| System Event Log                  | Press [Enter] to configure advanced items.                                                                                                    |  |
| View FRU<br>Information           | Press [Enter] to view the advanced items.                                                                                                    |  |
| BMC VLAN<br>Configuration         | Press [Enter] to configure advanced items.                                                                                                    |  |
| BMC network configuration         | Press [Enter] to configure advanced items.                                                                                                    |  |
| IPv6 BMC Network<br>Configuration | Press [Enter] to configure advanced items.                                                                                                    |  |

## 5-4-1 System Event Log

| Aptio Setup Utility – Copyright (C) 2019 American Megatrends, Inc.<br>Server Mgmt |                             |                                                   |
|-----------------------------------------------------------------------------------|-----------------------------|---------------------------------------------------|
| Enabling/Disabling Options                                                        |                             | Change this to enable or                          |
| SEL Components                                                                    |                             | disable event logging for<br>error/progress codes |
| Erasing Settings                                                                  |                             | during boot.                                      |
| Enase SEL                                                                         | [No]                        |                                                   |
| When SEL is Full                                                                  | [Do Nothing]                |                                                   |
| Custom FET Logging Options                                                        |                             |                                                   |
| Log EFI Status Codes                                                              | [Error code]                |                                                   |
| NOTE: All values changed here d<br>effect until computer is                       | o not take<br>restarted.    |                                                   |
|                                                                                   |                             |                                                   |
|                                                                                   |                             | ++: Select Screen                                 |
|                                                                                   |                             | Enter: Select                                     |
|                                                                                   |                             | +/-: Change Ont.                                  |
|                                                                                   |                             | F1: General Help                                  |
|                                                                                   |                             | F3: Previous Values                               |
|                                                                                   |                             | F9: Optimized Defaults                            |
|                                                                                   |                             | F10: Save & Exit                                  |
|                                                                                   |                             | ESC: Exit                                         |
|                                                                                   |                             |                                                   |
|                                                                                   |                             |                                                   |
|                                                                                   |                             |                                                   |
| Version 2.20.127                                                                  | 6. Copyright (C) 2019 Ameri | can Megatrends, Inc.                              |

| Parameter                    | Description                                                                                                    |
|------------------------------|----------------------------------------------------------------------------------------------------|
| Enabling / Disabling Options |                                                                                                    |
| SEL Components               | Change this item to enable or disable all features of System Event<br>Logging during boot.<br>Options available: Enabled/Disabled. Default setting is <b>Enabled</b> .                       |
| Erasing Settings             |                                                                                                    |
| Erase SEL                    | Choose options for erasing SEL.<br>Options available: No/Yes, On next reset/Yes, On every reset. Default<br>setting is <b>No</b> .                                                           |
| When SEL is Full             | Choose options for reactions to a full SEL.<br>Options available: Do Nothing, Erase Immediately, Delete Oldest Record.<br>Default setting is <b>Do Nothing</b> .                             |
| Custom EFI Logging Options   |                                                                                                    |
| Log EFI Status Codes         | Enable/Disable the logging of EFI Status Codes (if not already converted to legacy).<br>Options available: Disabled, Both, Error code, Progress code. Default setting is <b>Error code</b> . |

#### 5-4-2 View FRU Information

The FRU page is a simple display page for basic system ID information, as well as System product information. Items on this window are non-configurable.

| Aptio Setup Utility – Copyright<br>Server Mgmt                                                                                                    | (C) 2019 American Megatrends, Inc.                                             |
|----------------------------------------------------------------------------------------------------|--------------------------------------------------------------------------------|
| FRU Information         System Manufacturer       GIGABYTE         System Product Name       Model Nar         System Serial Number       01234567         Board Manufacturer       GIGABYTE         Board Product Name       Model Nar         Board Version       12345675         Board Serial Number       S1963100         Chassis Maufacturer       GIGABYTE         Chassis Wersion       01234567         Chassis Version       01234567         Chassis Serial Number       01234567 | e<br>B90123456789AB<br>B9<br>B9<br>B9<br>B9<br>B9<br>B9<br>B9<br>B9<br>B9<br>B |

## 5-4-3 BMC VLAN Configuration

| Aptio Setup                                                | Utility – Copyright (C) 2019<br>Server Mgmt | American Megatrends, Inc.                                                                                                    |
|------------------------------------------------------------|---------------------------------------------|----------------------------------------------------------------------------------------------------|
| BMC VLAN Configuration<br>BMC VLAN ID<br>BMC VLAN Priority | 0                                           | VLAN ID of new VLAN or<br>existing VLAN, valid value<br>is 0~4094, 0 is disable<br>VLAN                                                                                |
|                                                            |                                             | <pre>**: Select Screen 11: Select Item Enter: Select +/-: Change Opt. F1: General Help F3: Previous Values F9: Optimized Defaults F10: Save &amp; Exit ESC: Exit</pre> |
| Version 2.                                                 | 20.1276. Copyright (C) 2019 A               | merican Megatrends, Inc.                                                                                                    |

| Parameter              | Description                                                              |  |
|------------------------|--------------------------------------------------------------------------|--|
| BMC VLAN Configuration |                                                                          |  |
| BMC VLAN ID            | Select to configure BMC VLAN ID. The valid range is from 0 to 4094. When |  |
|                        | set to 0, BMC VLAN ID will be disabled.                                  |  |
| BMC VLAN Priority      | Select to configure BMC VLAN Priority. The valid range is from 0 to 7.   |  |
|                        | When BMC VLAN ID is set to 0, BMC VLAN Priority will not be selected.    |  |

## 5-4-4 BMC Network Configuration

| Aptio Setup Utility<br>Server (                                                                                                    | – Copyright (C) 2019 Americ<br><mark>Mgmt</mark>                                    | an Megatrends, Inc.                                                                                                    |
|----------------------------------------------------------------------------------------------------|-------------------------------------------------------------------------------------|----------------------------------------------------------------------------------------------------|
| BMC network configuration<br>Lan channel 1<br>Configuration Address source<br>Station IP address<br>Subnet mask<br>Router IP address<br>Station MAC address<br>Real-time get BMC network address | [DynamicBmcDhcp]<br>10.1.27.65<br>255.255.255.0<br>10.1.27.253<br>B4-2E-99-3B-7D-70 | Select to configure LAN<br>channel parameters<br>statically or<br>dynamically(by BIDS or<br>BMC). Unspecified option<br>will not modify any BMC<br>network parameters during<br>BIDS phase |
|                                                                                                    |                                                                                     | <pre>++: Select Screen 11: Select Item Enter: Select +/-: Change Opt. F1: General Help F3: Previous Values F9: Optimized Defaults F10: Save &amp; Exit ESC: Exit</pre>                     |
| Version 2.20.1276.                                                                                                    | Copyright (C) 2019 American                                                         | Megatrends, Inc.                                                                                                    |

| Parameter                         | Description                                                                                                    |
|-----------------------------------|----------------------------------------------------------------------------------------------------|
| BMC network configuration         |                                                                                                    |
| Lan Channel 1                     |                                                                                                    |
| Configuration Address source      | Select to configure LAN channel parameters statically or dynamically (DHCP). Do nothing option will not modify any BMC network parameters during BIOS phase.<br>Options available: Unspecified, Static, DynamicBmcDhcp. Default setting is <b>DynamicBmcDhcp</b> . |
| Station IP address                | Displays IP Address information.                                                                                                    |
| Subnet mask                       | Displays Subnet Mask information.<br>Please note that the IP address must be in three digitals, for example,<br>192.168.000.001.                                                                                                    |
| Router IP address                 | Displays the Router IP Address information.                                                                                                    |
| Station MAC address               | Displays the MAC Address information.                                                                                                    |
| Real-time get BMC network address | Press [Enter] to synchronize the BMC network parameter values.                                                                                                    |

## 5-4-5 IPv6 BMC Network Configuration

| Aptio Setup Utility – Copyright (C) 2019 American Megatrends, Inc.<br>Server Hgmt                                                              |                                              |                                                                                                    |
|----------------------------------------------------------------------------------------------------|----------------------------------------------|----------------------------------------------------------------------------------------------------|
| IPv6 BMC Network Configuration<br>IPv6 BMC Lan Channel 1:<br>IPv6 BMC Lan IP Address Source<br>IPv6 BMC Lan IP Address/Prefix Len<br>-> [::/0] | [Enable]<br>[Oynamic-Obtained by BM]<br>::/O | Enable/Disable IPv6 BMC<br>LAN channel function.<br>Disable option will not<br>modify any BMC network<br>during BIOS Phase<br>+t: Select Screen<br>11: Select Item<br>Enter: Select<br>+/-: Change Opt.<br>F1: General Help<br>F3: Previous Values<br>F3: Optimized Defaults<br>F10: Save & Exit<br>ESC: Exit |
| Version 2.20.1276. Com                                                                                                    | oyright (C) 2019 American Mega               | trends, Inc.                                                                                                    |

| Parameter                                 | Description                                                                                                    |
|-------------------------------------------|----------------------------------------------------------------------------------------------------|
| IPv6 BMC Network<br>Configuration         |                                                                                                    |
| IPv6 BMC Lan Channel 1                    |                                                                                                    |
| IPv6 BMC Lan Option                       | Enable/Disable IPv6 BMC LAN channel function. When this item is disabled, the system will not modify any BMC network during BIOS phase. Options available: Unspecified, Enable, Disable. Default setting is <b>Enable</b> .                       |
| IPv6 BMC Lan IP Address<br>Source         | Select to configure LAN channel parameters statically or dynamically (by<br>BIOS or BMC).<br>Options available: Unspecified, Static, Dynamic-Obtained by BMC running<br>DHCP.<br>Default setting is <b>Dynamic-Obtained by BMC running DHCP</b> . |
| IPv6 BMC Lan IP Address/<br>Prefix Length | Check if the IPv6 BMC LAN IP address matches those displayed on the screen.                                                                                                    |

## 5-5 Security Menu

The Security menu allows you to safeguard and protect the system from unauthorized use by setting up access passwords.

| Aptio Setup Utility – Copyright (C) 2019 American Megatrends, Inc.<br>Main Advanced Chipset Server Mgmt <mark>Security</mark> Boot Save & Exit                                                                                                    |                                                                                                    |                                                                                |
|----------------------------------------------------------------------------------------------------|----------------------------------------------------------------------------------------------------|--------------------------------------------------------------------------------|
| Password Description                                                                                                    |                                                                                                    | Set Administrator Password                                                     |
| If ONLY the Administrator's<br>then this only limits acces<br>only asked for when enterin<br>If ONLY the User's password<br>and<br>boot or enter Setup. In Se<br>have Administrator rights.<br>The password length must b<br>in the following range:<br>Minimum length | s password is set,<br>ss to Setup and is<br>ng Setup.<br>d is set, then this<br>must be entered to<br>tup the User will<br>e<br>3 |                                                                                |
| Maximum length                                                                                                    | 20                                                                                                    | ↔+: Select Screen                                                              |
| Administrator Password<br>User Password                                                                                                    |                                                                                                    | T↓: Select Item<br>Enter: Select<br>+/-: Change Opt.<br>E1: General Heln       |
| ▶ Secure Boot                                                                                                    |                                                                                                    | F3: Previous Values<br>F9: Optimized Defaults<br>F10: Save & Exit<br>ESC: Exit |
| Version 2 2                                                                                                    | 1 1276 Conucidat (C) 2019 A                                                                                                    | menican Megatrends Inc                                                         |

There are two types of passwords that you can set:

Administrator Password

Entering this password will allow the user to access and change all settings in the Setup Utility.

User Password

Entering this password will restrict a user's access to the Setup menus. To enable or disable this field, a Administrator Password must first be set. A user can only access and modify the System Time, System Date, and Set User Password fields.

| Parameter              | Description                                            |
|------------------------|--------------------------------------------------------|
| Administrator Password | Press [Enter] to configure the administrator password. |
| User Password          | Press [Enter] to configure the user password.          |
| Secure Boot            | Press [Enter] to configure advanced items.             |

#### 5-5-1 Secure Boot

The Secure Boot submenu is applicable when your device is installed the Windows® 8 (or above) operating system.

| Aptio Setup Utility – Copyright (C) 2019 American Megatrends, Inc.<br>Security          |                                  |                                                                                                    |  |
|-----------------------------------------------------------------------------------------|----------------------------------|----------------------------------------------------------------------------------------------------|--|
| System Mode                                                                             | Setup                            | Secure Boot feature is<br>Active if Secure Boot is                                                                        |  |
| Secure Boot                                                                             | [Disabled]<br>Not Active         | Enabled,<br>Platform Key(PK) is                                                                                           |  |
| Secure Boot Mode<br>> Restore Factory Keys<br>> Reset To Setup Mode<br>> Key Management | [Custom]                         | in User mode.<br>The mode change requires<br>platform reset                                                               |  |
|                                                                                         |                                  | tt. Select Screen                                                                                                    |  |
|                                                                                         |                                  | 11: Select Item<br>Enter: Select<br>+/-: Change Opt.<br>F1: General Help<br>F3: Previous Values<br>F9: Optimized Defaults |  |
|                                                                                         |                                  | F10: Save & Exit<br>ESC: Exit                                                                                             |  |
| Vancian 9.9                                                                             | 0 1976 . Popunicht (P) 9019 Amon | iere Mesetorede Ter                                                                                                    |  |

| Parameter                          | Description                                                                                                    |
|------------------------------------|----------------------------------------------------------------------------------------------------|
| System Mode                        | Displays if the system is in User mode or Setup mode.                                                                                                    |
| Secure Boot                        | Enable/ Disable the Secure Boot function.<br>Options avaiable:Enabled/Disabled. Default setting is <b>Disabled</b> .                                                                                                    |
| Secure Boot Mode <sup>(Note)</sup> | Secure Boot requires all the applications that are running during the<br>booting process to be pre-signed with valid digital certificates. This way,<br>the system knows all files being loaded before Windows loads to the login<br>screen have not been tampered with.<br>When set to Standard, it will automatically load the Secure Boot keys<br>form the BIOS databases.<br>When set to Custom, you can customize the Secure Boot settings and<br>manually load its keys from the BIOS database.<br>Options available: Standard/Custom. Default setting is <b>Standard</b> . |
| Restore Factory Keys               | Installs all factory default keys. It will force the system in User Mode                                                                                                    |
| Reset To Setup Mode                | Installs the default keys when system is in setup mode.                                                                                                    |

(Note) Advanced items prompt when this item is set to Custom.

| Parameter                        | Description                                                                                                    |
|----------------------------------|----------------------------------------------------------------------------------------------------|
| Parameter         Key Management | <ul> <li>Description</li> <li>Press [Enter] to configure advanced items.</li> <li>Please note that this item is configurable when Secure Boot Mode is set to Custom. <ul> <li>Factory Key Provision</li> <li>Allows to provision factory default Secure Boot keys when system is in Setup Mode.</li> <li>Options available: Enabled/Disabled. Default setting is Disabled.</li> </ul> </li> <li>Restore Factory Keys <ul> <li>Installs all factory default keys. It will force the system in User Mode.</li> <li>Options available: Yes/No.</li> </ul> </li> <li>Enroll Efi Image <ul> <li>Press [Enter] to enroll SHA256 hash of the binary into Authorized Signature Database (db).</li> </ul> </li> <li>Restore DB defaults <ul> <li>Restore DB variable to factory defaults.</li> </ul> </li> <li>Secure Boot variable <ul> <li>Displays the current status of the variables used for secure boot.</li> </ul> </li> <li>Platform Key (PK) <ul> <li>Displays the current status of the Platform Key (PK).</li> <li>Press [Enter] to configure a new PK.</li> <li>Options available: Set New.</li> </ul> </li> <li>Key Exchange Keys (KEK) <ul> <li>Displays the current status of the Key Exchange Key Database (KEK).</li> <li>Press [Enter] to configure a new KEK or load additional KEK from storage devices.</li> <li>Options available: Set New/Append.</li> </ul> </li> <li>Authorized Signatures (DB) <ul> <li>Displays the current status of the Authorized Signature Database.</li> <li>Press [Enter] to configure a new DB or load additional DB from storage devices.</li> <li>Options available: Set New/Append.</li> </ul> </li> <li>Forbidden Signatures (DBX) <ul> <li>Displays the current status of the Forbidden Signature Database.</li> <li>Press [Enter] to configure a new dbx or load additional dbx from storage devices.</li> <li>Options available: Set New/Append.</li> </ul> </li> <li>Forbidden Signatures (DBX) <ul> <li>Displays the current status of the Forbidden Signature Database.</li> <li>Press [Enter] to configure a new dbx or load additional dbx from storage devices.</li> <l< td=""></l<></ul></li></ul> |
|                                  | <ul> <li>devices.</li> <li>Options available: Set New/Append.</li> <li>Forbidden Signatures (DBX) <ul> <li>Displays the current status of the Forbidden Signature Database.</li> <li>Press [Enter] to configure a new dbx or load additional dbx from storage devices.</li> <li>Options available: Set New/Append.</li> </ul> </li> <li>Authorized TimeStamps (DBT) <ul> <li>Displays the current status of the Authorized TimeStamps Database.</li> </ul> </li> </ul>                                                                                                    |
|                                  | <ul> <li>Press [Enter] to configure a new DBT or load additional DBT from storage devices.</li> <li>Options available: Set New/Append.</li> <li>OsRecovery Signatures</li> <li>Displays the current status of the OsRecovery Signature Database.</li> <li>Press [Enter] to configure a new OsRecovery Signature or load additional OsRecovery Signature from storage devices.</li> <li>Options available: Set New/Append.</li> </ul>                                                                                                    |

## 5-6 Boot Menu

The Boot menu allows you to set the drive priority during system boot-up. BIOS setup will display an error message if the legacy drive(s) specified is not bootable.

| Aptio Setup Utility – Copyright (C) 2019 American Megatrends, Inc.<br>Main Advanced Chipset Server Mgmt Security <mark>Boot</mark> Save & Exit |                                                      |                                                                                                    |  |
|----------------------------------------------------------------------------------------------------|------------------------------------------------------|----------------------------------------------------------------------------------------------------|--|
| Boot Configuration<br>Setup Prompt Timeout<br>Bootup NumLock State<br>Quiet Boot                                                               | 1<br>[On]<br>[Enabled]                               | Number of seconds to wait<br>for setup activation key.<br>65535(0xFFFF) means<br>indefinite waiting.                   |  |
| Setup Flash<br>Boot mode select                                                                                                    | [UEFI]                                               |                                                                                                    |  |
| FIXED BOOT ORDER Priorities<br>Boot Option #1<br>Boot Option #2<br>Dest Option #2                                                              | (Hard Disk)<br>[CD/DVD]                              |                                                                                                    |  |
| Boot Option #3<br>Boot Option #4<br>Boot Option #5                                                                                             | [Network:UEFI: PXE IPv4]<br>[UEFI AP:UEFI: Built-in] | ↔: Select Screen<br>t↓: Select Item<br>Enter: Select                                                                   |  |
| <ul> <li>UEFI USB Drive BBS Priorities</li> <li>UEFI NETWORK Drive BBS Priorities</li> <li>UEFI Application Boot Priorities</li> </ul>         |                                                      | +/-: Change Opt.<br>F1: General Help<br>F3: Previous Values<br>F9: Optimized Defaults<br>F10: Save & Exit<br>ESC: Exit |  |
| Version 2 20 1276 Pr                                                                                                    | nuright (P) 2019 American Megat                      | rends Inc                                                                                                    |  |

| Parameter            | Description                                                                                                    |
|----------------------|----------------------------------------------------------------------------------------------------|
| Boot Configuration   |                                                                                                    |
| Setup Prompt Timeout | Number of seconds to wait for setup activation key. 65535 (0xFFFF)<br>means indefinite waiting.<br>Press the numeric keys to input the desired values. |
| Bootup NumLock State | Enable/Disable the Bootup NumLock function.<br>Options available: On/Off. Default setting is <b>Off</b> .                                              |
| Quiet Boot           | Enable/Disable showing the logo during POST.<br>Options available: Enabled/Disabled. Default setting is <b>Enabled</b> .                               |
| Setup Flash          | Press [Enter] to run setup flash.                                                                                                    |
| Boot mode select     | Selects the boot mode.<br>Options available: LEGACY/UEFI. Default setting is <b>UEFI</b> .                                                             |

| Parameter                            | Description                                                                                                    |  |
|--------------------------------------|----------------------------------------------------------------------------------------------------|--|
| FIXED BOOT ORDER Priorities          |                                                                                                    |  |
| Boot Option #1 / #2 / #3 / #4 / #5   | Press [Enter] to configure the boot priority.<br>By default, the server searches for boot devices in the following<br>sequence:<br>1. Hard drive.<br>2. CD-COM/DVD drive.<br>3. USB device.<br>4. Network.<br>5. UEFI. |  |
| UEFI USB Drive BBS Priorities        | Press [Enter] to configure the boot priority.                                                                                                    |  |
| UEFI Network Drive BBS<br>Priorities | Press [Enter] to configure the boot priority.                                                                                                    |  |
| UEFI Application Boot Priorities     | Press [Enter] to configure the boot priority.                                                                                                    |  |

#### 5-6-1 UEFI USB Drive BBS Priorities

The UEFI USB drive BBS priorities submenu allows you to specify the boot device priority from the available UEFI network drives during system boot-up. BIOS setup will display an error message if the legacy drive(s) specified is not bootable.

| Aptio Setup Utility | – Copyright (C) 2019 American Meg<br>Boot | atrends, Inc.                                                                                                    |
|---------------------|-------------------------------------------|----------------------------------------------------------------------------------------------------|
| Boot Option #1      | [UEFI: US8 Flash Disk 1]                  | Sets the system boot order<br>++: Select Screen<br>11: Select Item<br>Enter: Select<br>+-: Change Opt.<br>F1: General Help<br>F3: Previous Values<br>F9: Optimized Defaults<br>F10: Save & Exit<br>ESC: Exit |
| Version 2.20.1276.  |                                           |                                                                                                    |

#### 5-6-2 UEFI NETWORK Drive BBS Priorities

The UEFI network drive BBS priorities submenu allows you to specify the boot device priority from the available UEFI network drives during system boot-up. BIOS setup will display an error message if the legacy drive(s) specified is not bootable.

| Boot Option #1 [UEFI: PXE IPv4 Intel(R] Sets the system boot order                                                                                                    | lon. |
|----------------------------------------------------------------------------------------------------|------|
| Boot Option #3 [UEFI: PXE IPV4 Intel(R]<br>Boot Option #4 [UEFI: PXE IPV4 Intel(R]                                                                                              |      |
| ++: Select Screen<br>14: Select Item<br>Enter: Select<br>+/-: Change Opt.<br>F1: General Help<br>F3: Previous Values<br>F9: Optimized Defaults<br>F10: Save & Exit<br>ESC: Exit |      |

#### 5-6-3 UEFI Application Boot Priorities

The UEFI application boot priorities submenu allows you to specify the boot device priority from the available UEFI applications during system boot-up. BIOS setup will display an error message if the legacy drive(s) specified is not bootable.

| Aptio Setup Utility – Copyright (C) 2019 American Megatrends, Inc.<br>Boot |                                     |                                                                                                    |  |
|----------------------------------------------------------------------------|-------------------------------------|----------------------------------------------------------------------------------------------------|--|
| Boot Option #1                                                             |                                     | Sets the system boot order<br>+*: Select Screen<br>f4: Select Item<br>Enter: Select<br>+/-: Change Opt.<br>F1: General Help<br>F3: Previous Values<br>F9: Optimized Defaults<br>F10: Save & Exit<br>ESC: Exit |  |
| Version 2.20.1276                                                          | . Convright (C) 2019 American Megai | trends. Inc.                                                                                                    |  |

## 5-7 Save & Exit Menu

The Save & Exit menu displays the various options to quit from the BIOS setup. Highlight any of the exit options then press <Enter>.

| Aptio Setup Utility – Copyright (C) 2019 American Mega<br>Main Advanced Chipset Server Mgmt Security Boot <mark>Save &amp; Exit</mark>                                                                                                    | atrends, Inc.                                                                                      |
|----------------------------------------------------------------------------------------------------|----------------------------------------------------------------------------------------------------|
| Save Options<br>Save Changes and Exit<br>Discard Changes and Exit                                                                                                    | Exit system setup after<br>saving the changes.                                                     |
| Save Changes and Reset<br>Discard Changes and Reset                                                                                                    |                                                                                                    |
| Save Changes<br>Discard Changes                                                                                                    |                                                                                                    |
| Default Options<br>Restore Defaults<br>Save as User Defaults                                                                                                    |                                                                                                    |
| Restore User Defaults                                                                                                    | ↔: Select Screen<br>†↓: Select Item                                                                |
| Boot Override<br>UEFI: USB Flash Disk 1100, Partition 1                                                                                                    | Enter: Select<br>+∕–: Change Opt.                                                                  |
| UEFI: PXE IPv4 Intel(R) Ethernet Connection X722 for 10BBASE-T<br>UEFI: PXE IPv4 Intel(R) Ethernet Connection X722 for 10BBASE-T<br>UEFI: PXE IPv4 Intel(R) Ethernet Connection X722 for 1GbE<br>UEFI: PXE IPv4 Intel(R) Ethernet Connection X722 for 1GbE<br>UEFI: Built-in EFI Shell | F1: General Help<br>F3: Previous Values<br>F9: Optimized Defaults<br>F10: Save & Exit<br>ESC: Exit |
| Launch EFI Shell from filesystem device                                                                                                    |                                                                                                    |

Version 2.20.1276. Copyright (C) 2019 American Megatrends, Inc.

| Parameter                 | Description                                                                      |
|---------------------------|----------------------------------------------------------------------------------|
| Save Options              |                                                                                  |
| Save Changes and Exit     | Saves changes made and closes the BIOS setup.<br>Options available: Yes/No.      |
| Discard Changes and Exit  | Discards changes made and exits the BIOS setup.<br>Options available: Yes/No.    |
| Save Changes and Reset    | Restarts the system after saving the changes made.<br>Options available: Yes/No. |
| Discard Changes and Reset | Restarts the system without saving any changes.<br>Options available: Yes/No.    |
| Save Changes              | Saves changes made in the BIOS setup.<br>Options available: Yes/No.              |
| Discard Changes           | Discards changes made and closes the BIOS setup.<br>Options available: Yes/No.   |

| Parameter             | Description                                                                                                    |
|-----------------------|----------------------------------------------------------------------------------------------------|
| Default Options       |                                                                                                    |
| Restore Defaults      | Loads the default settings for all BIOS setup parameters. Setup Defaults<br>are quite demanding in terms of resources consumption. If you are using<br>low-speed memory chips or other kinds of low-performance components<br>and you choose to load these settings, the system might not function<br>properly.<br>Options available: Yes/No. |
| Save as User Defaults | Saves the changes made as the user default settings.<br>Options available: Yes/No.                                                                                                    |
| Restore User Defaults | Loads the user default settings for all BIOS setup parameters.<br>Options available: Yes/No.                                                                                                    |
| Boot Override         | Press [Enter] to configure the device as the boot-up drive.                                                                                                    |

## 5-8 BIOS POST Codes

#### 5-8-1 AMI Standard - PEI

| PEI_CORE_STARTED            | 0x10 |
|-----------------------------|------|
| PEI_CAR_CPU_INIT            | 0x11 |
| PEI_CAR_NB_INIT             | 0x15 |
| PEI_CAR_SB_INIT             | 0x19 |
| PEI_MEMORY_SPD_READ         | 0x2B |
| PEI_MEMORY_PRESENCE_DETECT  | 0x2C |
| PEI_MEMORY_TIMING           | 0x2D |
| PEI_MEMORY_CONFIGURING      | 0x2E |
| PEI_MEMORY_INIT             | 0x2F |
| PEI_MEMORY_INSTALLED        | 0x31 |
| PEI_CPU_INIT                | 0x32 |
| PEI_CPU_CACHE_INIT          | 0x33 |
| PEI_CPU_AP_INIT             | 0x34 |
| PEI_CPU_BSP_SELECT          | 0x35 |
| PEI_CPU_SMM_INIT            | 0x36 |
| PEI_MEM_NB_INIT             | 0x37 |
| PEI_MEM_SB_INIT             | 0x3B |
| PEI_DXE_IPL_STARTED         | 0x4F |
| DXE_CORE_STARTED            | 0x60 |
| //Recovery                  |      |
| PEI_RECOVERY_AUTO           | 0xF0 |
| PEI_RECOVERY_USER           | 0xF1 |
| PEI_RECOVERY_STARTED        | 0xF2 |
| PEI_RECOVERY_CAPSULE_FOUND  | 0xF3 |
| PEI_RECOVERY_CAPSULE_LOADED | 0xF4 |
| //S3                        |      |
| PEI_S3_STARTED              | 0xE0 |
| PEI_S3_BOOT_SCRIPT          | 0xE1 |
| PEI_S3_VIDEO_REPOST         | 0xE2 |
| PEI_S3_OS_WAKE              | 0xE3 |

#### 5-8-2 AMI Standard - DXE

| DXE_CORE_STARTED | 0x60 |
|------------------|------|
| DXE_NVRAM_INIT   | 0x61 |
| DXE_SBRUN_INIT   | 0x62 |
| DXE_CPU_INIT     | 0x63 |
| DXE_NB_HB_INIT   | 0x68 |
| DXE_NB_INIT      | 0x69 |
| DXE_NB_SMM_INIT  | 0x6A |

| DXE_SB_INIT                      | 0x70 |
|----------------------------------|------|
| DXE_SB_SMM_INIT                  | 0x71 |
| DXE_SB_DEVICES_INIT              | 0x72 |
| DXE_ACPI_INIT                    | 0x78 |
| DXE_CSM_INIT                     | 0x79 |
| DXE_BDS_STARTED                  | 0x90 |
| DXE_BDS_CONNECT_DRIVERS          | 0x91 |
| DXE_PCI_BUS_BEGIN                | 0x92 |
| DXE_PCI_BUS_HPC_INIT             | 0x93 |
| DXE_PCI_BUS_ENUM                 | 0x94 |
| DXE_PCI_BUS_REQUEST_RESOURCES    | 0x95 |
| DXE_PCI_BUS_ASSIGN_RESOURCES     | 0x96 |
| DXE_CON_OUT_CONNECT              | 0x97 |
| DXE_CON_IN_CONNECT               | 0x98 |
| DXE_SIO_INIT                     | 0x99 |
| DXE_USB_BEGIN                    | 0x9A |
| DXE_USB_RESET                    | 0x9B |
| DXE_USB_DETECT                   | 0x9C |
| DXE_USB_ENABLE                   | 0x9D |
| DXE_IDE_BEGIN                    | 0xA0 |
| DXE_IDE_RESET                    | 0xA1 |
| DXE_IDE_DETECT                   | 0xA2 |
| DXE_IDE_ENABLE                   | 0xA3 |
| DXE_SCSI_BEGIN                   | 0xA4 |
| DXE_SCSI_RESET                   | 0xA5 |
| DXE_SCSI_DETECT                  | 0xA6 |
| DXE_SCSI_ENABLE                  | 0xA7 |
| DXE_SETUP_VERIFYING_PASSWORD     | 0xA8 |
| DXE_SETUP_START                  | 0xA9 |
| DXE_SETUP_INPUT_WAIT             | 0xAB |
| DXE_READY_TO_BOOT                | 0xAD |
| DXE_LEGACY_BOOT                  | 0xAE |
| DXE_EXIT_BOOT_SERVICES           | 0xAF |
| RT_SET_VIRTUAL_ADDRESS_MAP_BEGIN | 0xB0 |
| RT_SET_VIRTUAL_ADDRESS_MAP_END   | 0xB1 |
| DXE_LEGACY_OPROM_INIT            | 0xB2 |
| DXE_RESET_SYSTEM                 | 0xB3 |
| DXE_USB_HOTPLUG                  | 0xB4 |
| DXE_PCI_BUS_HOTPLUG              | 0xB5 |
| DXE_NVRAM_CLEANUP                | 0xB6 |
| DXE_CONFIGURATION_RESET          | 0xB7 |
#### 5-8-3 AMI Standard - ERROR

| PEI_MEMORY_INVALID_TYPE          | 0x50 |
|----------------------------------|------|
| PEI_MEMORY_INVALID_SPEED         | 0x50 |
| PEI_MEMORY_SPD_FAIL              | 0x51 |
| PEI_MEMORY_INVALID_SIZE          | 0x52 |
| PEI_MEMORY_MISMATCH              | 0x52 |
| PEI_MEMORY_NOT_DETECTED          | 0x53 |
| PEI_MEMORY_NONE_USEFUL           | 0x53 |
| PEI_MEMORY_ERROR                 | 0x54 |
| PEI_MEMORY_NOT_INSTALLED         | 0x55 |
| PEI_CPU_INVALID_TYPE             | 0x56 |
| PEI_CPU_INVALID_SPEED            | 0x56 |
| PEI_CPU_MISMATCH                 | 0x57 |
| PEI_CPU_SELF_TEST_FAILED         | 0x58 |
| PEI_CPU_CACHE_ERROR              | 0x58 |
| PEI_CPU_MICROCODE_UPDATE_FAILED  | 0x59 |
| PEI_CPU_NO_MICROCODE             | 0x59 |
| PEI_CPU_INTERNAL_ERROR           | 0x5A |
| PEI_CPU_ERROR                    | 0x5A |
| PEI_RESET_NOT_AVAILABLE          | 0x5B |
| //Recovery                       |      |
| PEI_RECOVERY_PPI_NOT_FOUND       | 0xF8 |
| PEI_RECOVERY_NO_CAPSULE          | 0xF9 |
| PEI_RECOVERY_INVALID_CAPSULE     | 0xFA |
| //S3 Resume                      |      |
| PEI_MEMORY_S3_RESUME_FAILED 0xE8 |      |
| PEI_S3_RESUME_PPI_NOT_FOUND      | 0xE9 |
| PEI_S3_BOOT_SCRIPT_ERROR         | 0xEA |
| PEI_S3_OS_WAKE_ERROR             | 0xEB |
| DXE_CPU_ERROR                    | 0xD0 |
| DXE_NB_ERROR                     | 0xD1 |
| DXE_SB_ERROR                     | 0xD2 |
| DXE_ARCH_PROTOCOL_NOT_AVAILABLE  | 0xD3 |
| DXE_PCI_BUS_OUT_OF_RESOURCES     | 0xD4 |
| DXE_LEGACY_OPROM_NO_SPACE        | 0xD5 |
| DXE_NO_CON_OUT                   | 0xD6 |
| DXE_NO_CON_IN                    | 0xD7 |
| DXE_INVALID_PASSWORD             | 0xD8 |
| DXE_BOOT_OPTION_LOAD_ERROR       | 0xD9 |
| DXE_BOOT_OPTION_FAILED           | 0xDA |
| DXE_FLASH_UPDATE_FAILED          | 0xDB |
| DXE_RESET_NOT_AVAILABLE          | 0xDC |

### 5-8-4 Intel UPI POST Codes

| Initialize KTIRC inuput structure default values      | 0xA0 |
|-------------------------------------------------------|------|
| Collect info such as SBSP, Boot Mode, Reset type etc  | 0xA1 |
| Setup IO SADs in SBSP to access the config space      | 0xA2 |
| Setup up minimum path between SBSP & other sockets    | 0xA3 |
| Add the node to the tree                              |      |
| Parse the LEP of the discovered socket                |      |
| Check if the system has the supported topology        |      |
| Setup the boot path for the parent which is not       |      |
| directly connected to Legacy CPU                      |      |
| Setup path from SBSP to the new found node            |      |
| Setup IO SADs in PBSP to access the config space      | 0xA4 |
| System configurations that require some kind of reset | 0xA5 |
| Sync up with PBSPs                                    | 0xA6 |
| Topology discovery and route calculation              | 0xA7 |
| Program final route                                   | 0xA8 |
| Program final IO SAD setting                          | 0xA9 |
| Protocol layer and other Uncore settings              | 0xAA |
| Transition links to full speed operation              | 0xAB |
| Phy layer settings                                    | 0xAC |
| Link layer settings                                   | 0xAD |
| Coherency Settings                                    | 0xAE |
| KTIRC is done                                         | 0xAF |

#### 5-8-5 Intel UPI Error Codes

| When system BSP tries to setup path for remote sockets<br>or sends a Boot_Go command to remote socket in<br>SetupSbspPathToAllSockets() or SyncUpPbspForReset().<br>If the remote socket(s) hasn't checked-in, assert; it is a<br>fatal condition, this error will be logged. No retry.<br><i>RC Behavior: System Halt</i>                                                                                                    | 0xD8 |
|----------------------------------------------------------------------------------------------------|------|
| When SBSP tries to add this remote socket into system<br>topology tree in SetupSbspPathToAllSockets(), there<br>are some errors occur in the data structure.<br>No retry.<br><i>RC Behavior: The current Socket is not added to the tree.</i><br>When SBSP setups the boot path for the parent which is not<br>directly connected to Legacy CPU in SetupSbspPathToAllSockets().<br>The Child is not an immediate neighbor of Parent.<br>No retry. | 0xDA |
| SAD setup error<br>RC Behavior: System Halt                                                                                                    | 0xDB |

| Unsupported topology<br>RC Behavior: System Halt                                                                                | 0xDC |
|----------------------------------------------------------------------------------------------------|------|
| SBSP cannot find KPIRC TXEQ Parameters for this<br>link in GetSocketLinkEparams(). No retry.<br><i>RC Behavior: System Halt</i> | 0xDD |

#### 5-8-6 Intel MRC POST Codes

| Detect DIMM population                           | 0xB0 |
|--------------------------------------------------|------|
| Set DDR frequency                                | 0xB1 |
| Gather remaining SPD data                        | 0xB2 |
| Program registers on the memory controller level | 0xB3 |
| Evaluate RAS modes and save rank information     | 0xB4 |
| Program registers on the channel level           | 0xB5 |
| DDRIO Initialization                             | 0xB6 |
| Train DDR                                        | 0xB7 |
| Initialize CLTT/OLTT                             | 0xB8 |
| Hardware memory test and init                    | 0xB9 |
| Execute memory init                              | 0xBA |
| Program memory map and interleaving              | 0xBB |
| Program RAS configuration                        | 0xBC |
| Rank margin tool                                 | 0xBD |
| MRC is done                                      | 0xBF |

# 5-8-7 Intel MRC Error Codes

| No memory was detected                                    | 0xE8 |
|-----------------------------------------------------------|------|
| Memory test failure                                       | 0xEB |
| Different dimm types are detected installed in the system | 0xED |
| Number of HAs found in system greater than                | 0xEE |
| MAX_HA defined in MRC build                               |      |
| Indicates a CLTT table structure error                    | 0xEF |
| Invalid VR mode, unable to set DRAM VDD                   | 0xF0 |
| Failure occurred reserving memory for IOT                 | 0xF1 |
| Reference code assert                                     | 0xF2 |
| Unsupported MC frequency set                              | 0xF3 |
| Unable to get current MC frequency                        | 0xF4 |

## 5-8-8 Intel PM POST Codes

| Start of PPM structure initialization 0xD0 |      |
|--------------------------------------------|------|
| PPM CSR programming                        | 0xD1 |
| PPM MSR programming                        | 0xD2 |
| Start of PState transition init            | 0xD3 |
| PPM exit                                   | 0xD4 |
| PPM On ready to boot event                 | 0xD5 |

# 5-8-9 Intel PM POST Codes

| Start of IIO early Initialization | 0xE0 |
|-----------------------------------|------|
| Pre Link training                 | 0xE1 |
| Start of Gen3 EQ training         | 0xE2 |
| Start of PState transition init   | 0xE3 |
| Gen3 parameters override          | 0xE4 |
| End of IIO Early Initialization   | 0xE5 |
| Start of IIO Late initialization  | 0xE6 |
| PCIE port initialization          | 0xE7 |
| IOAPIC initialization             | 0xE8 |
| VTD initialization                | 0xE9 |
| IOAT initialization               | 0xEA |
| DFX initialization                | 0xEB |
| NTB initialization                | 0xEC |
| Security Initialization           | 0xED |
| IIO late initialization           | 0xEE |
| IIO On ready to boot event        | 0xEF |

# 5-9 BIOS POST Beep code (AMI standard)

### 5-9-1 PEI Beep Codes

| # of Beeps | Description                                                                    |
|------------|--------------------------------------------------------------------------------|
| 1          | Memory not Installed.                                                          |
| 1          | Memory was installed twice (InstallPeiMemory routine in PEI Core called twice) |
| 2          | Recovery started                                                               |
| 3          | DXEIPL was not found                                                           |
| 3          | DXE Core Firmware Volume was not found                                         |
| 4          | Recovery failed                                                                |
| 4          | S3 Resume failed                                                               |
| 7          | Reset PPI is not available                                                     |

#### 5-9-2 DXE Beep Codes

| # of Beeps | Description                                           |
|------------|-------------------------------------------------------|
| 1          | Invalid password                                      |
| 4          | Some of the Architectural Protocols are not available |
| 5          | No Console Output Devices are found                   |
| 5          | No Console Input Devices are found                    |
| 6          | Flash update is failed                                |
| 7          | Reset protocol is not available                       |
| 8          | Platform PCI resource requirements cannot be met      |